### MP3/WMA (CD-R/RW)

| MP3/WMAについて         | ~366~371  |
|---------------------|-----------|
| MP3/WMAを使う          | ··372~379 |
| 各部の名称とはたらき          |           |
| 表示部(再生画面)について       |           |
| MP3/WMAを聞く          | 374、375   |
| MP3/WMAモードを終了する     |           |
| MP3/WMAディスクを取り出す    |           |
| 1ファイルずつ選曲する         |           |
| (トラックを戻す/進める)       |           |
| 早戻し/早送りをする          |           |
| 再生を一時停止する           |           |
| トラックリストより好きなトラックを選び |           |
| 再生させる・・・・・          | 377、378   |
| 好きなフォルダを選ぶ          |           |
| リピート(繰り返し)再生する      |           |
| ランダム(順序不同)再生をする     |           |
| スキャン(イントロ)再生をする     |           |
|                     |           |

### MP3/WMAについて(1)

### ■MP3とは?

MP3 (MPEG Audio Layer 3) は音声圧縮技術に関する標準フォーマットです。MP3を使用すれば、元のファイルを最大約1/10のサイズに圧縮することができます。

#### ■WMAとは?

WMA(Windows Media<sup>™</sup> Audio)は米国Microsoft Corporationによって開発された音声圧縮技術です。WMAデータは、Windows Media Playerを使用してエンコードしたWMAファイルを再生することができます。WMAは音声データをMP3よりも高い圧縮率(約2倍)で音楽ファイルを作成・保存することができます。さらにデジタルならではの高音質を得ることができます。

### ■再生可能なMP3/WMAファイルの規格について

|             | MP3                | WMA                   |
|-------------|--------------------|-----------------------|
| 対応規格        | MPEG Audio Layer 3 | Windows Media Audio*1 |
| 対応サンプリング周波数 | 「〒370ページ参昭         |                       |
| 対応ビットレート*2  |                    |                       |

\*1印:●DRM(デジタル著作権管理)には対応していません。

• Windows Media Audio Standardフォーマット以外のフォーマットには対応しておりません。

- \*2印: ●一般的にビットレートが高くなるほど音質はよくなります。一定の音質で音楽を楽しんでいただくため にはMP3では128 kbps、WMAではできるだけ高いビットレートで記録されたディスクの使用をおす すめします。
  - ●VBR(可変ビットレート)に対応しています。

●フリーフォーマット・可逆圧縮フォーマットには対応していません。

※極端にサイズの大きいファイル、極端にサイズの小さいファイルは正常に再生できないことがあります。

### ■使用できるメディアについて

● MP3/WMAの再生に使用できるメディアはCD-RおよびCD-RWです。

- \*\*CD-R、CD-RWは通常の音楽CDに使用されているディスクに比べ高温多湿環境に弱く、一部 のCD-R、CD-RWは再生できない場合があります。また、ディスクに指紋やキズがつくと再生 できない場合や音飛びする場合があります。
- ●一部のCD-R、CD-RWは長時間の車内環境において劣化するものがあります。 ※CD-R、CD-RWは紫外線に弱いため、光を通さないケースに保管することをおすすめします。

### ■ファイル名について

- MP3/WMAと認識し再生するファイルはMP3の拡張子 "MP3"/WMAの拡張子 "WMA" が 付いたものだけです。
- MP3ファイルには "MP3"、WMAのファイルには "WMA"の拡張子を付けて保存してください。
   ※拡張子名 "MP3" / WMAは大文字でも小文字でもかまいません。

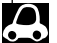

MP3以外のファイルに"MP3"の拡張子またはWMA以外のファイルに"WMA"の拡張子を付けると、 MP3ファイル/WMAファイルと誤認識して再生してしまい、大きな雑音が出てスピーカーを破損する場合 があります。MP3/WMAファイル以外に、"MP3"/"WMA"の拡張子を付けないでください。 MP3/WMA以外の形式のファイルは動作を保証しておりません。

### ■ID3タグについて

MP3ファイルにはID3タグと呼ばれる付属文字情報を入力することができ、曲のタイトル、アーティスト名などを保存することができます。

- ●ID3タグバージョン1.xの表示可能文字数は半角30文字、2.xは半角64文字です。
- ●ID3タグバージョン1、バージョン2が混在するMP3ファイルの場合、バージョン2のタグを優 先します。
- ●本機は日本語に対応していますが、文字コードはシフトJISで書き込んでください。それ以外の 文字コードで書き込むと文字化けすることがあります。

※本機が対応しているID3タグはアーティスト名/トラック名/アルバム名/フォルダ名です。 ※WMAタグの表示可能文字数は全角、半角ともに32文字です。

※対応バージョンはVer 1.0/1.1/2.2/2.3となります。

### ■マルチセッションについて

マルチセッションに対応しており、MP3/WMAファイルを追記したCD-R、CD-RWの再生が可 能です。ただし、"Track at once"で書き込んだ場合、セッションクローズや追記禁止のファイ ナライズ処理をしてください。

### ■MP3/WMAの再生について

MP3/WMAファイルが収録されているディスクを挿入すると、最初にディスク内のすべてのファイルをチェックしますので、通常の音楽CDより時間がかかります。

- ディスク内のファイルをチェックしている間、音はでません。
  - ▲ ●ファイルのチェックを早く終わらせるためにMP3/WMAファイル以外のファイルや必要のないフォルダ などを書き込まないことをおすすめします。
    - ●再生不可能なファイルがある場合、そのファイルはスキップします。(飛ばします。)

### ■MP3/WMAの演奏時間表示について

MP3/WMAファイルの書き込み状況により、演奏時間が一致しないことがあります。

### ■使用できるディスクのフォーマットについて

### 使用できるディスクのフォーマットは拡張フォーマットを除いたISO9660レベル1(\*)および レベル2(\*)です。

\*\*UDF形式のディスクでの動作保証はしていません。 上記フォーマット(\*)以外で書き込まれたMP3ファイルは正常に再生できなかったり、ファイル 名やフォルダ名などが正しく表示されない場合があります。 規格ならびに制限事項は次のとおりです。

- ●最大フォルダ階層
- ●最大フォルダ名/ファイル名文字数 : 全角、半角ともに32文字
- ●フォルダ名/ファイル名使用可能文字:A~Z、O~9、\_(アンダースコア)、JIS第一水準

:8階層

- 1メディア内の最大ファイル数 : 255
- ●最大フォルダ数 :100
- マルチセッション方式で記録したディスクの再生に対応しています。
- ●パケットライト/m3u/MP3iフォーマット/MP3 PROフォーマット/ディエンファシスには 対応していません。

### MP3/WMAについて(2)

#### 階層と再生順序のイメージ

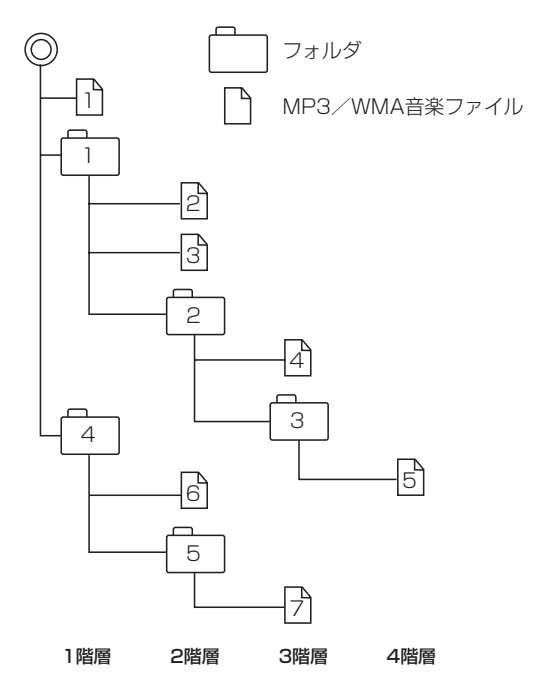

- ルートフォルダは一つのフォルダとして数えられます。
- ●本機では、フォルダの中にMP3およびWMAファイルがなくても、一つのフォルダとして数えます。 選択した場合には、再生順で一番近いフォルダを検索して再生します。
- ライティングソフトがフォルダやファイルの位置を並べ替えることがあるため、希望の再生順序に ならない場合があります。
- ●再生の順序は、同一のディスクでも、使用する機器(プレーヤー)によって異なる場合があります。
- ●使用したライティングソフトやドライブ、またはその組み合わせによって正常に再生されなかった り、文字などが正しく表示されない場合があります。
- ●通常は、  $1 \rightarrow 2 \rightarrow 3 \rightarrow 4 \rightarrow 6 \rightarrow 6 \rightarrow 7$ の順に再生します。
- ●同じ階層に複数のMP3/WMA音楽ファイルやフォルダが存在する場合、ファイル名、フォルダ名の昇順に再生します。
- 8階層までのMP3および、WMAファイルの再生に対応していますが、多くの階層またはファイル を多く持つディスクは再生が始まるまでに時間がかかります。ディスク作成時には階層をなるべく 少なくすることをおすすめします。

### ■著作権保護がある音楽ファイルについて

#### 本機では著作権保護された音楽ファイルは再生できません。

※著作権保護とは著作者の財産的利益を保護するための権利です。著作権の内容については、著作権 法で具体的に定められています。著作権を侵害した場合は、損害賠償の責任が生じるほか、著作権 法に定める刑事罰が適用されることもあります。

### ■MP3/WMAファイルの作り方について

MP3/WMAファイルを作成する場合、放送やレコード、録音物、録画物、実演などを録音したものは、個人として楽しむほかは、著作権法上、権利者に無断では使用できません。

#### □インターネットの配信サイトより入手する場合

インターネット上には有料でダウンロードするオンラインショップのサイト、試聴専門のサイト や無料ダウンロードサイトなど、様々な音楽配信サイトがあります。

音楽配信サイトで入手できる楽曲は著作権保護がかけてあるものがあります。著作権保護された 楽曲は本機では再生できません。

#### □音楽CDをMP3またはWMAファイルに変換する

パソコンと市販のMP3/WMAエンコーダ(変換)ソフトを用意します(インターネット上で無料 配信されているエンコーダソフトもあります)。エンコーダソフトを使って音楽CDをMP3/ WMA形式のファイルに変換することで、12cmの音楽CD1枚(最大74分収録/データ容量 650MB)が約65MBのデータ量(約10分の1)になります。(詳しくはエンコーダソフト等の説明 を参照してください。)

本機はWMAのDRM(デジタル著作権管理)に対応していないため、Windows Media Playerを 使用してWMAを作成するときは "取り込んだ音楽を保護する(Ver.によって表現が異なる場合もあ ります。)"の項目にチェックを付けないでください。

#### □CD-R/CD-RWに書き込む場合

MP3/WMAファイルをパソコンに接続されているCD-R/RWドライブを介してCD-R/RWに書き込みます。この時、ライティングソフトで本機が対応している記録フォーマットに設定して書き込みます。

#### □SDカードに書き込む場合

MP3/WMAファイルをパソコンに接続されているSDカード・スロットを介してSDカードに書き 込みます。

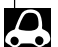

- ●CD-R、CD-RWはディスクの特性により読み取れない場合があります。
- MP3は市場にフリーウェア等、多くのエンコーダソフトが存在し、エンコーダの状態やファイルフォーマットによって、音質の劣化や再生開始時のノイズ発生、また再生できない場合もあります。
  - ●ディスクにMP3/WMA以外のファイルを記録すると、認識に時間がかかったり、再生できない場合があります。
  - ●MP3/WMAファイルの作成の詳しくはエンコーダソフトや使用するオーディオ機器の説明書をご覧くだ さい。
  - ●MP3/WMAファイルの作成ソフトやテキスト編集ソフト、ライティングソフトやその設定によっては正規のフォーマットと異なるファイル、ディスクが作成される場合があり、テキスト情報表示や再生ができない場合があります。セッションクローズ、ファイナライズ処理を行なっていないディスクは再生できません。

### MP3/WMAについて(3)

### ■再生可能なサンプリング周波数、ビットレートについて

### MP3

|                | MPEG1 | MPEG2 |  |
|----------------|-------|-------|--|
| サンプリング周波数(kHz) |       |       |  |
| 16.000         | —     | 0     |  |
| 22.050         | —     | 0     |  |
| 24.000         | _     | 0     |  |
| 32.000         | 0     | —     |  |
| 44.100         | 0     | —     |  |
| 48.000         | 0     | —     |  |
| ビットレート (kbps)  |       |       |  |
| 8              | —     | 0     |  |
| 16             | _     | 0     |  |
| 24             | _     | 0     |  |
| 32             | 0     | 0     |  |
| 40             | 0     | 0     |  |
| 48             | 0     | 0     |  |
| 56             | 0     | 0     |  |
| 64             | 0     | 0     |  |
| 80             | 0     | 0     |  |
| 96             | 0     | 0     |  |
| 112            | 0     | 0     |  |
| 128            | 0     | 0     |  |
| 144            | —     | 0     |  |
| 160            | 0     | 0     |  |
| 192            | 0     | _     |  |
| 224            | 0     | _     |  |
| 256            | 0     | _     |  |
| 320            | 0     |       |  |
| VBR            | 0     | 0     |  |

※VBR:可変ビットレート

### WMA

|               | WMA7 | WMA9 standard |
|---------------|------|---------------|
| サンプリング周波数(kH  | z)   |               |
| 32.000        | 0    | 0             |
| 44.100        | 0    | 0             |
| 48.000        | —    | 0             |
| ビットレート (kbps) |      |               |
| 48            | 0    | 0             |
| 64            | 0    | 0             |
| 80            | 0    | 0             |
| 96            | 0    | 0             |
| 128           | 0    | 0             |
| 160           | 0    | 0             |
| 192           | 0    | 0             |
| 256           | _    | 0             |
| 320           | _    | 0             |
| VBR           | _    | 0             |

※VBR:可変ビットレート

#### ●表示可能なID3/WMAタグ

Song Title、Artist Name、Album Title ※MP3のID3タグはVer1.0、Ver1.1、Ver2.2、Ver2.3に対応しています。

●フォルダ番号、トラック番号について

演奏される順番はライティングソフトで書き込まれた順番になります。このため記録しようとした 順番と再生される順番が一致しないことがあります。

- 32kHz以下のサンプリング周波数のMP3/WMAを再生させた場合、音質が十分に維持できないことがあります。
- 64kbps以下のビットレートで保存されたMP3/WMAを再生させた場合、音質が十分に維持できないことがあります。
- ●WMA9 Professional/WMA9 Losslessには対応していません。

### MP3/WMAを使う(1)

### 各部の名称とはたらき

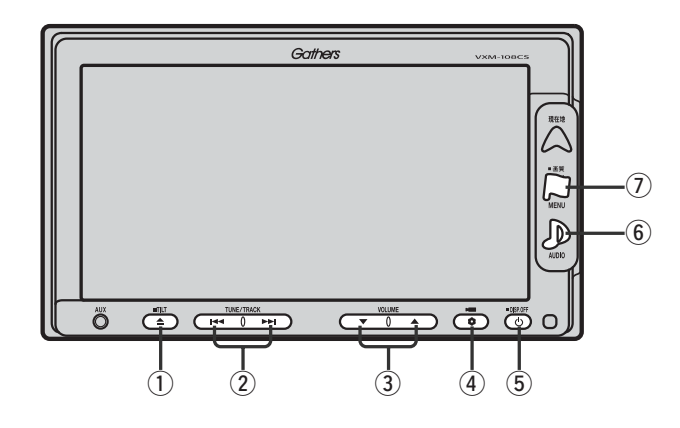

### ① TILT ボタン(▲)

パネルをオープンさせて、ディスクを入れる/ 取り出すときに使用します。 (374、375ページ)

### ② トラック ボタン( ◄< / ▶>)

好きな曲を選びます。また、このボタンを 押し続けると早戻し(◀)/早送り(➡)します。 (376ページ)

### ③ **VOLUME** ボタン(▼/▲)

音量の増減を調整します。

▼:音量減 ▲:音量増

#### ④ OPTION ボタン(\$)

オプションボタン設定画面で選択した機能の操作をします。(267、268ページ)

### ⑤ 電源 ボタン(心)

- ●オーディオ操作をON/OFFするときに使用します。
- ●2秒以上長押しで画面を消します。(447ページ)

### ⑥ AUDIO ボタン( ))

AV SOURCE画面を表示します。

- ※ナビゲーション/ラジオ(FM/AM)/ワンセグ/ SD/AUX/VTR★/USB/PHOTOモードから MP3/WMAモードに切り替えるときに使用しま す。
  - ★印:本機に別売のVTRコードを接続している場 合に選択できます。

### ⑦ 画質 ボタン(口)

- 2秒以上長押しで画質調整画面が表示されます。 (444~446ページ)
- ●短押しでナビゲーションモードのメニュー画面が表示されます。(67、68ページ)

### 表示部(再生画面)について

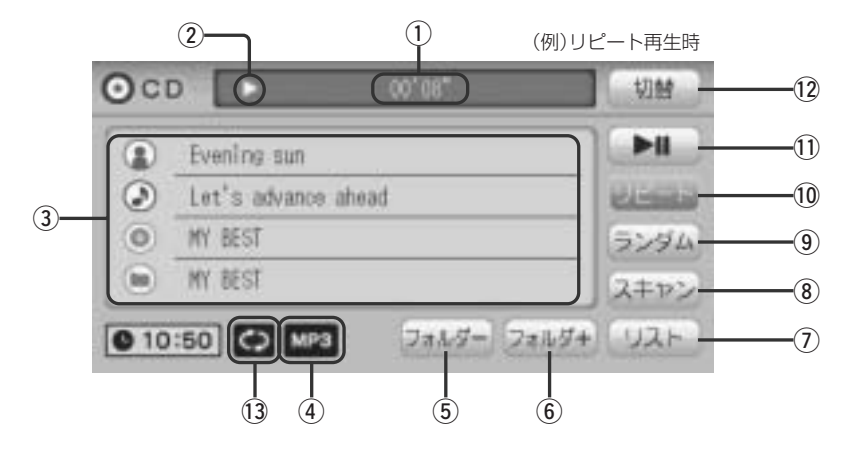

### ①再生時間表示

### ②再生状態表示

- ▶ : 通常再生
- ▶ : 早送り
- ◀ : 早戻し
- : 一時停止

#### ③アーティスト名/トラック名/ アルバム名/フォルダ名表示

④再生ファイル表示

※WMAモードの場合は

⑤ フォルダー ボタン

前のフォルダに戻ります。

⑥ フォルダ+ ボタン

次のフォルダに進みます。

### ⑦ リスト ボタン

リストを表示させて選曲することができます。 (377、378ページ)

### ⑧ スキャン ボタン

曲の頭(イントロ)を約10秒間再生します。 (379ページ)

### **ランダム**ボタン かちゅうちゅうかん

曲を順序不同で再生します。(379ページ)

### 10 リピート ボタン

現在再生中の曲を繰り返し再生します。(379ページ)

### ① 再生/一時停止 ボタン

再生中にタッチすると音声が一時的に止まり、 もう一度タッチすると再び再生が始まります。 (377ページ)

### 12 切替 ボタン

時計表示に切り替わります。 ※時計表示画面でして「切替」ボタンをタッチすると、 もとの画面に戻ります。(364ページ)

### ③リピート/ランダム/スキャン選択時に表示

※表示内容につきましては379ページをご覧ください。

- - タイトル名が表示しきれない場合、タイトル名(トラック名・フォルダ名・トラック名/アーティスト名/ アルバム名)をタッチしてスクロールさせ、つづきを確認することができます。
     ※タイトル名が一巡します。また、スクロール中にタッチするとスクロールを止めます。
  - ●トラック名/アーティスト名/アルバム名が記録されていないディスクの場合は、"No Title"と表示されます。

### MP3/WMAを使う(2)

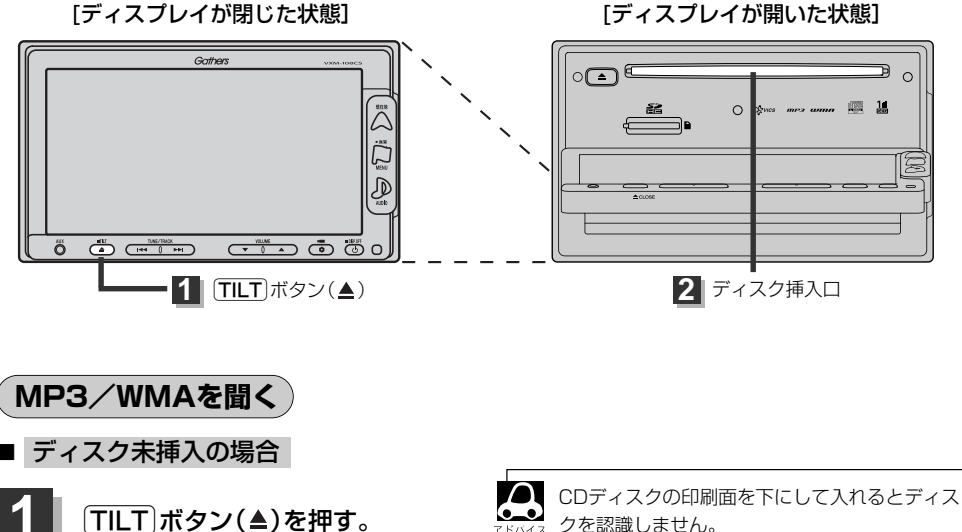

:ディスプレイが開きます。

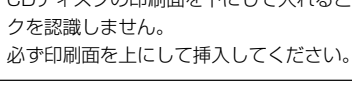

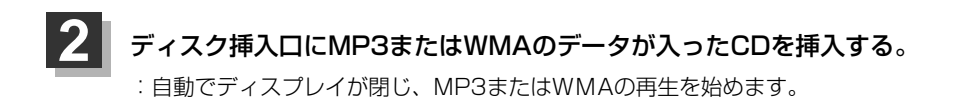

### ■ 他のモード画面を表示している場合

 前回MP3/WMAモード画面でOFF (オーディオモードを終了)していた場合

- ① (電源)ボタン(心)を押す。
  - : 前回のつづきからMP3/WMAの再生を 始めます。
- ※ AUDIO ボタン())を押し、 CD ボタンをタッチ してもMP3 / WMAの再生を始めます。

|           | Gathers VXM-101 |    |
|-----------|-----------------|----|
| OOFF:     |                 | H  |
|           |                 |    |
|           |                 | Ä  |
|           |                 |    |
| (0 10:00) |                 |    |
|           |                 |    |
|           |                 |    |
|           | (1)[電源]ボタン      | (① |

### □ ナビゲーションまたは前回MP3/WMAモード以外のオーディオモード画面の場合

- ① AUDIO ボタン(D)を押す。
  - : AV SOURCE画面またはラストモード<sup>\*</sup>画面 が表示されます。
- AV SOURCE画面のときは… 下記手順②へ進んでください。
- ラストモード\*画面のときは…
   もう一度[AUDIO]ボタン(少)を押す。
   : AV SOURCE面が表示されます。
- \*:前回最後に選択していたモード画面 (OFF含む)
- ② CD ボタンをタッチする。

:MP3またはWMAの再生を始めます。

- 音量や映像、オーディオの調整をする場合
  - □ 「音量を調整する」 297ページ 「音質/音量バランスの調整をする」 299、300ページ 「映像の調整のしかた」 444~446ページ

MP3/WMAの音声を聞きながら地図を見たりナビゲーションの操作をすることができます。

| MP3/WMAモードを終了する<br>1<br>電源 ボタン(心)を押す。<br>: 画面に "OFF" と表示されMP3/WMAの再生 |                   |
|----------------------------------------------------------------------|-------------------|
| を止めます。(オーディオモード終了)                                                   | OOFF              |
| MP3/WMAディスクを取り出す                                                     | ( <b>0</b> 10:50) |
| 1 360ページ CDを取り出す の手順 1 、2                                            | にしたがって操作してください。   |

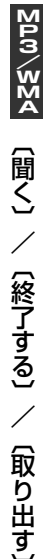

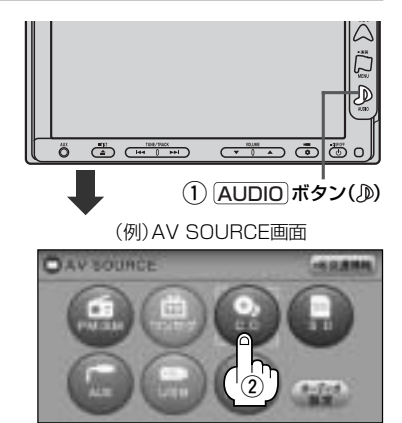

### MP3/WMAを使う(3)

### 1ファイルずつ選曲する(トラックを戻す/進める)

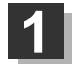

### トラック ボタン(┣◀/▶▶)を押す。

: 前のファイルに戻る、または次のファイルに進み ます。

### ■ 前のトラックに戻る場合

#### |◀◀側を2回押す。\*

※1回押した場合は再生中のファイル(曲)の頭に 戻ります。

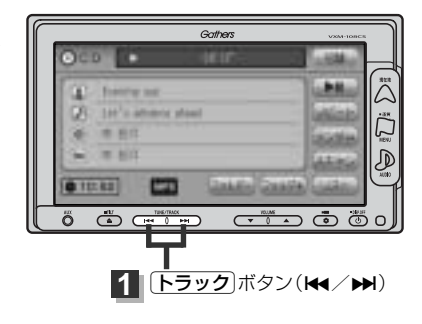

### ■ 次のトラックに進む場合

#### ▶▶側を押す。

● \*印:曲が再生されてから1秒以内に►<</li>
 ● \*印:曲が再生されてから1秒以内に►
 ● リスト
 ボタンをタッチしてトラックリストより選択することもできます。
 □ 「トラックリストより好きなトラックを選び再生させる」」377、378ページ

#### 早戻し/早送りをする 再生状態表示 ►: 诵常再生 トラック ボタン( ◀◀ / ▶▶ )を押し続ける。 ▶ : 早送り : 再牛中のファイル(曲)の早戻し/早送りを します。 Gathers ■ 早戻しで戻る場合 lat's sharp and 87 1117 ▲側を押し続ける。 -D 012142 ■ 早送りで進む場合 ő Ö Ő C ▶▶側を押し続ける。 **1** [トラック]ボタン(₩</▶)

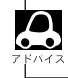

それぞれのボタンから手を離したところで再生を始めます。

### 再生を一時停止する

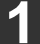

### 再生/一時停止 ボタン(▶Ⅱ)をタッチする。

: 音声が一時的に止まります。

一時停止状態 (例)一時停止状態画面

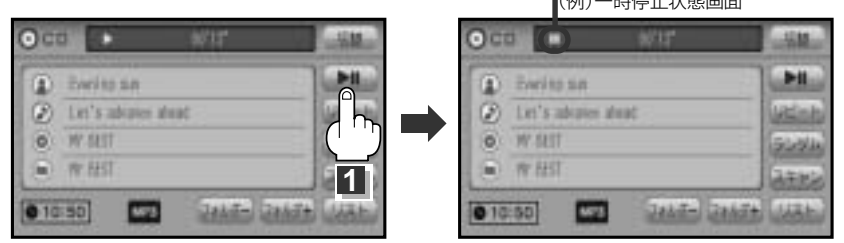

### ■ 再び再生を始める場合

①一時停止中に再生/一時停止ボタン(▶Ⅱ)をタッチする。

: 画面に▶を表示し、再生を止めたつづきから再生を始めます。

### トラックリストより好きなトラックを選び再生させる

トラックを一覧表示させ、再生させることができます。

### リスト ボタンをタッチする。

・トラックリストが表示されます。
 ※すでにトラックリスト表示になっている場合は手順 1 を省略することができます。

MP3モード TOP画面((例)詳細表示)

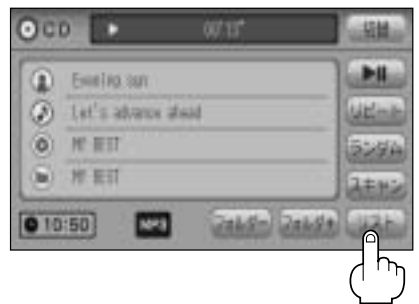

1

### MP3/WMAを使う(4)

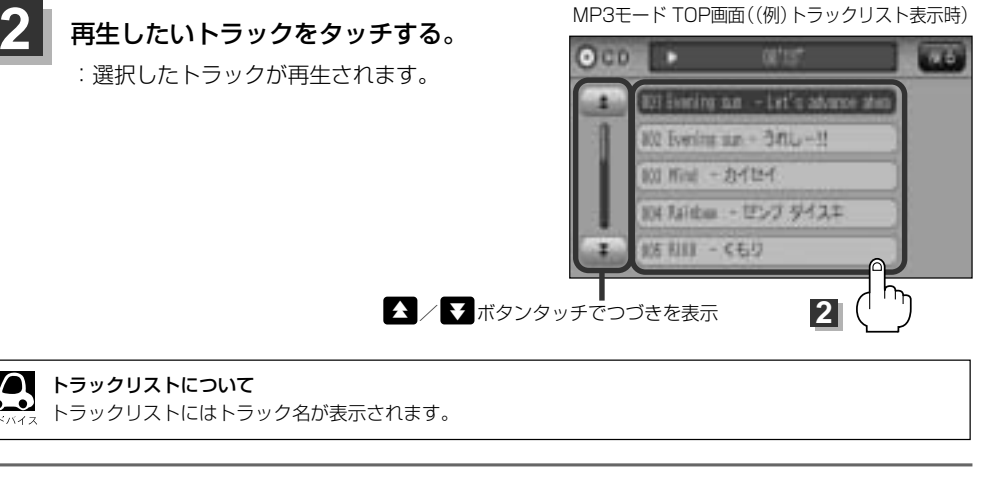

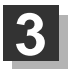

MP3/WMAモードTOP画面の詳 細表示画面に戻るには…

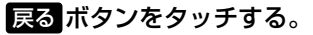

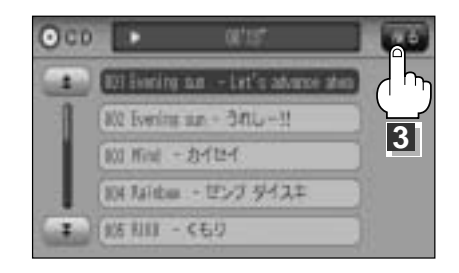

### 好きなフォルダを選ぶ

ディスクの中から聞きたいフォルダを選ぶことができます。

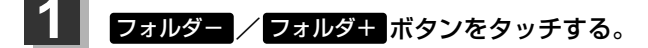

■ 前のフォルダに戻る場合

フォルダーボタンをタッチする。

■ 次のフォルダに進む場合

フォルダーボタンをタッチする。

MP3モード TOP画面((例)詳細表示)

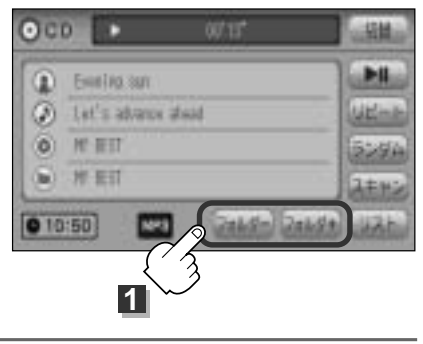

### リピート(繰り返し)再生をする

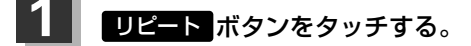

- :ボタンが点灯し、リピート機能が働き、再生 中の曲を繰り返し再生します。
- ※もう一度 リピート ボタンをタッチすると ボタンが消灯し、通常再生に戻ります。

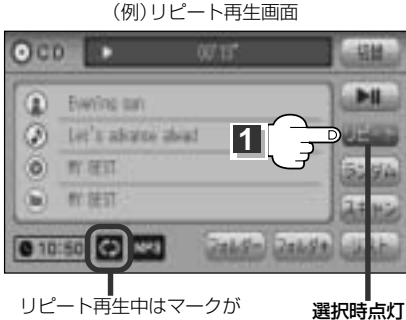

リピート再生中はマークが 表示されます。

lit's advance sheat

スキャン再生中はマークが

1

D HY REST

0 10:50 00 8

表示されます。

 $(\mathfrak{g})$ 

M HI HIT

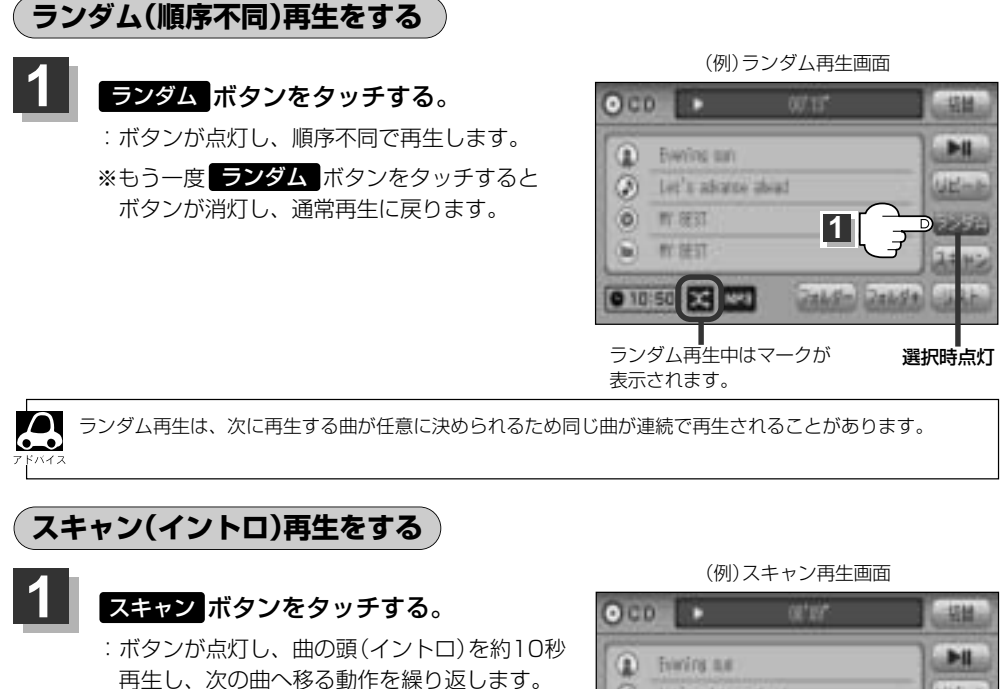

(フォルダを選ぶ) 〈(リピート再生)/(ランダム再生)/(スキャン再生) 選択時点灯 379

∑vw∕≩∑∢

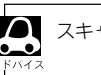

スキャンを解除すると再生中の曲で通常再生をつづけます。

※もう一度 スキャン ボタンをタッチすると

ボタンが消灯し、通常再生に戻ります。

# SD再生(SDカード)

| SDカードの音楽再生について · |  |
|------------------|--|
| SDカードを使う         |  |
| 各部の名称とはたらき       |  |
| 表示部(再生画面)について    |  |
| SDカードを聞く         |  |
| SDモードを終了する       |  |
| SDカードを取り出す       |  |
| 1ファイルずつ選曲する      |  |
| (トラックを戻す/進める)    |  |
| 早戻し/早送りをする       |  |
| 再生を一時停止する        |  |
| リストより選曲する        |  |
| 好きなフォルダを選ぶ       |  |
| リピート(繰り返し)再生をする・ |  |
| ランダム(順序不同)再生をする・ |  |
| スキャン(イントロ)再生をする・ |  |

### SDカードの音楽再生について(1)

パソコンからSDカードにMP3/WMA/AAC形式で保存された音楽データを本機で再生することができます。

■SDロゴは商標です。

■SDHCロゴは商標です。

■MP3/WMA/AACは音声圧縮フォーマットです。

■AACとはAdvanced Audio Codingの略でMPEG2、MPEG4で使用される音声圧縮技術に関す る標準フォーマットです。MP3/WMAなどより高い圧縮率で音楽ファイルを作成・保存すること ができます。非圧縮のCDオーディオに迫る高音質を得ることができます。 ※MP3/WMAの説明につきましては366~371ページをご覧ください。

### ■SDカードについて

- ●32GBまでの容量のSDカードに対応しています。
- ●SDXCカードには対応していません。
- USB接続のカードリーダに対応していません。 ※SDカードを使用する場合は、本機に内蔵しているSDカードスロット(SDカード挿入口)を使用してく ださい。
- SDカードに記録されている音楽データを本機で編集することはできません。
- SDカードの初期化は本機で行なってください。 □ 「データを初期化(消去)する」281、282ページ
- ●SDモードで音楽再生中にSDカードを抜かないでください。 ※SDモードを終了(OFF状態に)させてから抜いてください。
- miniSDカード/microSDカードを使用する場合は必ずminiSDカードアダプター/microSDカ ードアダプターを使用し、正しい挿入方向をご確認ください。アダプターが装着されていない状態で本機に挿入すると、機器に不具合が生じることがあります。また、"miniSDカード"/ "microSDカード"が取り出せなくなる可能性があります。必ずアダプターごと抜き、本機にア ダプターだけ残さないようにしてください。
- miniSDカード/microSDカードをminiSDカードアダプター/microSDカードアダプターでご 使用の際は、正常に動作しない場合があります。
- microSDカードをminiSDカードアダプターに装着し、更にSDカードアダプターに装着して使用しないでください。
- ●本機で再生する音楽データを含めたSDカード内のデータは必ずバックアップをしてください。 使用状況によってはSDカードの保存内容が失われる恐れがあります。消失したデータについて は補償できませんのであらかじめご了承ください。
- ●長時間使用しないときは本機から取り出してください。
- ●ゴミやほこり、そりなどをさけるため、必ずケースに入れて保管してください。
- ●端子部には手や金属などで触れないでください。
- ●強い衝撃を与えたり、曲げたり、落としたりしないでください。
- ●分解したり、改造したりしないでください。
- 水にぬらさないでください。

- 以下のような場所でのご使用や保存はしないでください。
  - ・使用条件範囲以外の場所(炎天下や夏場の窓を閉め切った車の中、直射日光のあたる場所、 熱器具の近くなど)
  - ・湿気の多い場所や腐食性のものがある場所

### ■再生可能なサンプリング周波数、ビットレートについて

MP3/WMAにつきましては () 370、371ページをご覧ください。AACにつきましてはサン プリング周波数16~48kHz、対応ビットレート16~320kbpsとなります。

- ※32kHz以下のサンプリング周波数のMP3/WMA/AACを再生させた場合、音質が十分に維持 できないことがあります。
- ※64kbps以下のビットレートで作成されたMP3/WMA/AACを再生させた場合、音質が十分 に維持できないことがあります。

### ■操作可能な機能と対応可能なSDカードの組み合わせは以下のとおりとなります。

| 機能       |     | SDカード<br>(2GB以下) | SDHCカード<br>(4GB以上) | miniSDカード<br>(アダプター必要) | microSDカード<br>(アダプター必要) |
|----------|-----|------------------|--------------------|------------------------|-------------------------|
|          | MP3 | 0                | 0                  | 0                      | 0                       |
| 音楽データの再生 | WMA | 0                | 0                  | 0                      | 0                       |
|          | AAC | 0                | 0                  | 0                      | 0                       |

※本機はclass2、class4、class6のSDHCカードに対応しています。

### ■MP3/WMA/AACの再生について

- ルートフォルダは一つのフォルダとして数えられます。
- ●m3u/MP3iフォーマット/MP3 PROフォーマット/ディエンファシスには対応していません。
- ●極端にファイルサイズの大きいファイル、極端にファイルサイズの小さいファイルは正常に再生 できないことがあります。
- Windows Media Player以外で作成したWMAファイルを再生させた場合、再生、表示等が正常 に行なわれない場合があります。
- WMAはWindows Media Audio Standardフォーマット以外のフォーマットには対応しておりません。
- ●AACファイルのADIFフォーマットには対応しておりません。
- ●複数のオーディオプログラムが入っているAACファイルの再生はできません。
- 同一ファイル内にオーディオ以外の情報(画像など)が同時に収録されているAACファイルの再 生はできません。
- AACの対応プロファイルはLow Complexityのみです。
- AAC (m4a) ファイルに画像データ (iTunesのアートワークを除く)、映像データ、その他音楽デ ータでないものが含まれる場合は再生できません。
- ●2チャンネル以上のチャンネルを持つ音楽データは再生できません。
- ●最大フォルダ階層:8階層/1メディア内の最大ファイル数3000/ 1フォルダ内の最大ファイル数:255/最大フォルダ数:400となります。
- 選曲モード(「200385~388ページ)のフォルダやトラックリストに表示される順番はメディア に書き込まれた順となります。メディアに書き込む手順によってはお客様が予想している順とは

### SDカードの音楽再生について(2)

異なった順で表示されることがあります。

- ※正しい順番で表示させるには、ファイルの先頭に"01~99"など番号をつけてフォルダに入れ、 フォルダごと一度にメディアに書き込むことをおすすめします。メディア上で番号を編集して も表示される順番は変わりません。
- ●著作権保護されたWMA/AACは再生できません。

### ■ファイル名について

- MP3 / WMA / AACと認識し再生するファイルはMP3の拡張子 "mp3" / WMAの拡張子 "wma" / AACの拡張子 "m4a" が付いたものだけです。
   ※拡張子名は大文字でも小文字でもかまいません。
   ※異なった拡張子を付けるとファイルを誤認識して再生してしまい、大きな雑音が出てスピーカ ーを破損する場合があります。
- ●表示可能文字数は全角32文字、半角64文字となります。
- ●フォルダ名+ファイル名の合計文字数が半角256文字、全角128文字を超える場合、認識できません。

### ■ID3タグについて

MP3ファイルにはID3タグと呼ばれる付属文字情報を入力することができ、曲のタイトル、アーティスト名などを保存することができます。

- ●ID3タグバージョン1.xの表示可能文字数は半角30文字です。
- ●ID3タグバージョン2.xの表示可能文字数は半角64文字です。
- ●ID3タグバージョン1、バージョン2が混在するMP3ファイルの場合、バージョン2のタグを優 先します。
- ●本機は日本語に対応していますが、文字コードはシフトJISで書き込んでください。それ以外の 文字コードで書き込むと文字化けすることがあります。
- ※本機が対応しているID3タグはアーティスト名/トラック名/アルバム名/フォルダ名です。 (トラック番号をタグに入れていないファイルはトラック番号を表示しません。)
- ※WMA/AACタグの表示可能文字数は半角64、全角32文字です。

# SDカードを使う(1)

### 各部の名称とはたらき

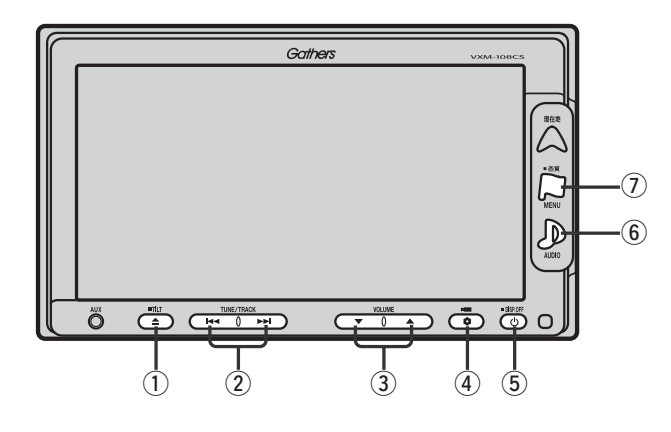

### ① TILT ボタン(▲)

パネルをオープンさせて、SDカードを入れる/ 取り出すときに使用します。 (387、388ページ)

### ② トラック ボタン(▲ / ▶ )

好きな曲を選びます。また、このボタンを 押し続けると早戻し(◀◀)/早送り(▶Ħ)します。 (389ページ)

### ③ VOLUME ボタン(▼/▲)

音量の増減を調整します。

▼:音量減 ▲:音量増

### ④ OPTION ボタン(0)

オプションボタン設定画面で選択した機能の操作をします。(267、268ページ)

### ⑤ 電源 ボタン(心)

- ●オーディオ操作をON/OFFするときに使用します。
- ●2秒以上長押しで画面を消します。(447ページ)

### ⑥ AUDIO ボタン( ))

AV SOURCE画面を表示します。

- \*\*ナビゲーション/ラジオ(FM/AM)/ワンセグ/ CD/MP3/WMA/AUX/VTR\*/USB/ PHOTOモードからSDモードに切り替えるときに
  - 使用します。
  - ★印:本機に別売のVTRコードを接続している場 合に選択できます。

### ⑦ 画質 ボタン(口)

- ●2秒以上長押しで画質調整画面が表示されます。 (444~446ページ)
- ●短押しでナビゲーションモードのメニュー画面が表示されます。(67、68ページ)

# SDカードを使う(2)

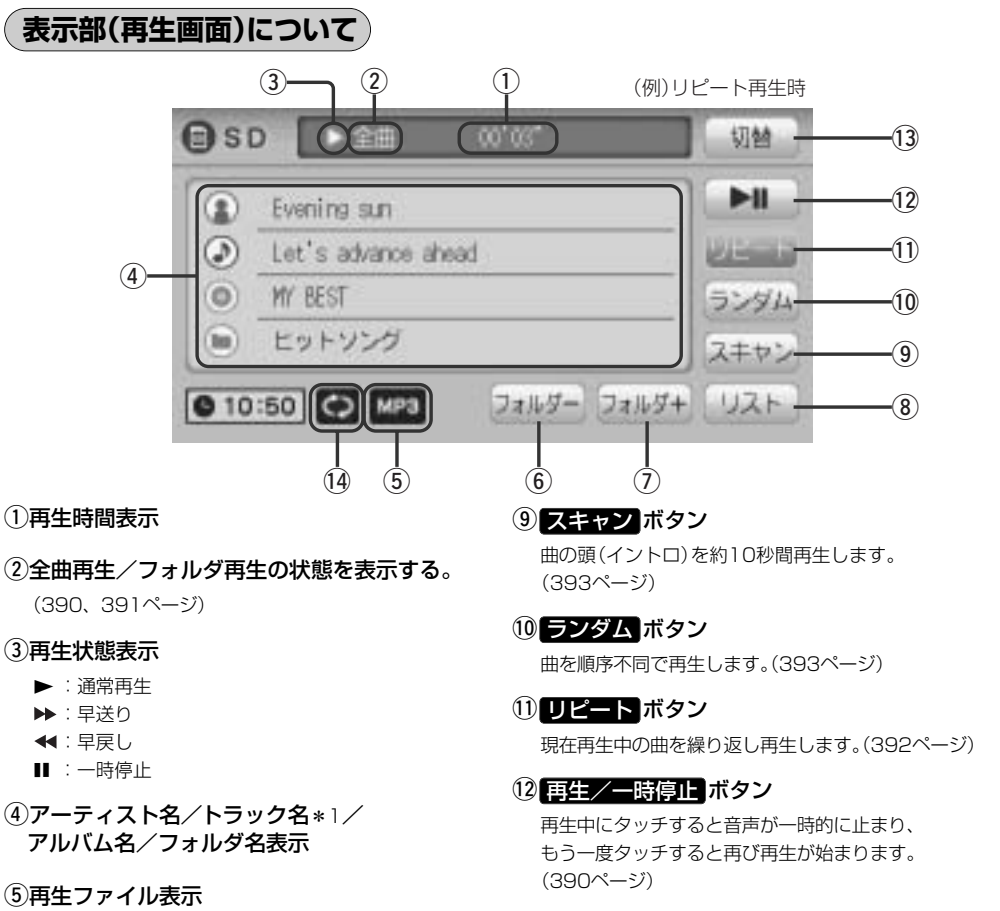

※WMAモードの場合は となります。

⑥ フォルダー ボタン

前のフォルダに戻ります。

⑦ フォルダ+ ボタン

次のフォルダに進みます。

⑧ リスト ボタン

リストを表示させて選曲することができます。 (390、391ページ) 13 切替 ボタン

時計表示に切り替わります。(364ページ) ※時計表示画面で切替 ボタンをタッチすると、 もとの画面に戻ります。

### 14リピート/ランダム/スキャン選択時に表示

※表示内容につきましては392、393ページをご覧 ください。

●アーティスト名/トラック名/アルバム名/フォルダ名の表示文字数は全角32(半角64)文字です。 →アルバム名/アーティスト名が記録されていない場合は、"No Title"と表示されます。

 ※\*1印:トラック名がない場合はファイル名を表示します。(MP3/WMA/AACの場合)
 詳細表示のとき、タイトル名が表示しきれない場合タイトル名(アーティスト名/トラック名/アルバム 名/フォルダ名)をタッチしてスクロールさせ、確認することができます。

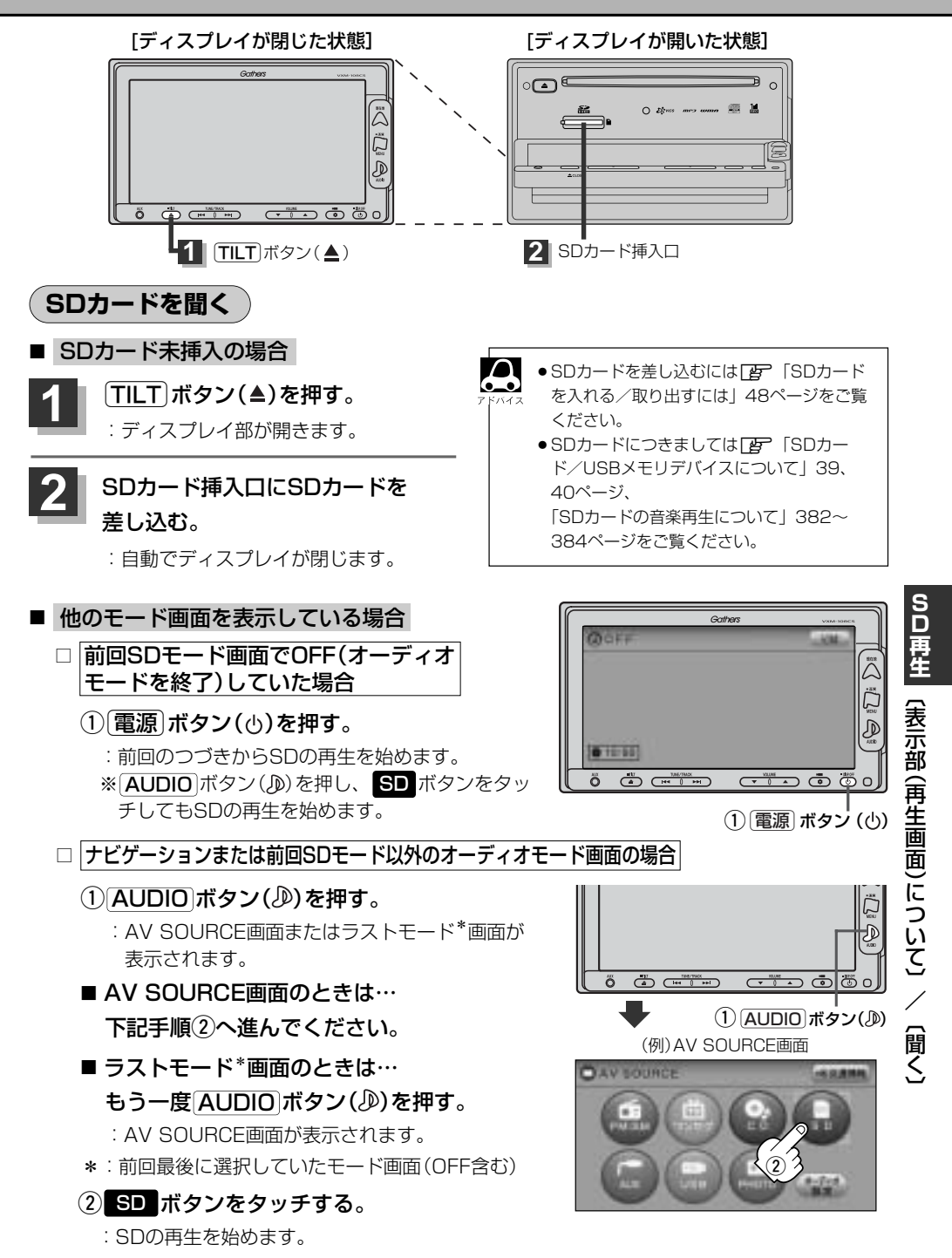

### SDカードを使う(3)

- 音量や映像、オーディオの調整をする場合
  - 「音量を調整する」297ページ
     「音質/音量バランスの調整をする」299、300ページ
     「映像の調整のしかた」444~446ページ

SDカードの音声を聞きながら地図を見たりナビゲーションの操作をすることができます。 ドハイス (子) 「音声はそのままで、ナビゲーション画面を表示する」448、449ページ

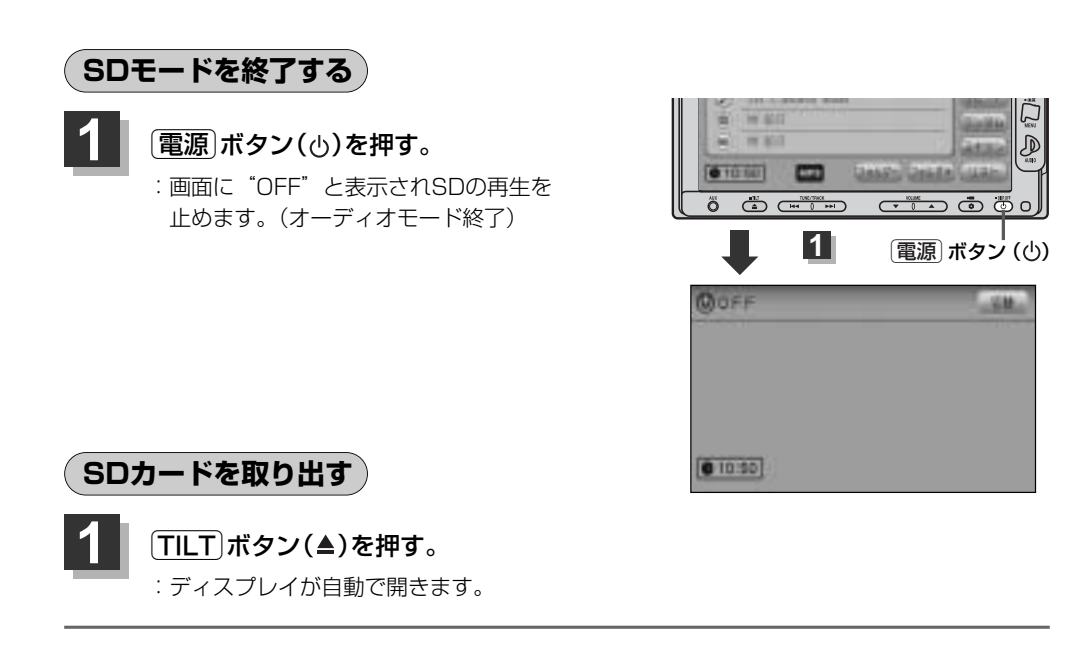

### SDカードを"カチッ"と音がするまで押したあと、取り出す。

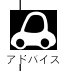

●SDカードを取り出した後同じSDカードを挿入して再度再生を始めると、前に再生していたつづきから再 生を始めます。

※SDカード認識中に取り出した場合は、最初の曲の頭から再生する場合があります。

●音楽再生中にSDカードを取り出すとデータがこわれたり、SDカードが破損する恐れがあります。 必ずSDモードを終了(OFF)にして取り出してください。

### 1ファイルずつ選曲する(トラックを戻す/進める)

### ▶ トラックボタン(┣◀/▶▶)を押す。

:前のファイルに戻る、または次のファイルに進み ます。

#### ■ 前のトラックに戻る場合

#### |◀◀側を2回押す。\*

※1回押した場合は再生中のファイル(曲)の頭に 戻ります。

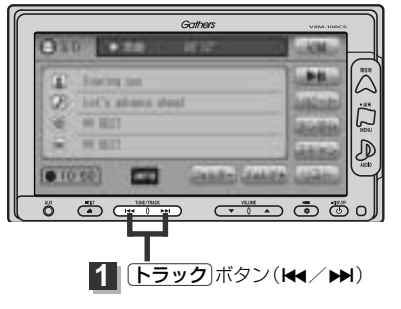

### ■ 次のトラックに進む場合

▶▶●側を押す。

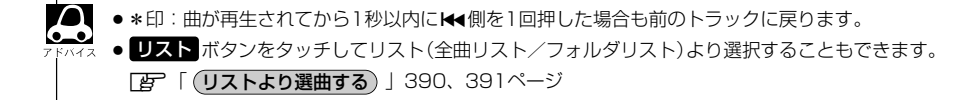

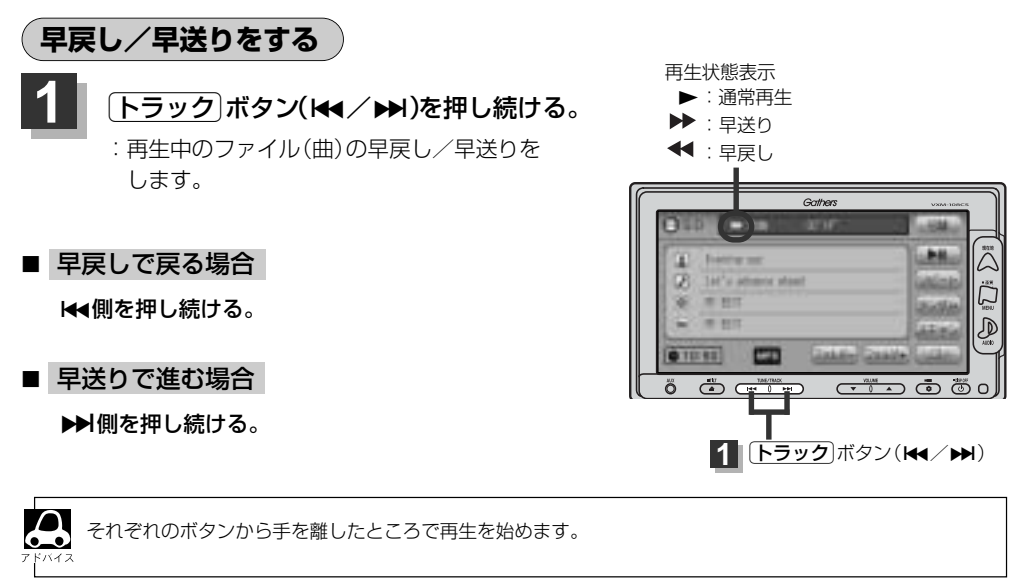

### SDカードを使う(4)

再生を一時停止する

### 再生/一時停止 ボタン(▶Ⅱ)をタッチする。

: 音声が一時的に止まります。

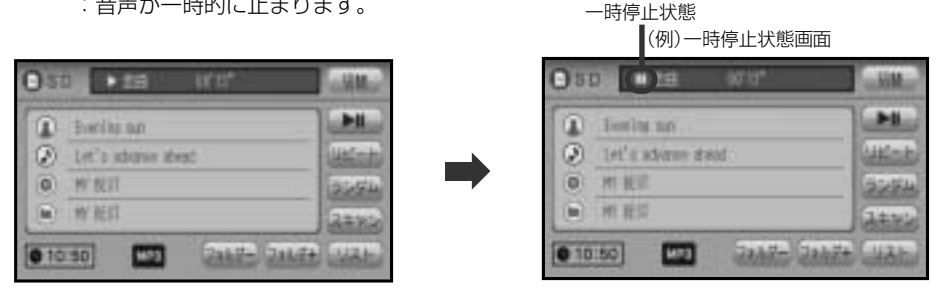

### ■ 再び再生を始める場合

①一時停止中に再生/一時停止ボタン(▶Ⅱ)をタッチする。

: 画面に▶を表示し、再生を止めたつづきから再生を始めます。

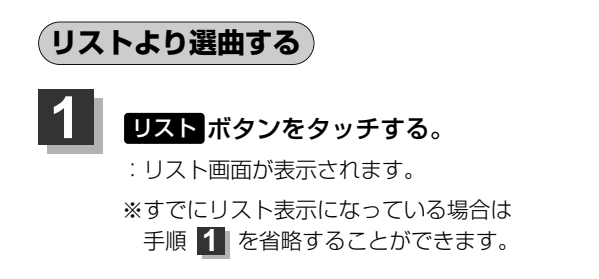

から選びタッチする。

SDモードTOP画面((例)詳細表示)

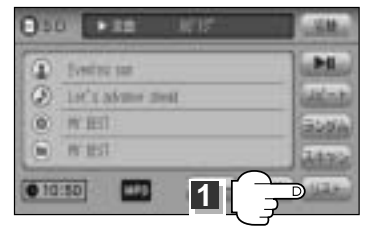

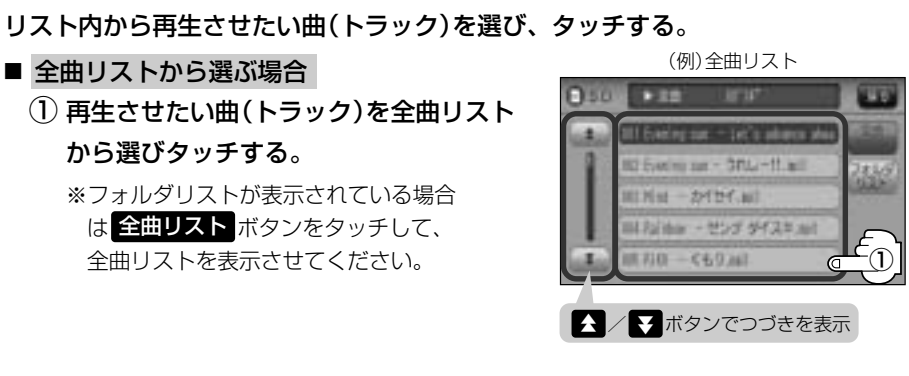

2

- フォルダリストから選ぶ場合
   フォルダリストボタンをタッチする。
   ニフォルダリストが表示されます。
  - フォルダリストから再生させたいフォル ダを選びタッチする。

:フォルダ内の曲リストが表示されます。

③ 曲リストから再生させたい曲(トラック) を選びタッチする。

:曲(トラック)の再生が始まります。

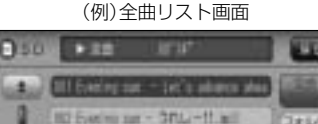

第1月日 - かわり(年) 第1月日日 - ヤング サイスキル(

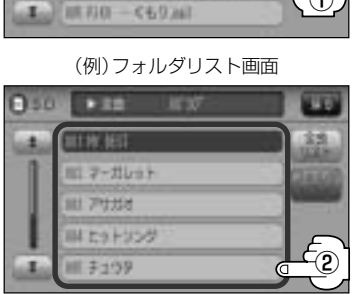

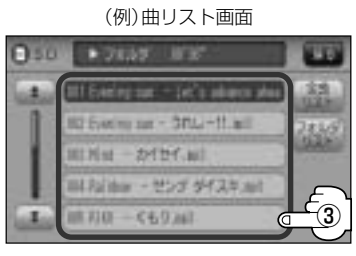

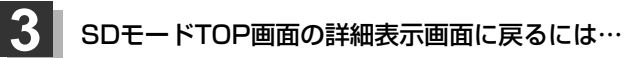

戻る ボタンをタッチする。

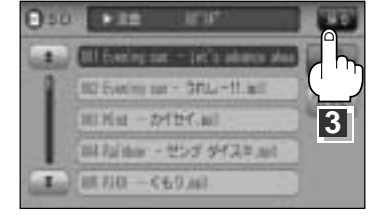

# SDカードを使う(5)

(好きなフォルダを選ぶ)

SDカードの中から聞きたいフォルダを選ぶことができます。

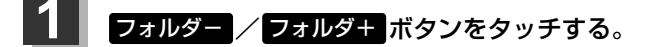

■ 前のフォルダに戻る場合

フォルダーボタンをタッチする。

■ 次のフォルダに進む場合

フォルダキボタンをタッチする。

SDモードTOP画面((例)詳細表示))

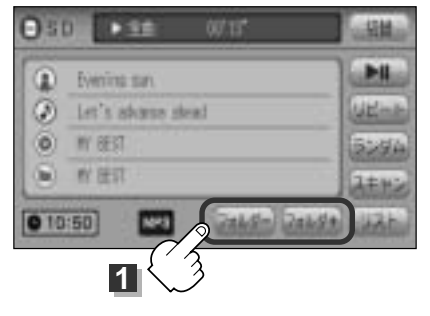

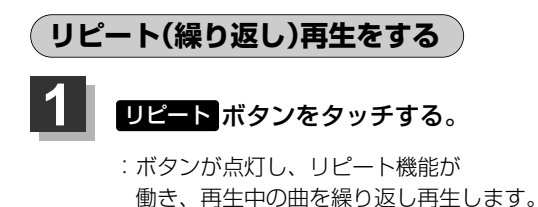

※もう一度 リビート ボタンをタッチすると ボタンが消灯し、通常再生に戻ります。

(例)リピート再生画面

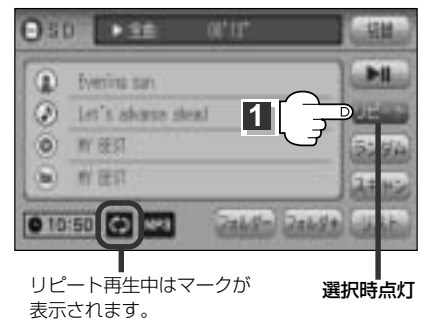

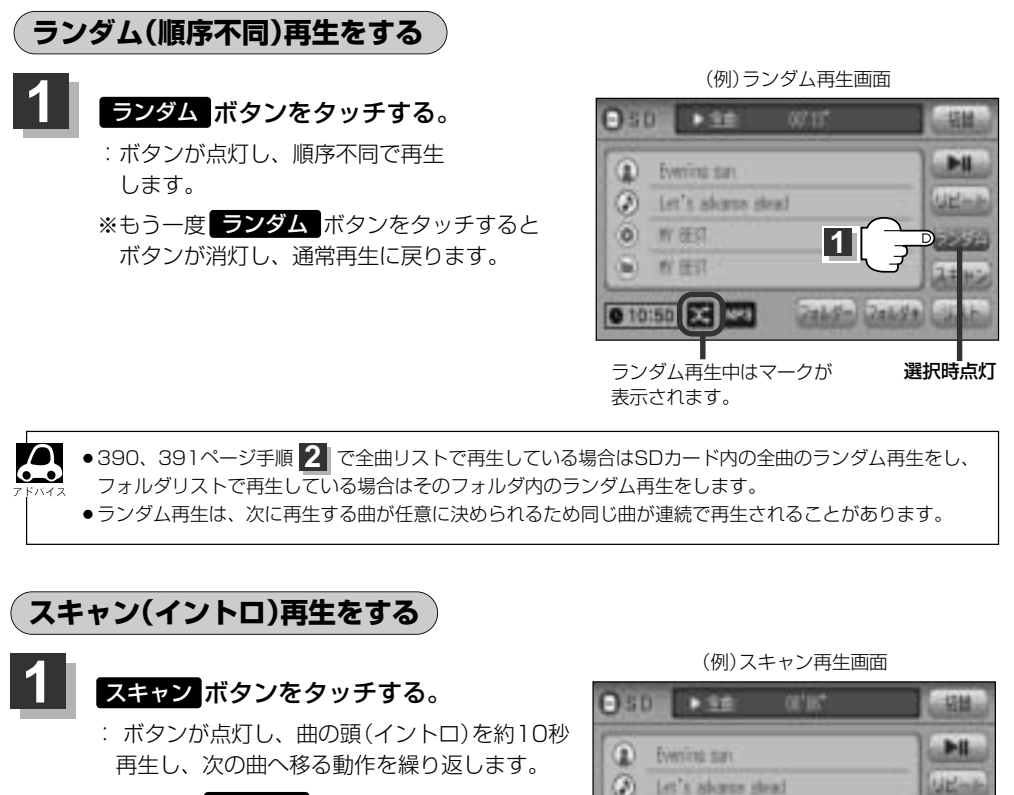

390、391ページ手順 2 で全曲リストで再生している場合はSDカード内の全曲のスキャン再生をし、

フォルダリストで再生している場合はそのフォルダ内のスキャン再生をします。

0

5

10:50 00

表示されます。

WY BEST

**町** 任订

スキャン再生中はマークが

※もう一度 **スキャン** ボタンをタッチすると ボタンが消灯し、通常再生に戻ります。

選択時点灯

# AUX/VTR

| AUX/VTR機能を使う  |         |
|---------------|---------|
| 各部の名称とはたらき    |         |
| AUX機能/VTR機能を使 | 走う      |
| 画面のサイズを変更する   |         |
| AUX/VTRモードを切り | )替える401 |
| 時計を表示する       |         |

### AUX/VTR機能を使う(1)

### 各部の名称とはたらき

(例) AUX/VTR接続時(AUXモード)

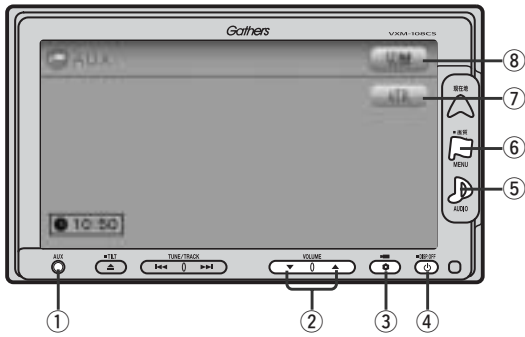

#### ① AUX端子

市販のポータブルオーディオ機器を接続します。 (397ページ)

### ② VOLUME ボタン(▼/▲)

音量の増減を調整します。

▼:音量減 ▲:音量増

### ③ OPTION ボタン()

オプションボタン設定画面で選択した機能の操作をします。(267、268ページ)

### ④ 電源 ボタン(凸)

- ●オーディオ操作をON/OFFするときに使用します。
- ●2秒以上長押しで画面を消します。(447ページ)

### () AUDIO ボタン())

● AV SOURCE画面を表示します。

※ナビゲーション/ラジオ (FM/AM)/ワンセグ/ CD/MP3/WMA/SD/USB/PHOTOモード からAUX/VTR★モードに切り替えるときに使用 します。

★印:本機に別売のVTRコードを接続している場 合に選択できます。 ⑥ 画質 ボタン(口)

- 2秒以上長押しで画質調整画面が表示されます。 (444~446ページ)
- ●短押しでナビゲーションモードのメニュー画面が表示されます。(67、68ページ)

### ⑦ VTR / AUX ボタン

VTRモード←→AUXモードに交互に切り替わります。 (401ページ)

### ⑧ 切替 ボタン

時計表示に切り替わります。(402ページ) ※時計表示画面で(切替)ボタンをタッチすると、もと の画面に戻ります。

### ⑨ ボタン消 ボタン

表示しているボタンを消し、映像を全画面表示します。 (399ページ)

### 10 画面のサイズ ボタン

画面サイズ(ノーマル/フル/ワイド/シネマ)を選択 することができます。(400ページ)

#### AUX機能/VTR機能を使う \*\* 接続の前に本機および接続する機器の電源を切ってください。 (車のエンジンスイッチを0(0FF)にしてください。)

本機に別売のVTRコードやAUX接続コードを使用して市販のVTR機器やポータブルオーディオ機器な どの外部入力装置を利用した映像や音声を本機に出力することができます。 ※VTR機器を使う場合、別売のVTRコードが必要となります。

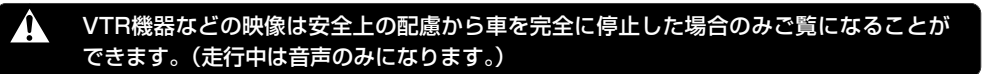

別売のVTRコードやAUX接続コードを使用して本機に市販のポータブルオ ーディオ機器やVTR機器を接続する。

### ■ AUX機能を使う場合

別売のAUX接続コードを使用してAUX端子か ら本機に市販のポータブルオーディオ機器を接 続する。

※音声ケーブルに抵抗が入ったものは使用しないでく ださい。音声が正常に出ない場合があります。

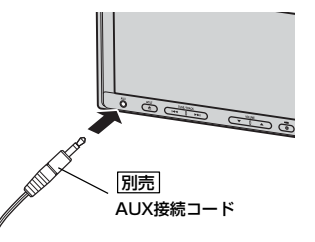

### ■ VTR機能を使う場合

市販の音声ケーブルやAVケーブルと別売のVTRコードを使用して本機に市販のポータブルオーディオ機器やVTR機器を接続する。

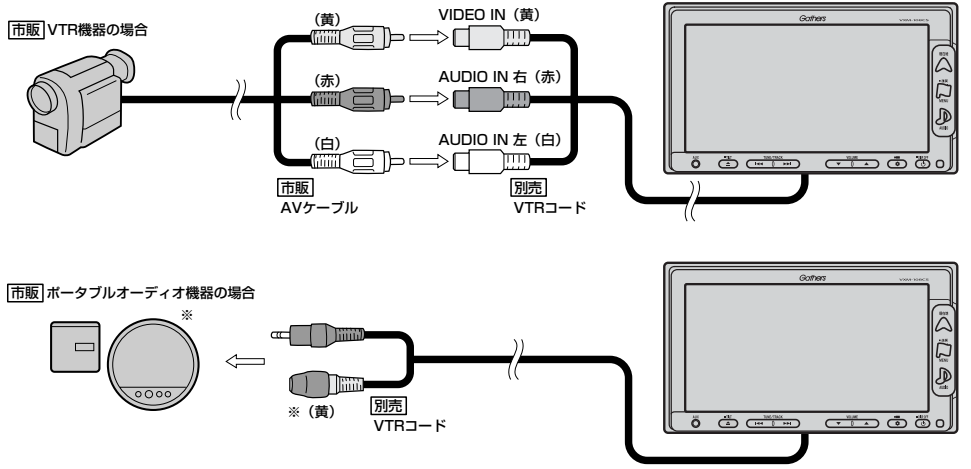

※DVDプレーヤー等の場合に使用します。

 UX/VFR (AUX機能/VFR機能を使う)

### AUX/VTR機能を使う(2)

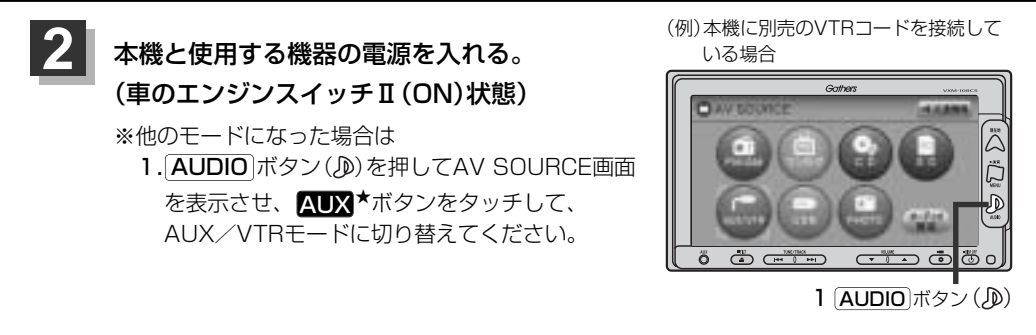

★印:本機に別売のVTRコードを接続した場合、AV SOURCE画面のAUX ボタンは、AUX/VTR バネ ボタンとなります。

### 他のモード画面を表示している場合

- 前回AUX/VTRモード画面でOFF (オーディオモードを終了)していた場合
  - ① 電源 ボタン(心)を押す。
  - : AUX/VTRモードの再生画面を表示します。 ※ AUDIO ボタン())を押し、AUX ボタンを タッチしてもAUX/VTRの再生を表示します。

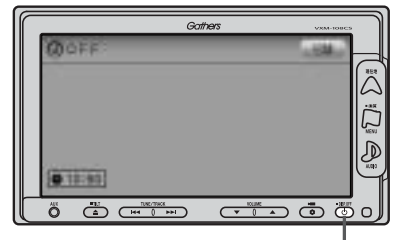

① 電源 ボタン (心)

### □ ナビゲーションまたは前回AUX/VTRモード以外のオーディオモード画面の場合

### ① AUDIO ボタン(少)を押す。

- : AV SOURCE画面またはラストモード\*画面 が表示されます。
- AV SOURCE画面のときは… 下記手順②へ進んでください。
- ラストモード\*画面のときは… もう一度AUDIOボタン(少)を押す。
  - : AV SOURCE画面が表示されます。

### ② AUX ボタンをタッチする。

: AUX/VTRの再生画面を表示します。

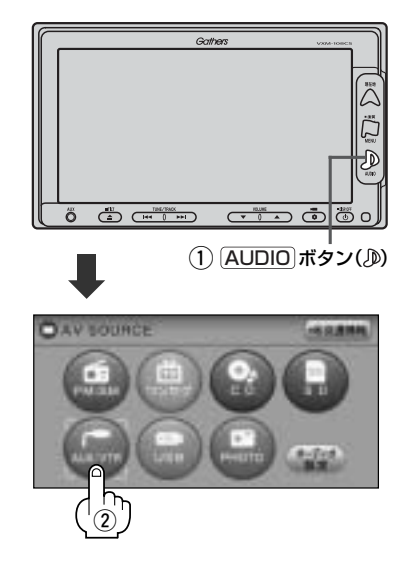

### ■ 音量や映像、オーディオの調整をする場合

□ 音量を調整する」297ページ 「映像の調整のしかた」444~446ページ 「音質∕音量バランスの調整をする」299、300ページ

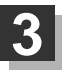

### VTR機器やポータブルオーディオ機器を操作する。

※操作のしかたはそれぞれの機器に付属の説明書をご覧ください。

(▲注意) 本機の電源をOFF (エンジンスイッチO(OFF))する場合は、接続される機器の電源も一緒に OFFしてください。

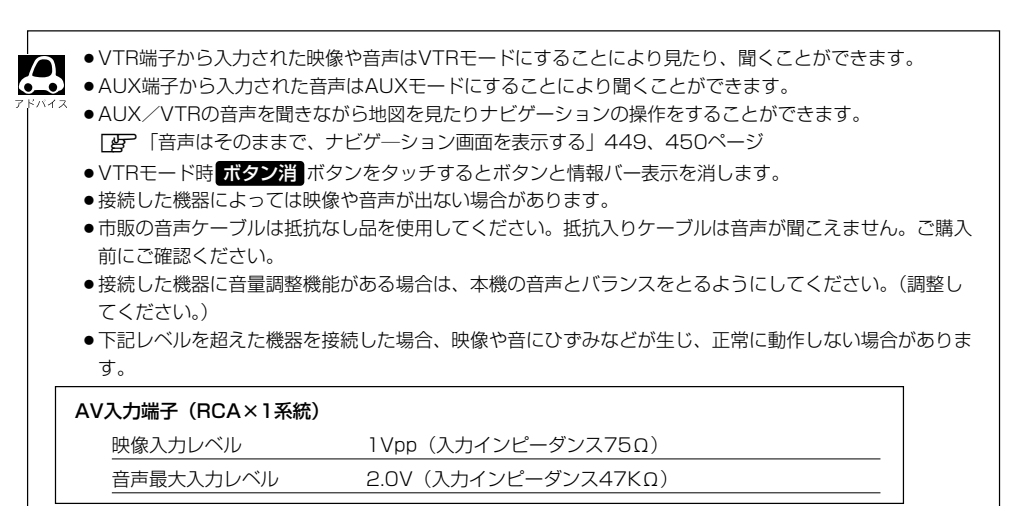

### AUX/VTR機能を使う(3)

### 画面のサイズを変更する

 別売のVTRコードを接続してVTRモードにしている場合、画面のサイズ (ノーマル/フル/ワイド/シネマ)を選択することができます。
 (ア) 「別売品(システムアップ)について」510、511ページ
 (AUX/VTRモードを切り替える)」401ページ

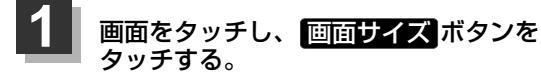

: 画面サイズ選択画面が表示されます。

(例)VTRモード

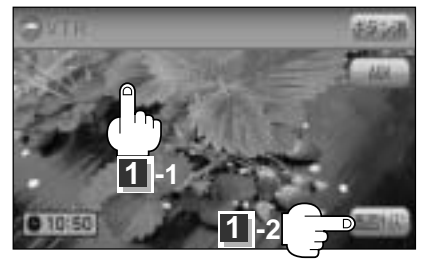

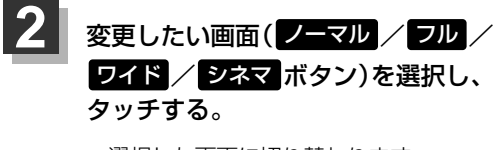

: 選択した画面に切り替わります。

シネマボタンを選択した場合映像を
 拡大して表示するため、映像の上下が
 画像がら切れて見えなくなります。

(例)VTRモード

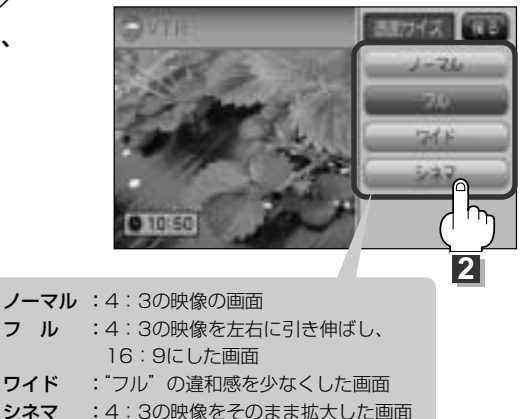
# AUX/VTRモードを切り替える

1 VTR ボタンをタッチする。

: VTRモード画面に切り替わります。

■ AUXモードに切り替える場合

# 画面をタッチし操作ボタンを表示させ、 AUX ボタンをタッチする。

: AUXモード画面に切り替わります。

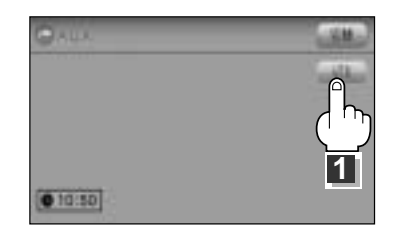

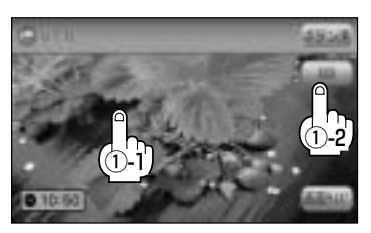

# 時計を表示する

AUXモード画面で、画面全体に時計を表示することができます。

# AUXモード画面で切替ボタンをタッチする。

: 画面全体に時計を表示します。

※もう一度切替ボタンをタッチすると、もとの画面に戻ります。

VTRモードが表示されている場合は、「了」「AUX/VTRモードを切り替える」(401ページ)にしたがっ パイス てAUXモードに切り替えてください。

# USB/iPod

| USBメモリデバイスの音楽再生について…4                         | 04~406  |
|-----------------------------------------------|---------|
| USBメモリデバイスを使う4                                | 07~415  |
| 各部の名称とはたらき                                    | 407     |
| 表示部(再生画面)について                                 | 408     |
| USBメモリデバイスを本機に接続するには…                         | 409     |
| USBメモリデバイスを聞く                                 | 409、410 |
| USBモードを終了する                                   | 410     |
| USBメモリデバイスの接続をやめるには                           | 410     |
| 1曲ずつ選曲する                                      |         |
| (トラックを戻す/進める)                                 | 411     |
| 早戻し/早送りをする                                    | 411     |
| 再生を一時停止する                                     | 412     |
| リストより選曲する・・・・・・                               | 412、413 |
| 好きなフォルダを選ぶ                                    | 414     |
| リピート(繰り返し)再生をする                               | 414     |
| ランダム(順序不同)再生をする                               | 415     |
| スキャン(イントロ)再生をする                               | 415     |
| iPodについて4                                     | 16~418  |
| iPodとは                                        | 416     |
| 使用上のご注意                                       | 416     |
| 対応可能なiPod・・・・・・・・・・・・・・・・・・・・・・・・・・・・・・・・・・・・ | 417     |
| iPodを再生させるには                                  | 418     |
| iPodを本機に接続すると                                 | 418     |
| iPodを使う4                                      | 19~430  |
| 各部の名称とはたらき                                    | 419     |
| 表示部 (再生画面) について                               | 420     |
| iPodを聞く・・・・・・・・・・・・・・・・・・・・・・・・・・・・・・・・・・・・   | 421     |
| iPodを終了する                                     | 422     |
| 1曲ずつ選曲する(トラックを戻す/進める)                         | 422     |
| 早戻し/早送りをする                                    | 423     |
| 再生を一時停止する                                     | 423     |
| リストより好きなトラックを選び再生させる                          | 424     |
| 選曲モードより選択し再生させる                               | 425~429 |
| リピート(繰り返し)再生をする                               | 430     |
| シャッフル再生をする                                    | 430     |
| 時計を表示する                                       | 431     |

# USBメモリデバイスの音楽再生について(1)

USBメモリデバイス(USBフラッシュメモリ)を使用して本機で再生することができます。

■MP3/WMA/AACは音声圧縮フォーマットです。

■AACとはAdvanced Audio Codingの略でMPEG2、MPEG4で使用される音声圧縮技術に関す る標準フォーマットです。MP3/WMAなどより高い圧縮率で音楽ファイルを作成・保存すること ができます。非圧縮のCDオーディオに迫る高音質を得ることができます。 ※MP3/WMAの説明につきましては366~371ページをご覧ください。

## ■USBメモリデバイスについて

- 別売のUSB接続コードに接続してください。
  ※iPod本体に付属されているUSBケーブルを使用してUSBモードでiPodの再生をすることもできます。
  (iPodを再生させるには)」418ページ
- ●USBハブ、USB延長ケーブルを介した接続には対応していません。
- ●マスストレージクラスのUSBフラッシュメモリ(USBメモリデバイス)に対応しています。
- ●パーティションが複数あるデバイスには対応していません。
- 電流が500mAを超えるデバイスには対応していません。
- ・パソコンに接続した際、ドライバを要求されるデバイスには対応していません。
- セキュリティ機能など特殊な機能が付いているUSBメモリデバイスには対応していません。
- ●USBメモリデバイスに記憶されている音楽データを本機で編集することはできません。
- ●USBメモリデバイスの音楽再生中にUSBメモリデバイスを外さないでください。 ※USBモードを終了(OFF状態に)させてから外してください。
- ●FAT16/FAT32のファイルシステムに対応しています。
- すべてのUSBメモリデバイスの動作保証するものではありません。
- ●本機で再生する音楽データは必ずバックアップをしてください。使用状況によってはUSBメモリ デバイスの保存内容が失われる恐れがあります。消失したデータについては補償できませんので あらかじめご了承ください。
- ウォークマン(USB音楽プレーヤー)には対応しておりません。

## ■MP3/WMA/AACの再生について

- ルートフォルダは一つのフォルダとして数えられます。
- m3u/MP3iフォーマット/MP3 PROフォーマット/ディエンファシスには対応していません。
- ●極端にサイズの大きいファイル、極端にサイズの小さいファイルは正常に再生できないことがあります。
- Windows Media Player以外で作成したWMAファイルを再生させた場合、再生、表示等が正常 に行われない場合があります。
- WMAはWindows Media Audio Standardフォーマット以外のフォーマットには対応しておりません。
- ●AACファイルのADIFフォーマットには対応しておりません。
- 複数のオーディオプログラムが入っているAACファイルの再生はできません。
- ●同一ファイル内にオーディオ以外の情報(画像など)が同時に収録されているAACファイルの再生はできません。
- AACの対応プロファイルはLow Complexityのみです。
- AAC (m4a) ファイルに画像データ (iTunesのアートワークを除く)、映像データ、その他音楽デ ータでないものが含まれる場合は再生できません。
- ●2チャンネル以上のチャンネルを持つ音楽データは再生できません。
- ●最大フォルダ階層:8階層/1メディア内の最大ファイル数:3000/ 1フォルダ内の最大ファイル数:255/最大フォルダ数:400となります。
- ・選曲メニューのリストに表示される順番はメディアに書き込まれた順となります。メディアに書き込む手順によってはお客様が予想されている順とは異なった順で表示されることがあります。
  ※正しい順番で表示させるには、ファイルの先頭に"01~99"など番号をつけてフォルダに入れ、フォルダごと一度にメディアに書き込むことをおすすめします。メディア上で番号を編集しても表示される順番は変わりません。
- 著作権保護されたWMA/AACは再生できません。

#### ■ファイル名について

 MP3/WMA/AACと認識し再生するファイルはMP3の拡張子 "mp3" /WMAの拡張子 "wma" /AACの拡張子 "m4a" が付いたものだけです。
 ※特定スタはナウロスト いたりにすり

※拡張子名は大文字でも小文字でもかまいません。

- ※異なった拡張子を付けるとファイルを誤認識して再生してしまい、大きな雑音が出てスピーカー を破損する場合があります。
- ●表示可能文字数は全角32文字、半角64文字となります。

# USBメモリデバイスの音楽再生について(2)

## ■ID3タグについて

MP3ファイルにはID3タグと呼ばれる付属文字情報を入力することができ、曲のタイトル、アーティスト名などを保存することができます。

- ●ID3タグバージョン1.xの表示可能文字数は半角30文字です。
- ●ID3タグバージョン2.xの表示可能文字数は半角64文字です。
- ●ID3タグバージョン1、バージョン2が混在するMP3ファイルの場合、バージョン2のタグを優 先します。
- ●本機は日本語に対応していますが、文字コードはシフトJISで書き込んでください。それ以外の 文字コードで書き込むと文字化けすることがあります。

※本機が対応しているID3タグはトラック名/アーティスト名/アルバム名/ジャンル名です。 ※WMA/AACタグの表示可能文字数は半角64、全角32文字です。

#### ■再生可能なサンプリング周波数、ビットレートについて

MP3/WMAにつきましては「27370、371ページをご覧ください。AACにつきましてはサンプ リング周波数16~48kHz、対応ビットレート8~320kbpsとなります。

- ※32kHz以下のサンプリング周波数のMP3/WMA/AACを再生させた場合、音質が十分に維持 できないことがあります。
- ※64kbps以下のビットレートで作成されたMP3/WMA/AACを再生させた場合、音質が十分に 維持できないことがあります。

# USBメモリデバイスを使う(1)

# 各部の名称とはたらき

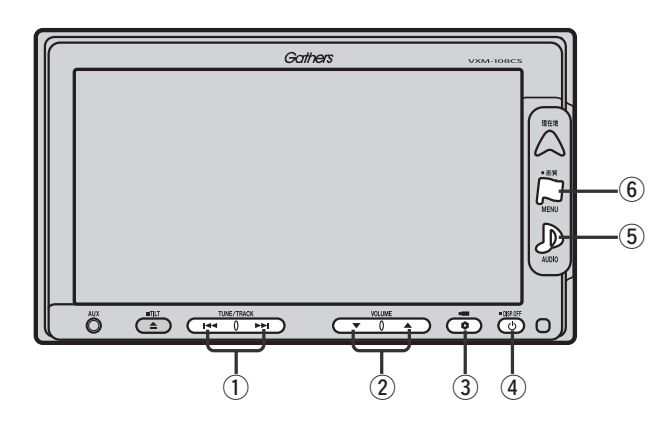

## ① トラック ボタン( ◄◀ ∕ ▶►)

好きな曲を選びます。また、このボタンを 押し続けると早戻し(◀)/早送り(➡)します。 (411ページ)

## ② VOLUME ボタン(▼/▲)

音量の増減を調整します。 ▼:音量減 ▲:音量増

③ OPTION ボタン()

オプションボタン設定画面で選択した機能の操作をします。(267、268ページ)

## ④ 電源 ボタン(心)

- ●オーディオ操作をON/OFFするときに使用します。
- ●2秒以上長押しで画面を消します。(447ページ)

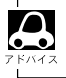

iPodを接続している場合の操作につきましては「iPodを使う」419〜430ページをご覧ください。

## 5 AUDIO ボタン())

AV SOURCE画面を表示します。

- ※ナビゲーション/ラジオ(FM/AM)/ワンセグ/ CD/MP3/WMA/SD/AUX/VTR★/ PHOTOモードからUSBモードに切り替えるとき に使用します。
  - ★印:本機に別売のVTRコードを接続している場 合に選択できます。

#### ⑥ 画質 ボタン(口)

- 2秒以上長押しで画質調整画面が表示されます。 (444~446ページ)
- ●短押しでナビゲーションモードのメニュー画面が表示されます。(67、68ページ)

(USBメモリデバイスの音楽再生について) USB -

# USBメモリデバイスを使う(2)

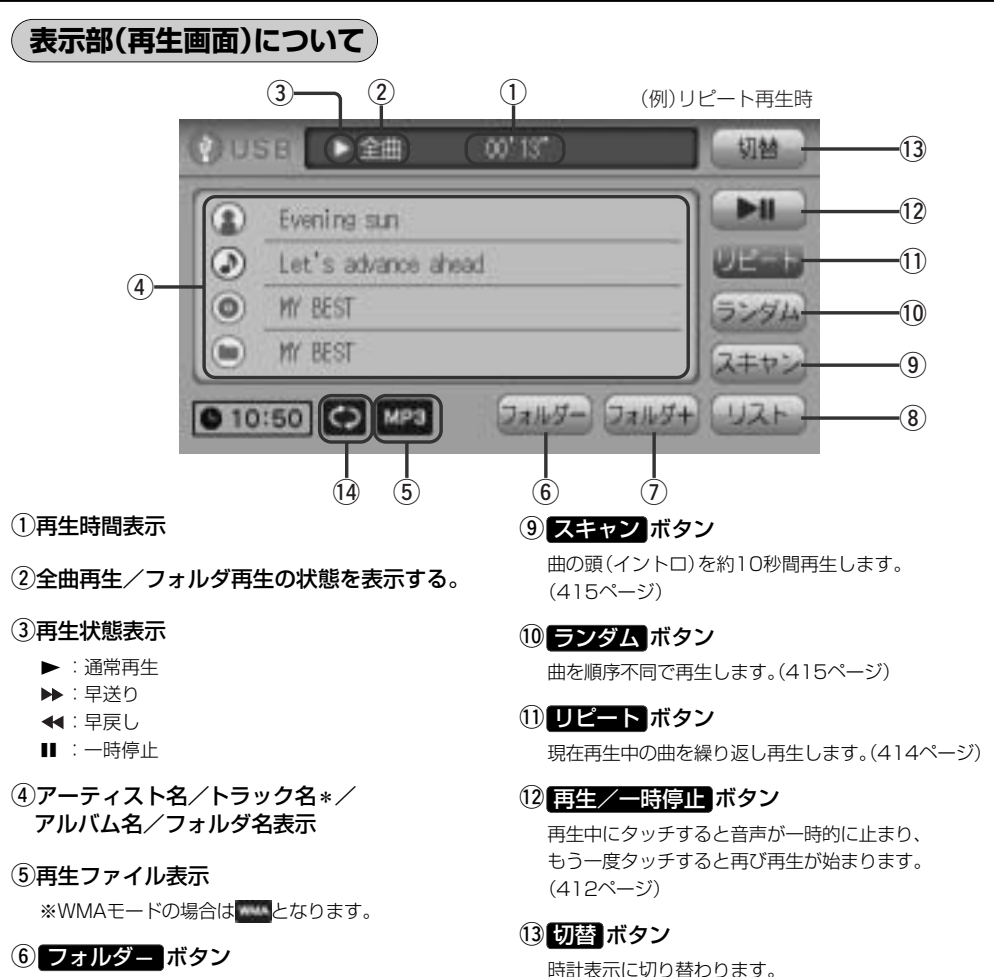

前のフォルダに戻ります。

⑦ フォルダ+ ボタン

次のフォルダに進みます。

#### ⑧ リスト ボタン

リストを表示させて選曲することができます。 (412、413ページ) ※時計表示画面で切替ボタンをタッチすると、 もとの画面に戻ります。(431ページ)

#### 14リピート/ランダム/スキャン選択時に表示

※表示内容につきましては414、415ページをご覧 ください。

- アーティスト名/トラック名/アルバム名/フォルダ名の表示文字数は全角32(半角64)文字です。
  アルバム名/アーティスト名が記録されていない場合は、「No Title"と表示されます。
  ※\*印:トラック名がない場合はファイル名を表示します。(USBフラッシュメモリの場合)
  - 詳細表示のとき、タイトル名が表示しきれない場合タイトル名(アーティスト名/トラック名/アルバム名/フォルダ名)をタッチしてスクロールさせ、確認することができます。
    ※タイトル名が一巡します。また、スクロール中にタッチするとスクロールを止めます。
  - iPodを接続している場合の表示部につきましては「iPodを使う」420ページをご覧ください。

# USBメモリデバイスを本機に接続するには

本機より出ている別売のUSB接続コードにUSBメモリデバイスを接続する。

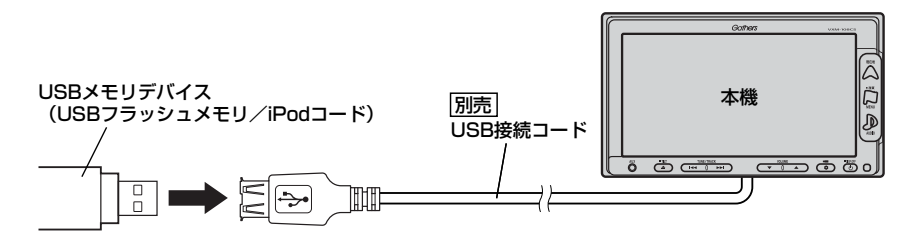

※別売のUSB接続コードに、iPod本体に付属されているUSBケーブルを接続すると、USB モードでiPodを再生させることができます。 (ア)418ページ

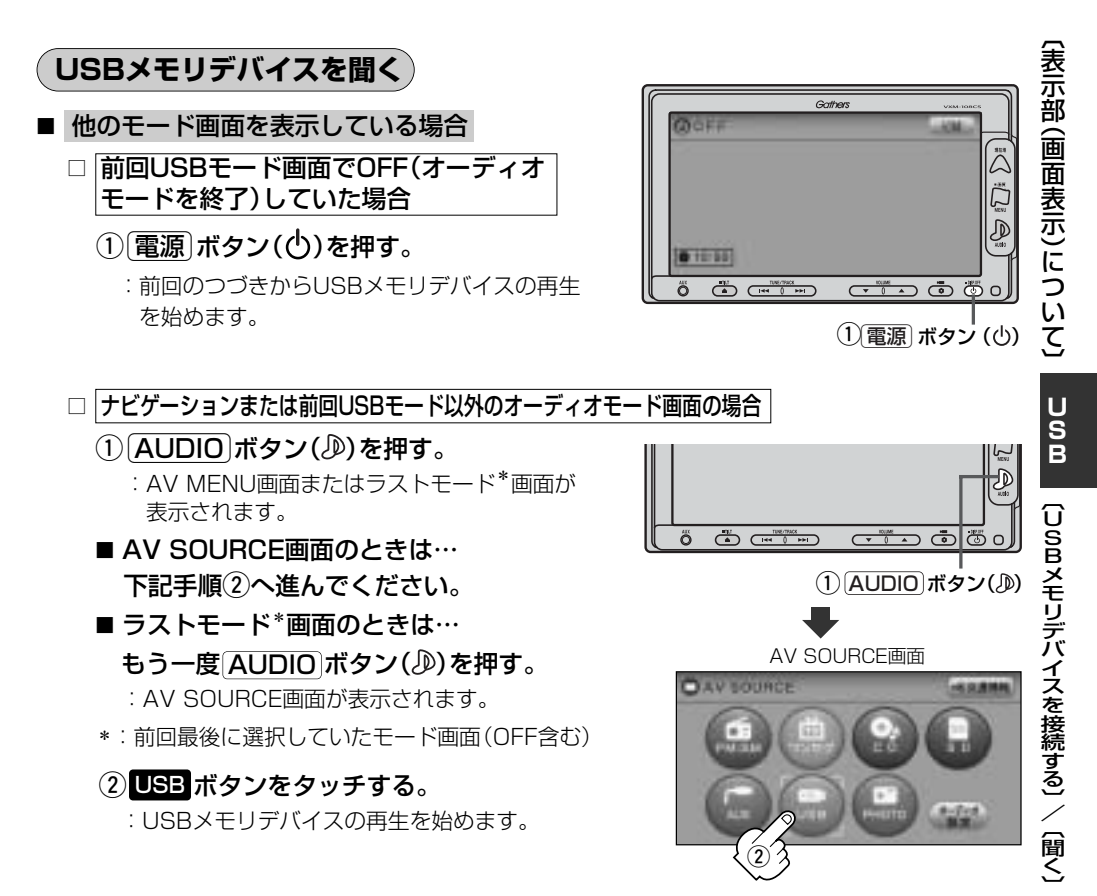

409

# USBメモリデバイスを使う(3)

#### ■ 音量や映像、オーディオの調整をする場合

「音量を調整する」297ページ 「音質/音量バランスの調整をする」299、300ページ 「映像の調整のしかた」444~446ページ

USBメモリデバイスの音声を聞きながら地図を見たりナビゲーションの操作をすることができます。

# USBモードを終了する

# (電源)ボタン(心)を押す。

: 画面に"OFF"と表示されUSB機器の再生を止めます。 (オーディオモード終了)

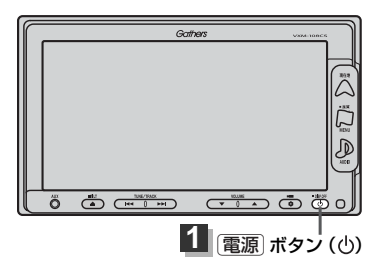

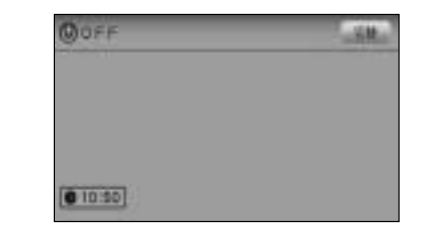

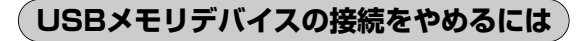

# 1

電源 ボタン(心)を押す。

: 電源をOFF(オーディオモード終了)します。

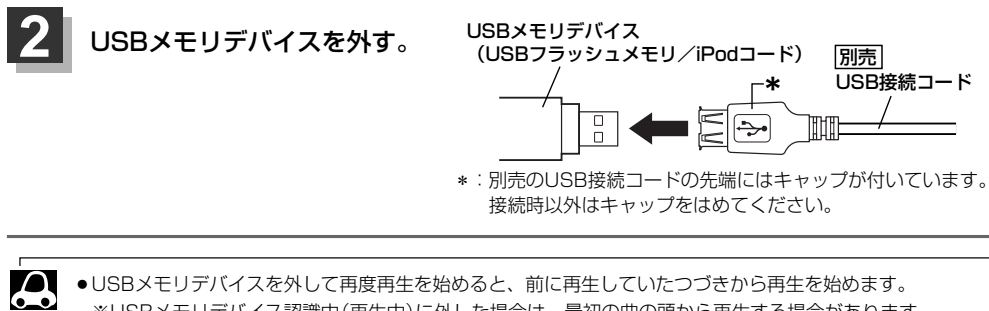

・USBメモリデバイスを外して再度再生を始めると、前に再生していたつづきから再生を始めます。
 ※USBメモリデバイス認識中(再生中)に外した場合は、最初の曲の頭から再生する場合があります。
 ・音楽再生中にUSBメモリデバイスを外すとデータがこわれたり、USBメモリデバイスが破損する恐れがあります。必ずUSBモードを終了(OFF)にして外してください。

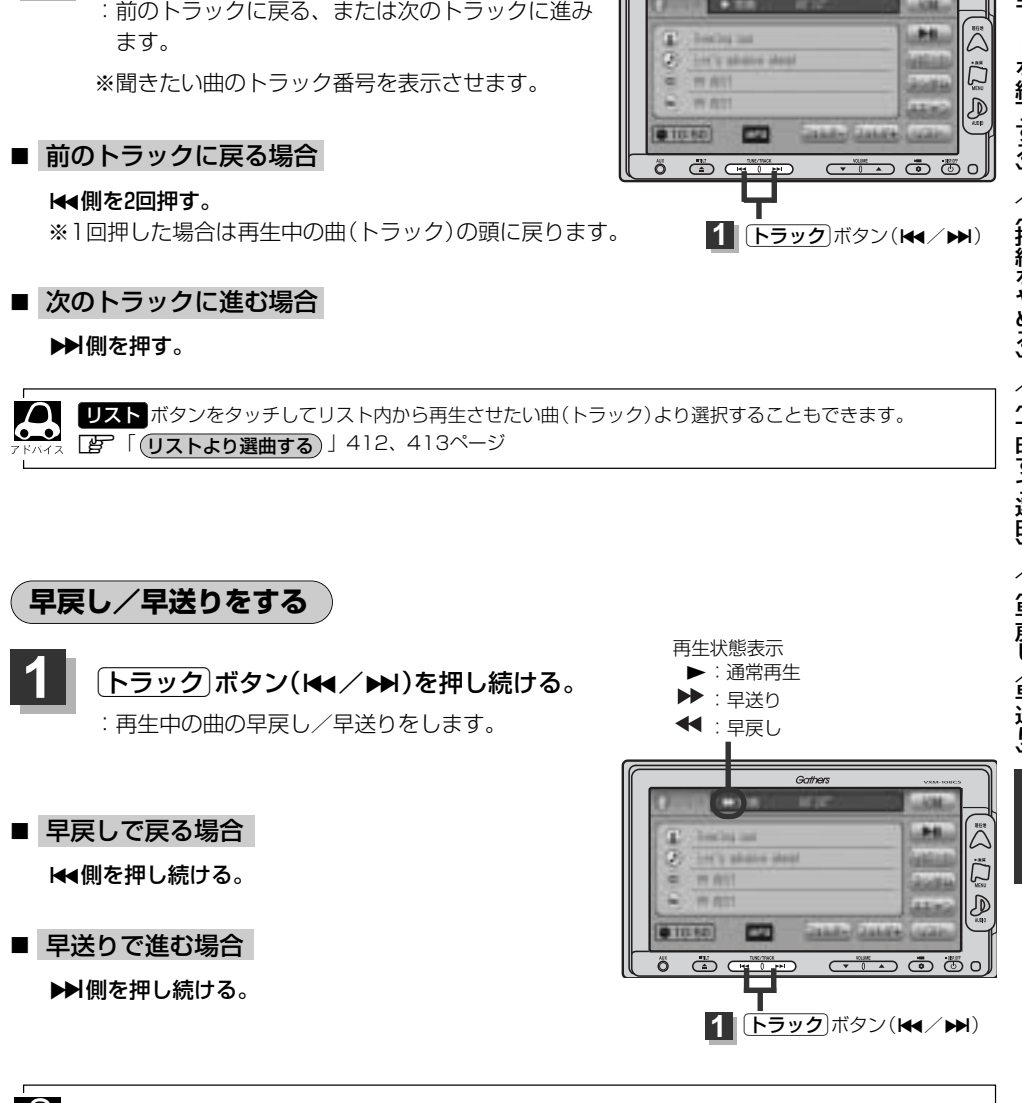

それぞれのボタンから手を離したところで再生を始めます。

Gathers

# 1曲ずつ選曲する(トラックを戻す/進める)

- トラック ボタン(◀◀/▶▶)を押す。
  - :前のトラックに戻る、または次のトラックに進み

# USBメモリデバイスを使う(4)

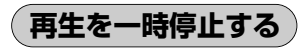

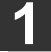

# 再生/一時停止 ボタン(▶Ⅱ)をタッチする。

: 音声が一時的に止まります。

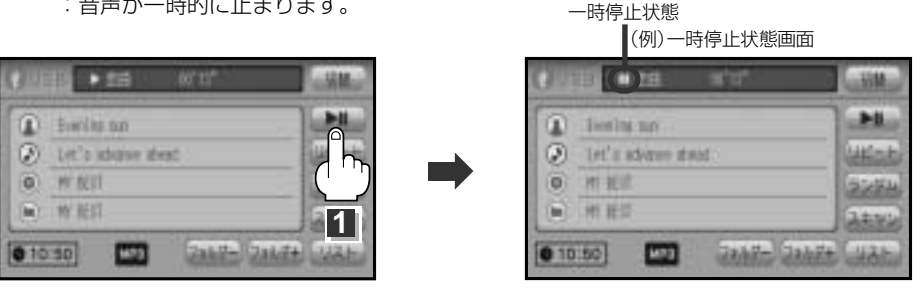

#### ■ 再び再生を始める場合

①一時停止中に再生/一時停止ボタン(▶Ⅱ)をタッチする。

: 画面に▶を表示し、再生を止めたつづきから再生を始めます。

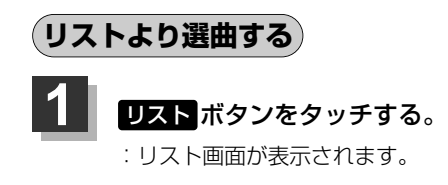

USBモードTOP画面((例)詳細表示)

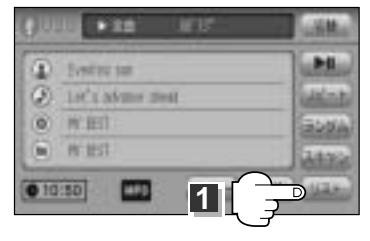

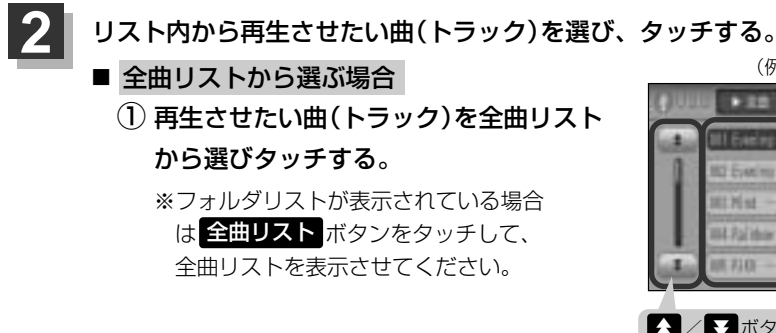

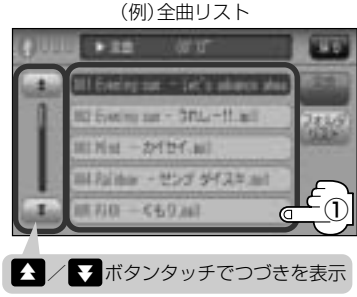

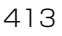

\*1 a (一時停止) USB (リストより選曲する)

(例)全曲リスト画面

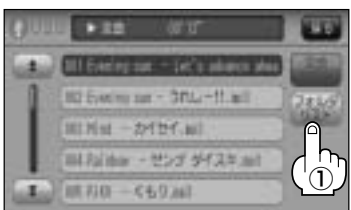

(例)フォルダリスト画面

# フォルダリストから再生させたいフォル ダを選びタッチする。

(1) フォルダリスト ボタンをタッチする。

:フォルダリストが表示されます。

■ フォルダリストから選ぶ場合

: フォルダ内の曲リストが表示されます。

③ 曲リストから再生させたい曲(トラック) を選びタッチする。

:曲(トラック)の再生が始まります。

USBモードTOP画面の詳細表示画面に戻るには…

戻る ボタンをタッチする。

3

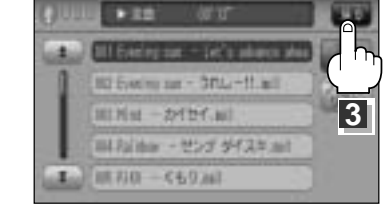

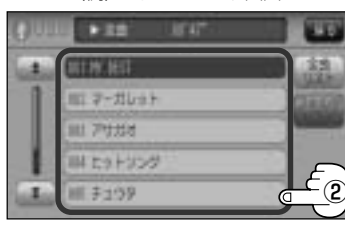

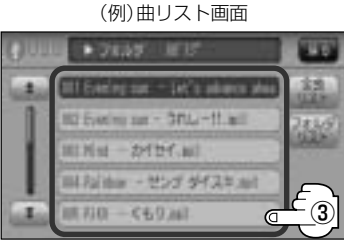

# USBメモリデバイスを使う(5)

# (好きなフォルダを選ぶ )

USBメモリデバイスの中から聞きたいフォルダを選ぶことができます。

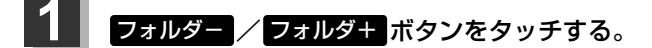

■ 前のフォルダに戻る場合

フォルダーボタンをタッチする。

■ 次のフォルダに進む場合

フォルダキボタンをタッチする。

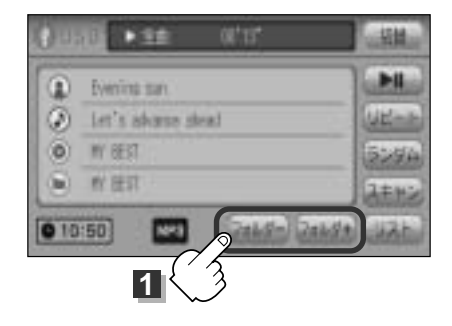

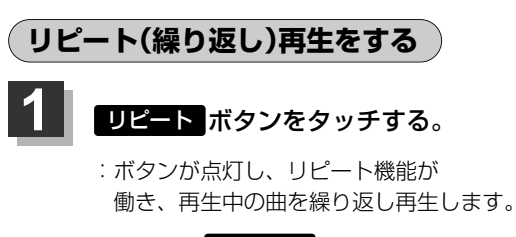

※もう一度 リピート ボタンをタッチすると ボタンが消灯し、通常再生に戻ります。 (例)リピート再生画面

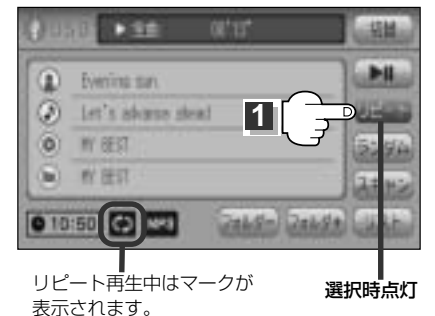

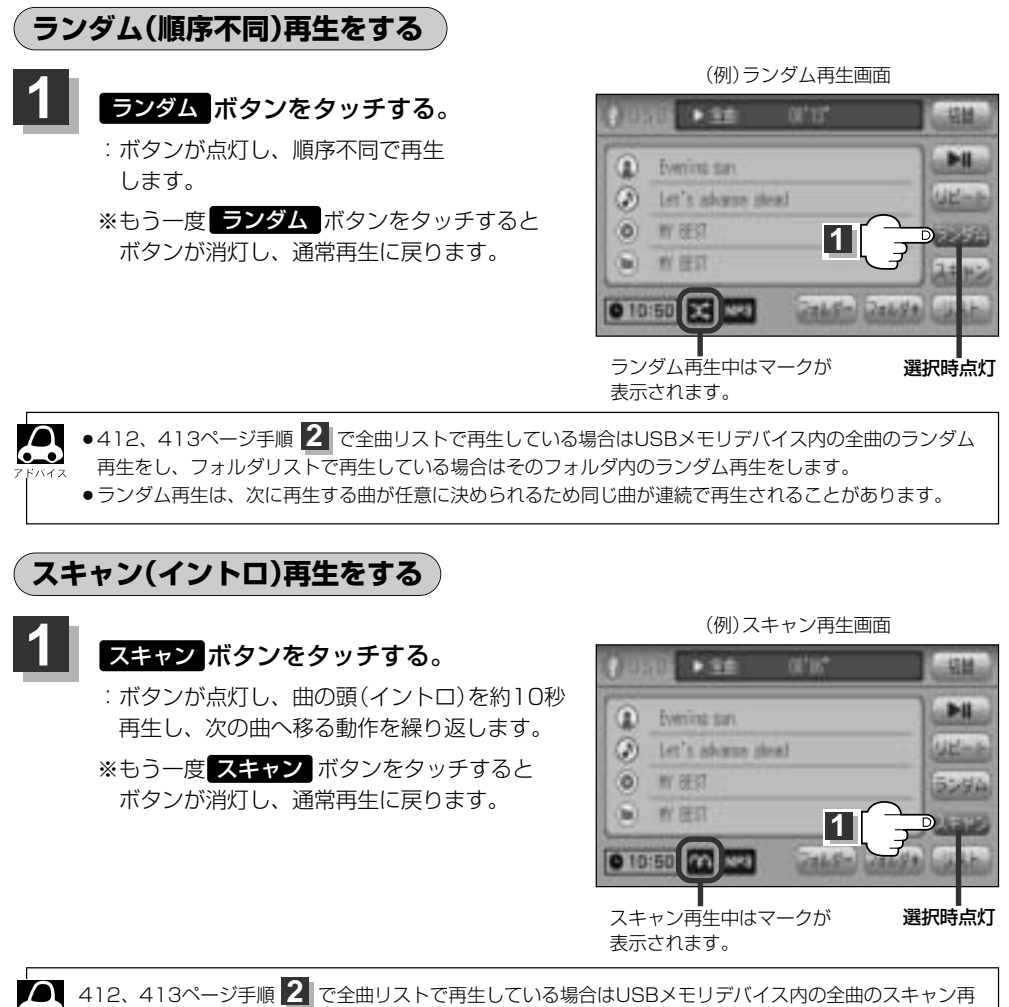

生をし、フォルダリストで再生している場合はそのフォルダ内のスキャン再生をします。

(フォルダを選ぶ)/(リピート再生)/(ランダム再生) USB (スキャン再生)

# iPodについて(1)

別売のUSB接続コードにiPod本体に付属されているUSBケーブルを接続すると、本機でiPodの曲を 再生することができます。

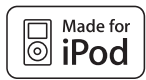

"Made for iPod" means that an electronic accessory has been designed to connect specifically to iPod and has been certified by the developer to meet Apple performance standards.

Apple is not responsible for the operation of this device or its compliance with safety and regulatory standards.

iPod is a trademark of Apple Inc., registered in the U.S. and other countries.

# iPodとは

iPodとはApple Inc.が提供するポケットサイズの大容量保管装置です。曲やポッドキャスト\*、フォト、 ビデオデータなどを保管し、手軽に持ち運ぶことが可能です。

● 「iPod」、「iPhone」は、Apple Inc.の登録商標です。

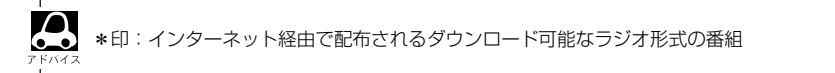

# 使用上のご注意

- iPodは精密部品が内蔵されています。落としたり、ぶつけたりして損傷を与えないようにしてください。
- iPodを車内に放置しないでください。直射日光や高温などによってiPodの故障の原因となります。
- iPodのデータが紛失しても消去したデータの保証は致しかねます。
- ●iPod本体の保証は致しかねます。
- iPod本体の取扱説明書もあわせてご確認ください。
- iPodは個人として楽しむなどのほかは、権利者に無断で使用できません。著作権の侵害は法律上禁止されています。
- ●iPod本体の設定の"EQ"を"オフ"以外にすると、音質が悪くなる場合があります。
- ●本機への接続前と取り外し後で、iPodのリピートやシャッフルなどの設定がかわってしまう場合が あります。
- ●iPodのソフトウェアのバージョンによって操作方法/仕様が異なる場合があります。

# 対応可能なiPod

2010年2月現在

| モデル名                      | ソフトウェアバージョン | USB接続<br>音楽面生 |
|---------------------------|-------------|---------------|
| iPhone 3GS                | 3.0以上       |               |
| iPhone                    | 2.0以上       | 0             |
| iPod touch<br>第3世代        | 3.1.1以上     | 0             |
| iPod touch<br>第2世代        | 2.1.1以上     | 0             |
| iPod touch<br>第1世代        | 2.0以上       | 0             |
| iPod classic              | 1.0.3以上     | 0             |
| iPod Video<br>(iPod 第5世代) | 1.2.3以上     | 0             |
| iPod nano<br>第5世代         | 1.0.1以上     | 0             |
| iPod nano<br>第4世代         | 1.0以上       | 0             |
| iPod nano<br>第3世代         | 1.0.3以上     | 0             |
| iPod nano<br>第2世代         | 1.1.3以上     | 0             |
| iPod nano<br>第1世代         | 1.3.1以上     | 0             |
| iPod photo                | 1.0以上       | ×             |
| iPod mini                 | 1.2以上       | ×             |
| iPod 第4世代<br>(クイックホイール)   | 3.0.2以上     | ×             |

U S B

○:対応可能 ×:対応不可

最新の適応情報は下記URLをご確認ください。 http://www.honda.co.jp/navi/support/ipodlist/

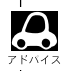

●iPodは最新のソフトウェアバージョンをアップル社のWebサイトよりインストールしてご使用ください。 ※最新のソフトウェアバージョンでない場合、正しく動作できない場合があります。

- ●第1、第2、第3世代のiPodには対応しておりません。
- ●ソフトウェアのバージョンはiPod本体の"情報"よりご確認ください。
- ●映像データには対応していません。
- ●各iPodの仕様につきましてはiPodをお取り扱いの販売店へお問い合わせください。

# iPodについて(2)

# iPodを再生させるには

iPod本体に付属されているUSBケーブルを使用して再生させることができます。

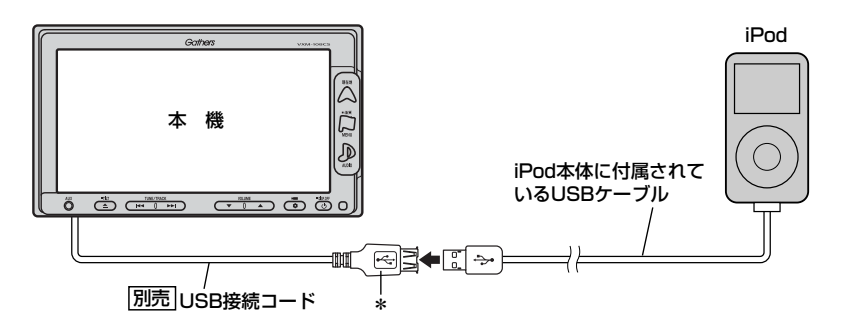

\*:別売のUSB接続コードの先端にはキャップが付いています。 接続時以外はキャップをはめてください。

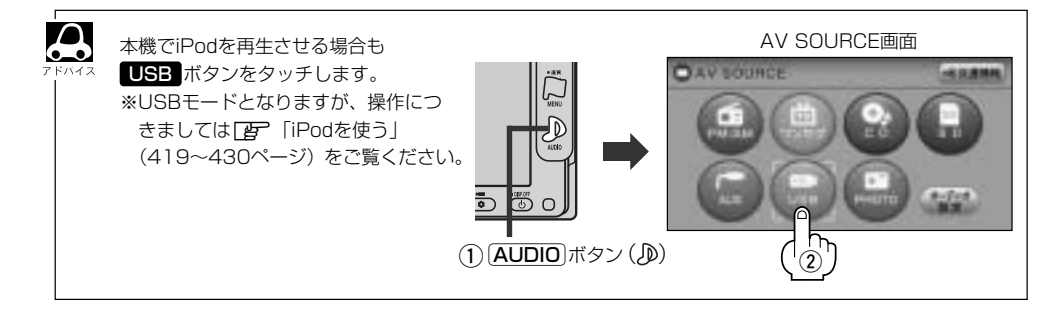

- ●本機にiPodを接続するときはヘッドフォンなどの機器は外してiPod単体としてください。
- ●iPodは本機の状態や車のエンジンスイッチO(OFF)にかかわらず接続できます。
- ●本機で操作可能状態のとき、iPod側での操作はできません。
- ●接続した状態で車のエンジンスイッチ I (ACC)をO(OFF)にすると約2分後にiPod本体の電源も OFFされます。

## iPodを本機に接続すると…

- iPodに収録されたデータが本機に表示され、タッチパネルを使用して操作することができます。
- ●本機の電源ON状態でiPod接続中は充電ができるのでバッテリー消費の心配は不要です。
- ●接続中はiPod本体を操作しないでください。
- ●iPodが正しく動作しないときは、iPodを外してiPodをリセットしてから再度接続してください。

# iPodを使う(1)

# 各部の名称とはたらき

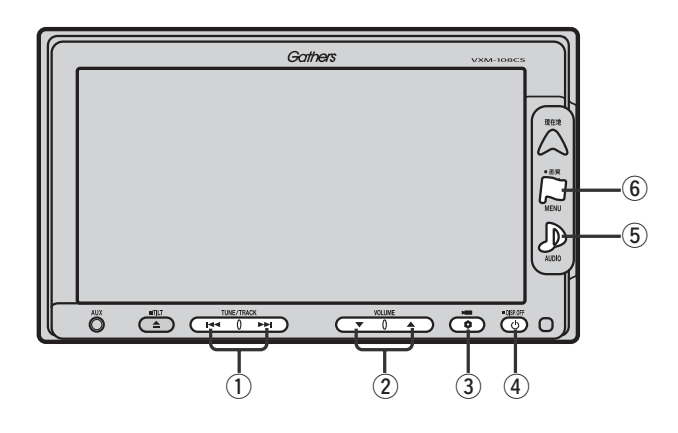

## ① トラック ボタン( ◄◀ ∕ ▶►)

好きな曲を選びます。また、このボタンを 押し続けると早戻し(₩)/早送り(₩)します。 (422、423ページ)

#### ② VOLUME ボタン(▼/▲)

音量の増減を調整します。 ▼:音量減 ▲:音量増

③ OPTION ボタン()

オプションボタン設定画面で選択した機能の操作をします。(267、268ページ)

## ④ 電源 ボタン(心)

- ●オーディオ操作をON/OFFするときに使用します。
- ●2秒以上長押しで画面を消します。(447ページ)

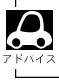

USBメモリデバイスを接続している場合の操作につきましては「USBメモリデバイスを使う」407~415 ページをご覧ください。

## 5 AUDIO ボタン())

AV SOURCE画面を表示します。

※ナビゲーション/ラジオ(FM/AM)/ワンセグ/ CD/MP3/WMA/SD/AUX/VTR★/ PHOTOモードからUSBモードに切り替えるとき に使用します。

★印:本機に別売のVTRコードを接続している場 合に選択できます。

#### ⑥ 画質 ボタン(口)

- 2秒以上長押しで画質調整画面が表示されます。 (444~446ページ)
- ●短押しでナビゲーションモードのメニュー画面が表示されます。(67、68ページ)

〔接続するには〕/〔接続すると〕 USB 〔各部の名称とはたらき〕

# iPodを使う(2)

# 表示部(再生画面)について

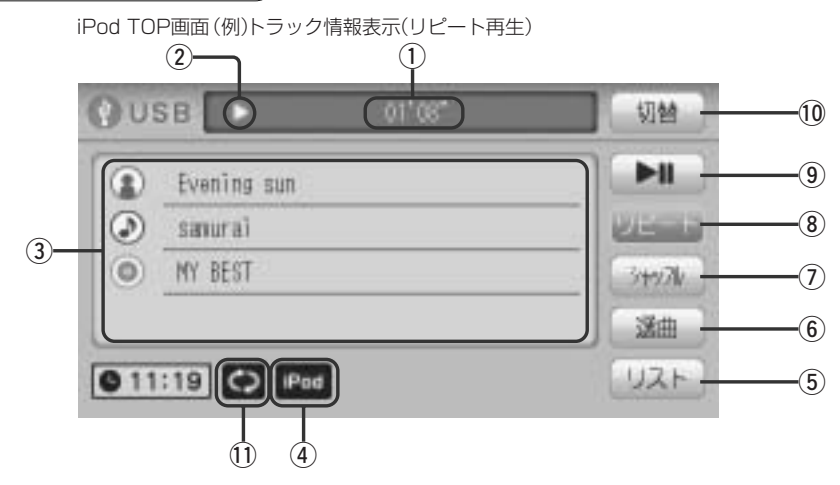

## ①再生時間表示

#### ②再生状態表示

- ▶ : 通常再生
- ▶ : 早送り
- ◀:早戻し
- : 一時停止

#### ③アーティスト名/トラック名/ アルバム名表示

④iPodを接続している場合に表示

## ⑤ リスト ボタン

リストを表示させて選曲することができます。 (424ページ)

#### ⑥ 選曲 ボタン

iPodのミュージックリストから再生したい曲を絞り 込んで再生することができます。 (425~429ページ)

## ⑦ シャッフル ボタン

シャッフル再生をすることができます。 (430ページ)

## ⑧ リピート ボタン

現在再生中の曲を繰り返し再生します。(430ページ)

#### 9 再生/一時停止 ボタン

再生中にタッチすると音声が一時的に止まり、 もう一度タッチすると再び再生が始まります。 (423ページ)

## 10 切替 ボタン

時計表示に切り替わります。 ※時計表示画面で切替がボタンをタッチすると、 もとの画面に戻ります。(431ページ)

#### ①リピート/トラックシャッフル/ アルバムシャッフル選択時に表示

※表示内容につきましては 430ページをご覧ください。

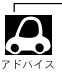

●表示内容はiPod本体で表示されるアーティスト名/トラック名/アルバム名となります。

- ●本機は日本語/英数字のみ表示可能です。
- ●iPod本体で表示される~(半角波形表示)は、本機では-(ハイフン表示)となります。
- トラック情報表示のとき、タイトル名が表示しきれない場合、タイトル名(アーティスト名/トラック名/ アルバム名)をタッチしてスクロールさせ、つづきを確認することができます。
   ※タイトル名が一巡します。また、スクロール中にタッチするとスクロールを止めます。
   ※画面上部のトラック名が表示しきれない場合は、トラック情報表示/トラックリスト表示のどちらからでもタッチしてスクロールすることができます。

# iPodを聞く

※iPodを本機に接続していない/iPodになにも収録されていない場合、iPodの 曲を聞くことはできません。

■ 他のモード画面を表示している場合

 前回iPod画面でOFF(オーディオモード を終了)していた場合

- ① 電源 ボタン(心)を押す。
  - : 前回最後に聞いていたトラックのつづきか ら再生を始めます。

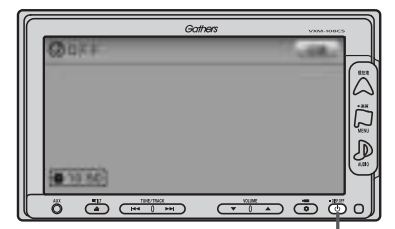

① (電源) ボタン(())

- □ ナビゲーションモードまたは前回iPod以外のオーディオモード画面の場合
  - ① AUDIO ボタン(D)を押す。
    - : AV SOURCE画面またはラストモード<sup>\*</sup>画面が 表示されます。
  - AV SOURCE画面のときは… 下記手順②へ進んでください。
  - ラストモード\*画面のときは… もう一度 AUDIO ボタン(少)を押す。
    - : AV SOURCE画面が表示されます。
  - \*:前回最後に選択していたモード画面 (OFF含む)
  - ② USB ボタンをタッチする。
    - :前回最後に聞いていたトラックのつづきから 再生を始めます。

#### ■ 音量や映像、オーディオの調整をする場合

「音量を調整する」297ページ 「音質/音量バランスの調整をする」299、300ページ 「映像の調整のしかた」444~446ページ

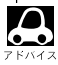

iPodの音声を聞きながら地図を見たりナビゲーションの操作をすることができます。 「音声はそのままで、ナビゲーション画面を表示する」448、449ページ

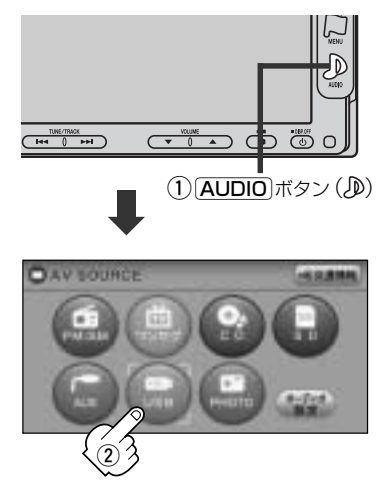

# iPodを使う(3)

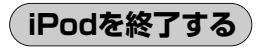

# (山)を押す。

: 画面に"OFF"と表示されiPodの再生を止めます。 (オーディオモード終了)

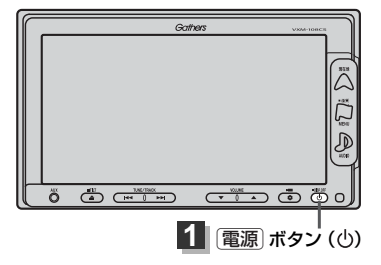

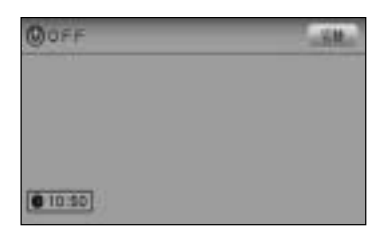

**В** 7 Кляд

iPodの接続をやめるには、「」」「USBメモリデバイスの接続をやめるには)」(410ページ)をご覧ください。

# 1曲ずつ選曲する(トラックを戻す/進める)

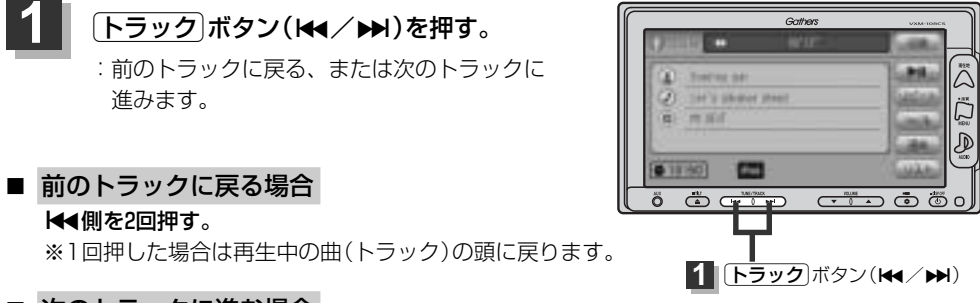

■ 次のトラックに進む場合

▶▶●側を押す。

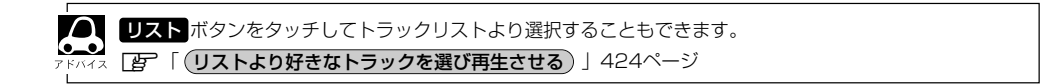

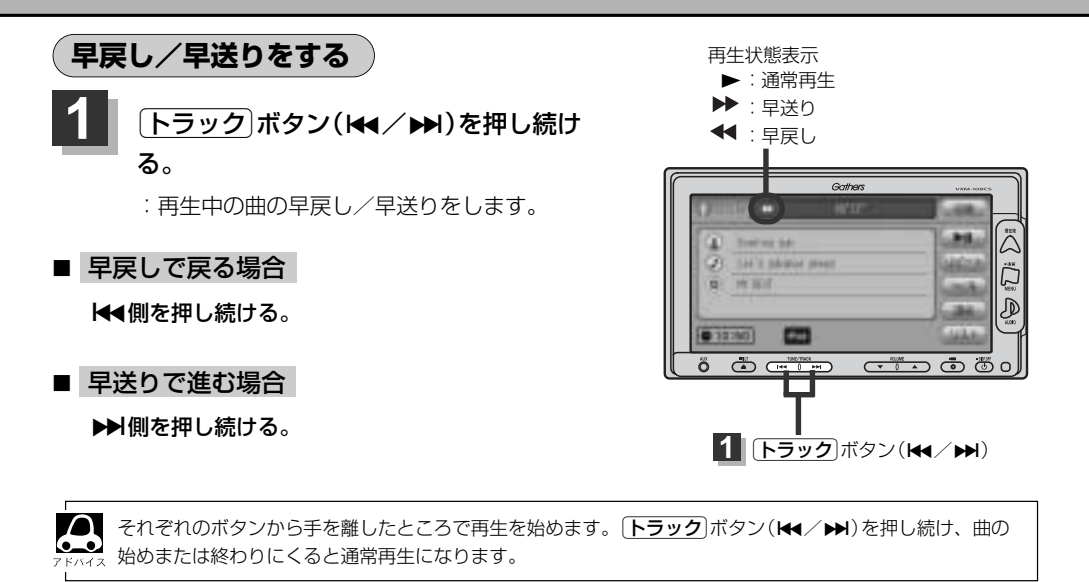

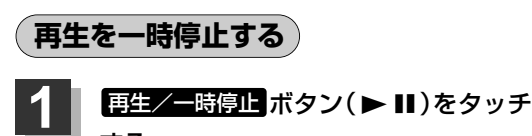

する。

: 音声が一時的に止まります。

## ■ 再び、再生を始める場合

#### 再生/一時停止 ボタン(▶Ⅱ)をタッチする。

: 画面に▶を表示し、再生を止めたつづきから再生を 始めます。

| 一時停止状態<br>【                                               |              |
|-----------------------------------------------------------|--------------|
|                                                           | (11)         |
| Eventre sue  Eventre sue  Eventre sue  Eventre sue  W BEI |              |
| (0 10:50) E                                               | and a second |

〔終了する〕〔一曲ずつ選択〕

U S B

(早戻し/早送り)/(一時停止)

# iPodを使う(4)

# リストより好きなトラックを選び再生させる

選曲モード(「25<sup>-</sup>425ページ)で選択したボタン(全曲/アルバム/ポッドキャスト/プレイリスト/ アーティスト/作曲者/ジャンル)のトラックをリストより選択再生させることができます。

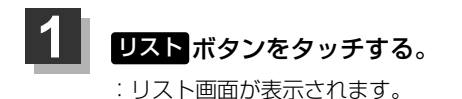

iPodモード TOP画面 ((例)トラック情報表示時)

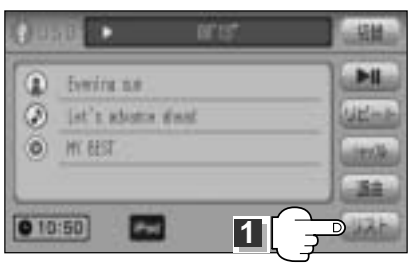

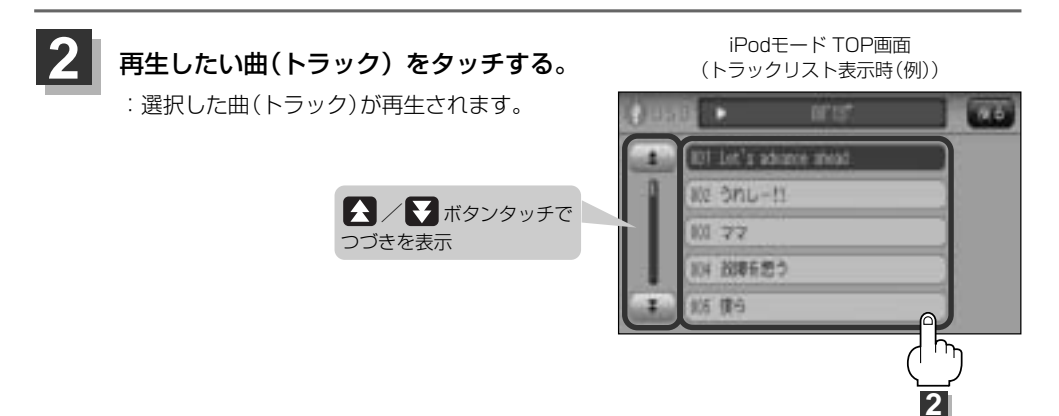

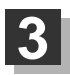

iPodモードTOP画面の詳細表示画面に戻るには…

**戻る** ボタンをタッチする。

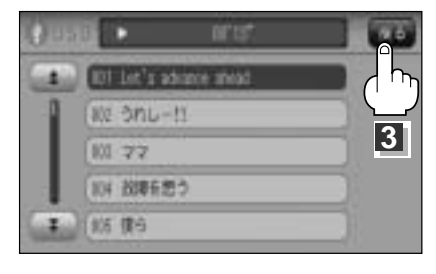

# 選曲モードより選択し再生させる

#### 再生させたい曲を絞り込んで検索することができます。

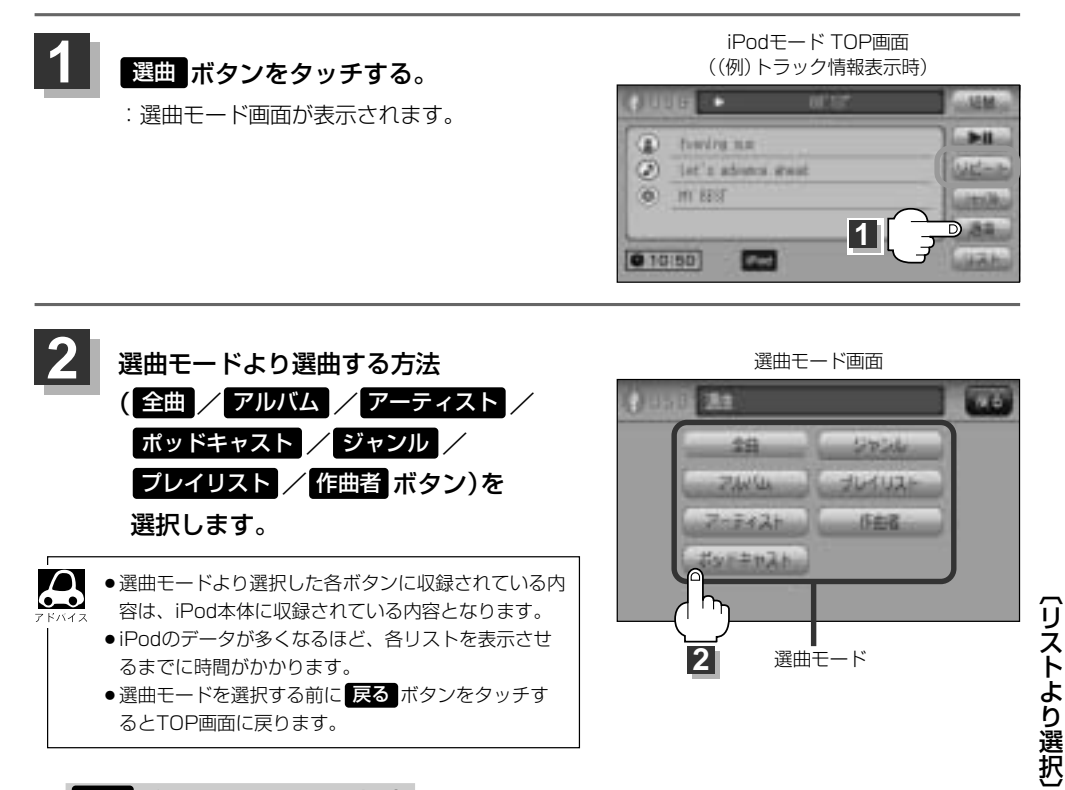

## 全曲ボタンをタッチした場合

: トラックリスト画面の表示とともに、曲が再生されます。

#### ①再生させたいトラックをタッチする。

: 選択した曲を再生します。

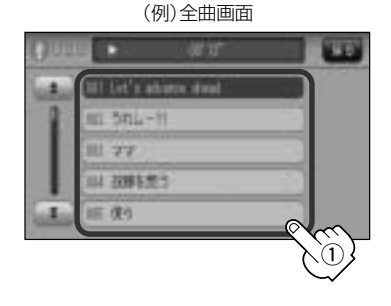

〔選曲モードより選択再生(全曲)〕

U S B

# iPodを使う(5)

# アルバムボタンをタッチした場合:アルバムリスト画面が表示されます。

# (1)再生させたいアルバムをタッチする。

: 選択したアルバムに収録されているトラッ クリスト表示とともに曲が再生されます。

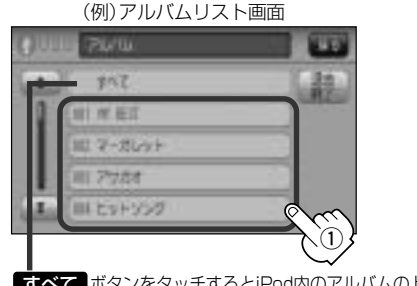

# (2)再生させたいトラックをタッチする。

: 選択した曲を再生します。

| 0111 |                        |         |
|------|------------------------|---------|
| 1    | MT Let's advance about | 40      |
| 1    | au onu-tt.             | - Maria |
| -1   | III 77                 |         |
| -t   | 114 田田を怒う.             |         |
| 1    | ())) 復5                | em?     |
|      |                        | 2       |

すべて ボタンをタッチするとiPod内のアルバムのトラック表示とともに曲が再生されます。

アーティスト ボタンをタッチした場合 : アーティストリスト画面が表示されます。

# ①再生させたいアーティストをタッチする。 ②再生させたいアルバムをタッチする。

: 選択したアーティストのアルバムが 表示されます。

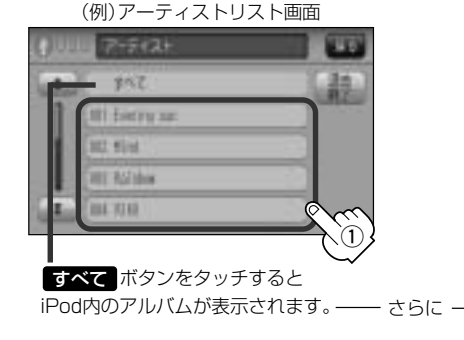

# ③再生させたいトラックをタッチする。

: 選択した曲を再生します。

: 選択したアルバムに収録されているトラッ クリスト表示とともに曲が再生されます。

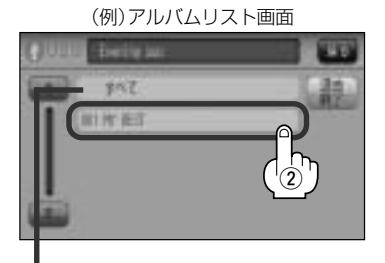

すべて ボタンをタッチすると(1)(左記)で選択し たアーティストに該当するトラックリストが表示さ れます。

#### (例)トラックリスト画面

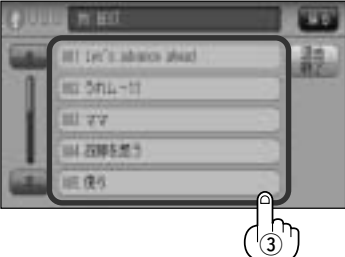

# ■ ポッドキャスト ボタンをタッチした場合

:ポッドキャスト画面が表示されます。

- (1) 再生させたいポッドキャストをタッチ
  する。
  - : 選択したポッドキャストに収録されている ポッドキャストリスト表示とともにポッド キャストが再生されます。

(例)ポッドキャスト画面

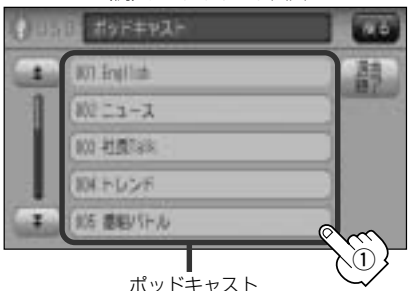

## ジャンルボタンをタッチした場合

:ジャンルリスト画面が表示されます。

- ①再生させたいジャンル(iPodに収録 されているジャンル名の)ボタンを タッチする。
  - : 選択したジャンルに該当するアーティ ストが表示されます。

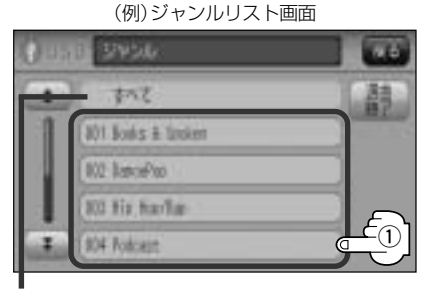

すべて ボタンをタッチするとiPod内のアーティストが表示 されます。-さらに すべて ボタンをタッチするとiPod内の アルバムが表示されます。 - さらに すべて ボタンをタッチ するとiPod内のトラック表示とともに曲が再生されます。

# ② 再生させたいポッドキャストを タッチする。

: 選択したポッドキャストを再生しま す。

(例)ポッドキャストリスト画面

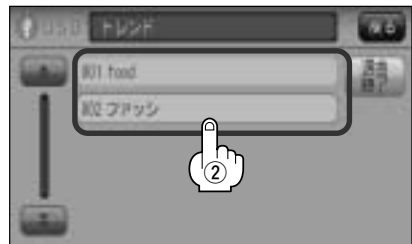

# ②再生させたいアーティストをタッチ する。

: 選択したアーティストのアルバムが表 示されます。

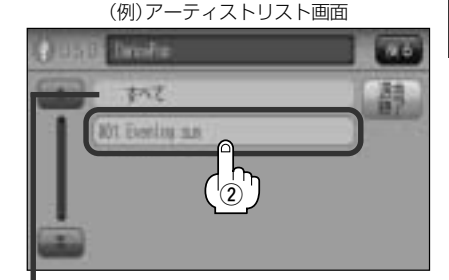

すべて ボタンをタッチすると①で選択したジャンル に該当するアルバムが表示されます。一さらにすべて ボタンをタッチするとiPod内のトラック表示とともに曲 が再生されます。

# iPodを使う(6)

# ③再生させたいアルバムをタッチする。

: 選択したアルバムに収録されているトラッ クリスト表示とともに曲が再生されます。

# (例)アルバムリスト画面

すべて ボタンをタッチすると②で選択したアーティスト のトラック表示とともに曲が再生されます。 ④再生させたいトラックをタッチする。

: 選択した曲を再生します。

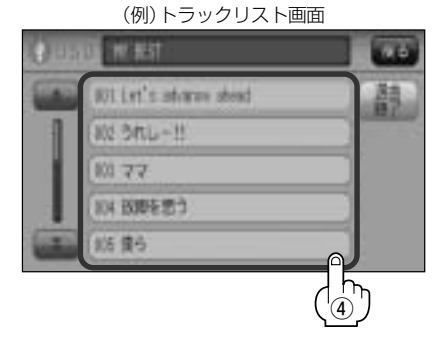

ジャンルリスト画面に表示されるボタンの数(表示)はiPod本体に収録されている内容となります。(iPodの KMAA 内容によってボタンが増えることも減ることもあります。)

# プレイリストボタンをタッチした場合

: プレイリスト画面が表示されます。

# ①再生させたいプレイリストをタッチする。 ②再生させたいトラックをタッチする。

:選択したプレイリストに収録されているトラ ックリスト表示とともに曲が再生されます。

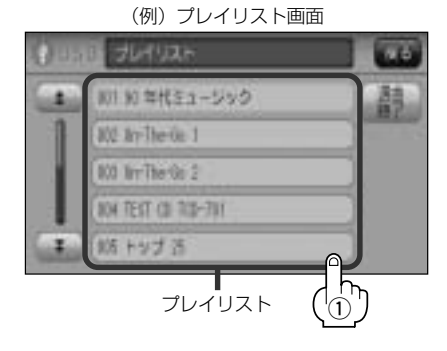

:選択した曲を再生します。

(例)トラックリスト画面

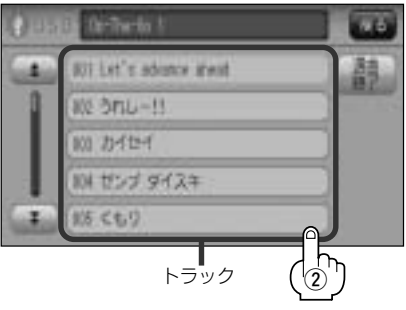

## ■ 作曲者 ボタンをタッチした場合

:作曲者リスト画面が表示されます。

#### ①再生させたい作曲者をタッチする。

: 選択した作曲者のアルバムが表示されます。

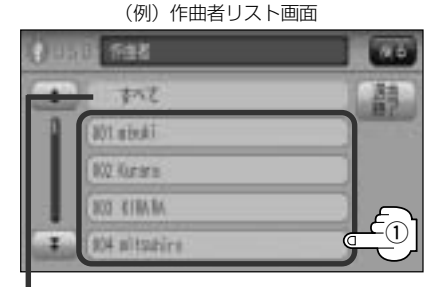

すべて ボタンをタッチするとiPod内の全てのアルバ ムが表示されます。-さらにすべて ボタンをタッチ するとiPod内の全てのトラック表示とともに曲が再生 されます。

## ③再生させたいトラックをタッチする。

: 選択した曲を再生します。

# ①再生させたいアルバムをタッチする。

: 選択したアルバムに収録されているトラ ックリスト表示とともにリストの一番上 の曲が再生されます。

(例)アルバムリスト画面

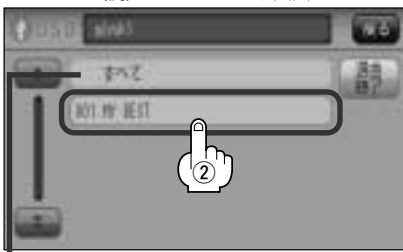

すべて ボタンをタッチすると①で選択した 作曲者に該当するiPod内のトラック表示とと もに曲が再生されます。

# (例) トラックリスト画面

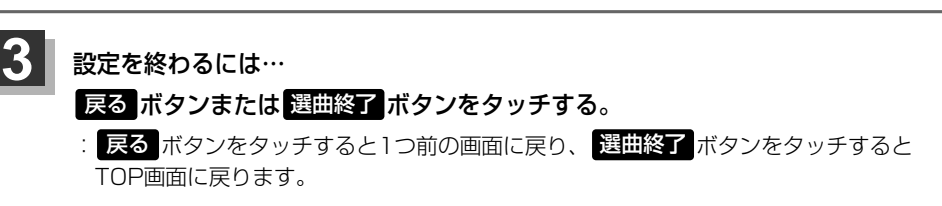

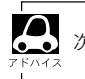

次ページがある場合 🛧 / 🟹 ボタンタッチでページ戻し/送り表示をします。

# iPodを使う(7)

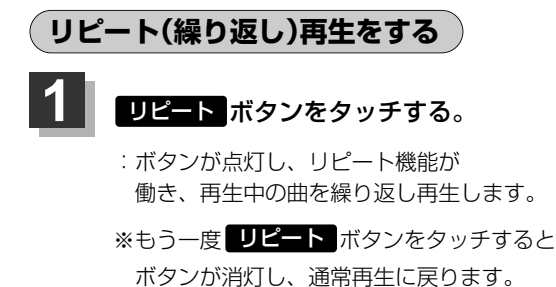

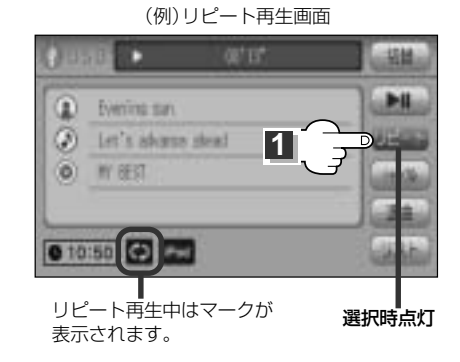

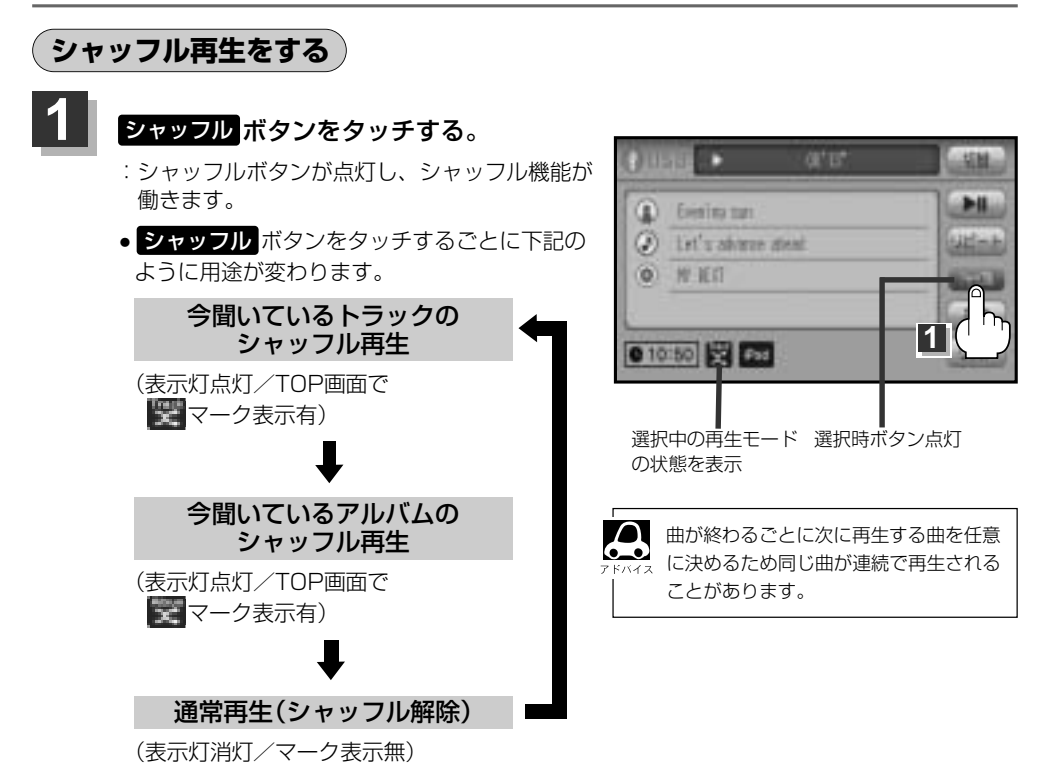

# 時計を表示する

104 故障を思う

1 105 BG

画面全体に時計を表示することができます。

# 詳細情報画面で切替ボタンをタッチする。

: 画面全体に時計を表示します。

※もう一度切替ボタンをタッチすると、もとの画面に戻ります。

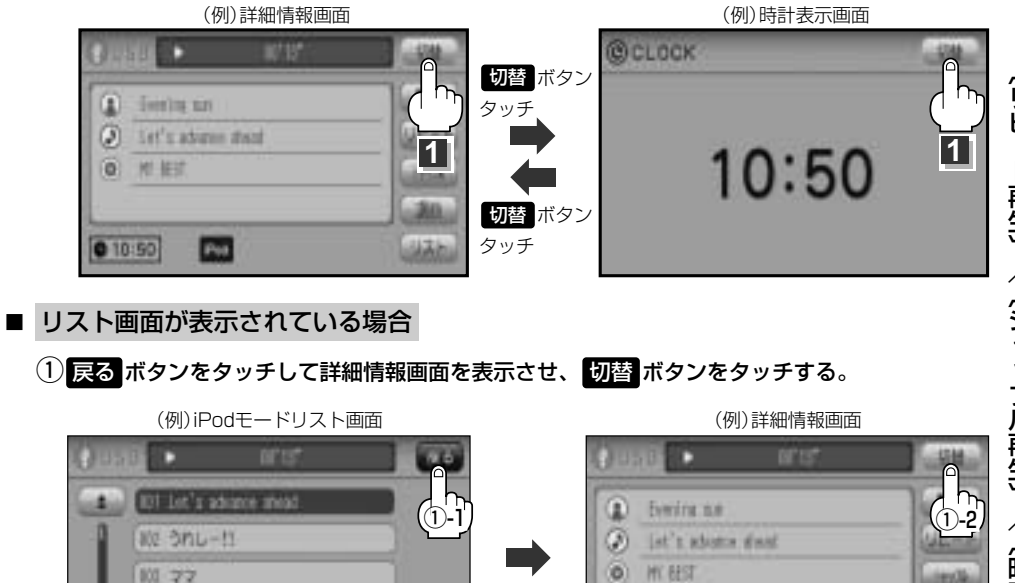

0 10:50

Pres

# ΡΗΟΤΟ

| рното | 機能を使う        |      | 434~441 |
|-------|--------------|------|---------|
| 各部の   | 名称とはたらき      |      | 434     |
| 表示部   | こついて         |      | 435     |
| 画像を   | 表示させる        |      | 436、437 |
| PHOT  | 0モードを終了する    |      | 437     |
| メディ   | ア(USB/SD)を選打 | 沢する  | 438     |
| フォル   | ダを選択し画像を表示   | 示させる | 439     |
| 画像を   | 回転させる        |      | 440     |
| 画像を   | 戻す/進める       |      |         |
|       |              |      |         |

# PHOTO機能を使う(1)

# 各部の名称とはたらき

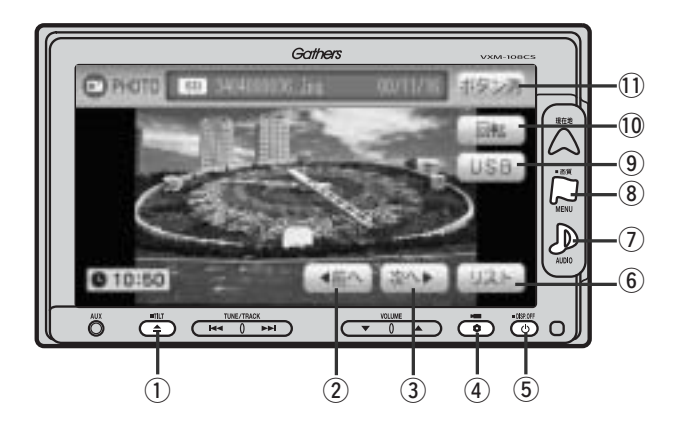

① TILT ボタン( ▲ )

パネルをオープンさせて、SDカードを入れる/取り 出すときに使用します。

② 前へ ボタン

1つ前の画像を表示します。(441ページ)

③ 次へ ボタン

次の画像を表示します。(441ページ)

④ OPTION ボタン(\$)

オプションボタン設定画面で選択した機能の操作をします。(267、268ページ)

- ⑤ 電源 ボタン( 🖒 )
  - ●オーディオ操作をON/OFFするときに使用します。
  - ●2秒以上長押しで画面を消します。(447ページ)
- ⑥ リスト ボタン

画像リストを表示します。(439ページ)

#### ⑦ AUDIO ボタン( ))

AV SOURCE画面を表示します。

- ※ナビゲーション/ラジオ(FM/AM)/ワンセグ/ CD/MP3/WMA/SD/AUX/VTR★/USBモ ードからPHOTOモードに切り替えるときに使用し ます。
- ★印:本機に別売のVTRコードを接続している場合 に選択できます。

- ⑧ 画質 ボタン(口)
  - 2秒以上長押しで画質調整画面が表示されます。 (444~446ページ)
  - ●短押しでナビゲーションモードのメニュー画面が表示されます。(67、68ページ)

#### ⑨ USB ボタン/ SD ボタン

表示させるメディアを選択します。 タッチするたびに $SD \leftrightarrow USB$ に切り替わります。

#### 10 回転 ボタン

表示させている画像を回転することができます。 (440ページ)

#### ① ボタン消 ボタン

表示されている操作ボタンを消します。 ※約10秒間何も操作しなかった場合、操作ボタンは 消えます。

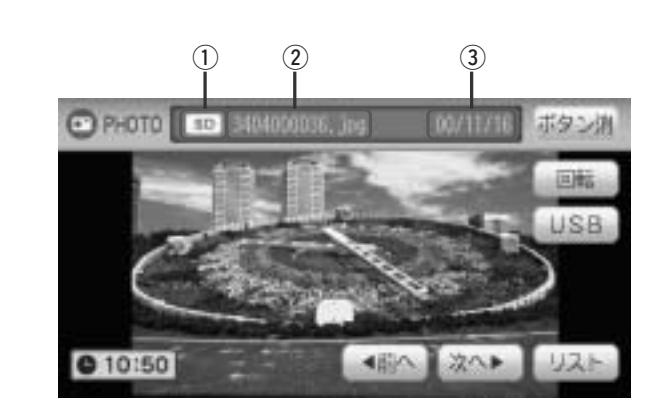

## ① 選択中メディアアイコン表示

| SD選択時   | SD  |
|---------|-----|
| USB選択時… | USB |

表示部について

- ② 画像ファイル名表示
- ③ 画像撮影日
  (画像保存日)

# PHOTO機能を使う(2)

# 画像を表示させる

SDカードまたはUSBメモリデバイスに記録されているJPEG画像を本機に表示させることができます。

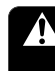

安全上の配慮から車を完全に停止した場合のみ 画像をご覧になることができます。

| ©#R#iaB0att6                                                                                                    | 011010 | and soldings, by wolling |
|----------------------------------------------------------------------------------------------------|--------|--------------------------|
| 50 NO                                                                                                    |        | CalificateOatt6          |
| A CONTRACTOR OF A CONTRACTOR OFTA CONTRACTOR OFTA CONTRACTOR OFTA CONT | ł      | 20 H.N                   |

(例) PUOTOエード両面(主行中)

## ■ SDカード未挿入の場合

# ① ▲ ボタン(OPEN)を押してディスプレイを開き、SDカード挿入口にSDカードを差し込む。

: 自動でディスプレイが閉じ画像が表示されます。

● SDカード挿入口につきましては 2 48ページをご覧ください。

◆USBのメディアが選択されている場合はSDを選択しなおす必要があります。

『ア「メディア(USB/SD)を選択する)」438ページ

■ USB未接続の場合

# ①本機より出ている別売のUSB接続コードにUSBメモリデバイスを接続する。

:画像が表示されます。

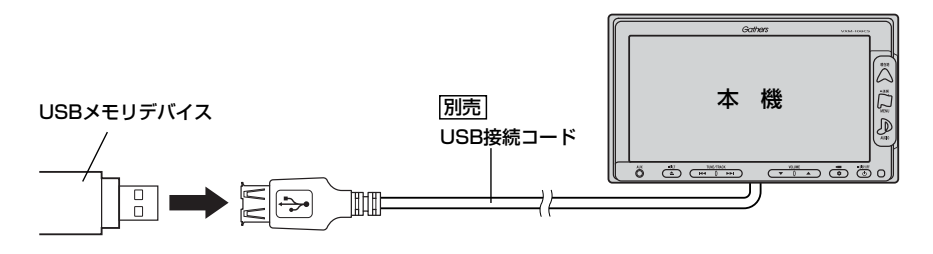

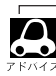

初期状態ではSDのメディアが選択されているため、画面にメッセージが表示された場合はメディアをUSB に変更する必要があります。

**皆**「メディア(USB/SD)を選択する)」438ページ
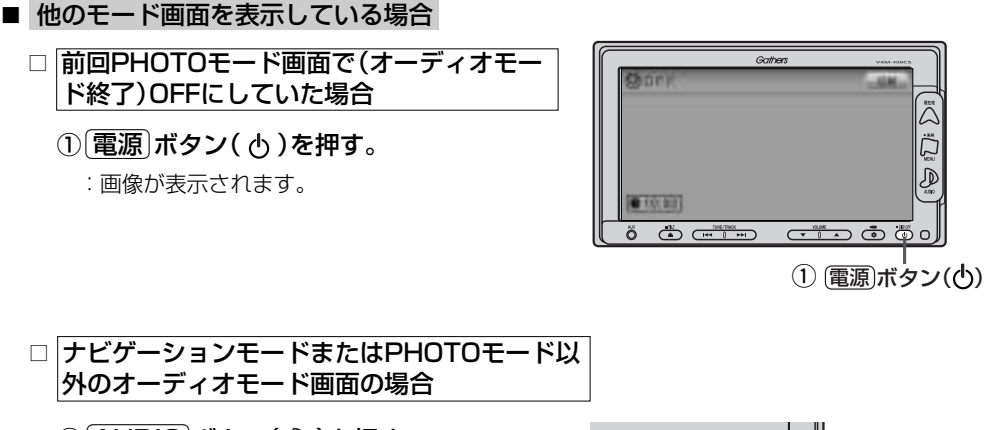

### ① <u>AUDIO</u> ボタン( 🄊 )を押す。

- : AV SOURCE画面またはラストモード\*画面 が表示されます。
  - \*:前回最後に選択していたモード画面 (OFF含む)

## ② PHOTO ボタンをタッチする。

:画像が表示されます。

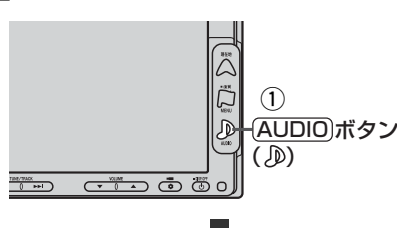

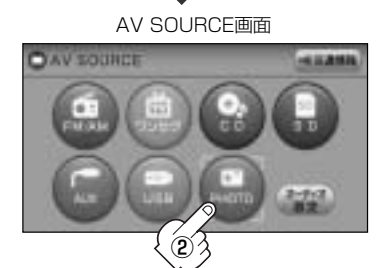

#### ■映像の調整をする場合

[2] 「映像の調整のしかた」 444~446ページ

## PHOTOモードを終了する

## 1

### 電源 ボタン( () を押す。

: 画面に"OFF"と表示され画像の表示を止めます。(オーディオモード終了)

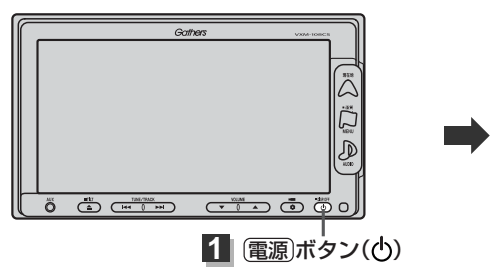

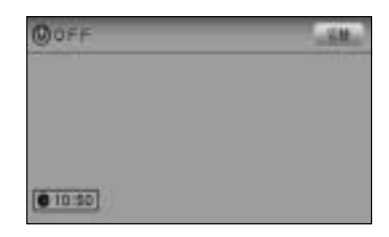

## PHOTO機能を使う(3)

メディア(USB/SD)を選択する

表示させたい画像のメディア(USB/SD)を選択します。

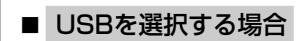

1

① 画面をタッチし操作ボタンを表示させ、USB ボタンをタッチする。

:メディアが選択されPHOTOモードTOP画面に戻ります。

※ USB ボタンが SD ボタンに替わります。

(例)PHOTOモード TOP画面 SDカード選択時

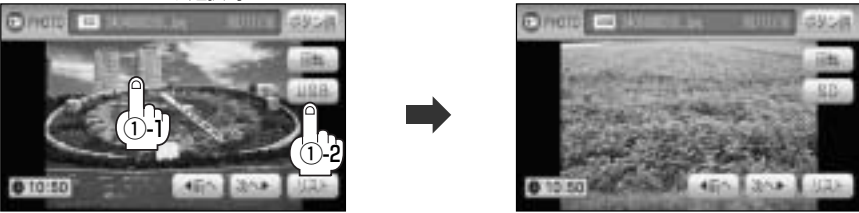

- SDカードを選択する場合
  - ① 画面をタッチし操作ボタンを表示させ、 SD ボタンをタッチする。

:メディアが選択されPHOTOモードTOP画面に戻ります。

※ SD ボタンが USB ボタンがに替わります。

(例)PHOTOモード TOP画面 USBカード選択時

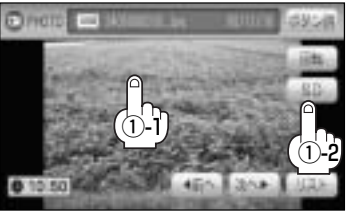

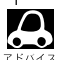

選択したメディアが未挿入/未接続の場合は画面にメッセージ が表示されるので挿入/接続後USBボタンまたはSDボ タンをタッチしてください。

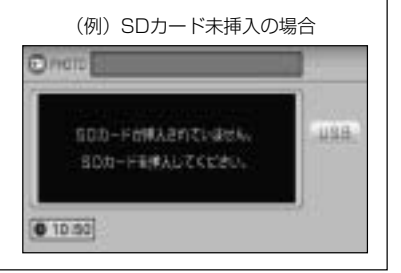

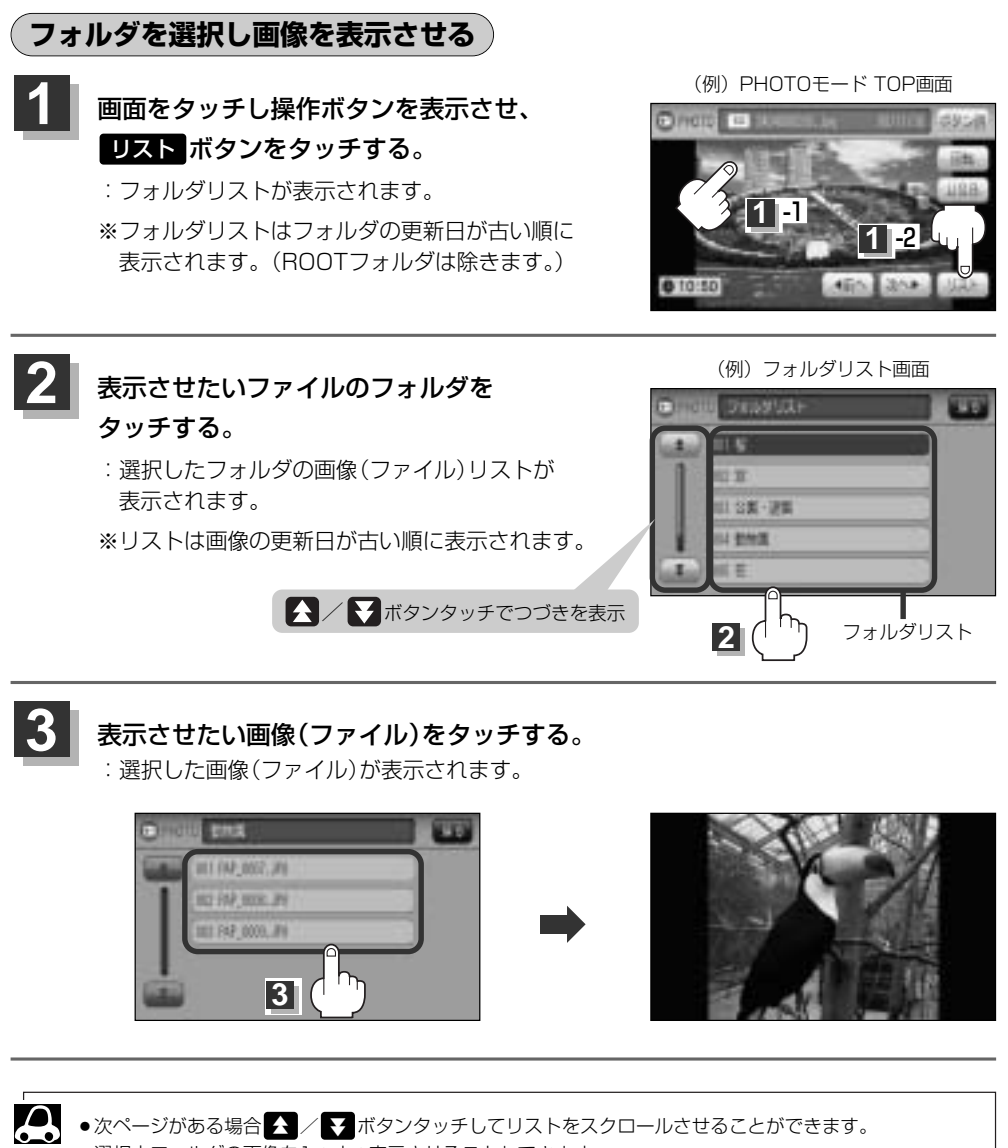

選択中フォルダの画像を1つずつ表示させることもできます。
 ビア「(画像を戻す/進める)」441ページ

〔メディアを選択する〕/〔ファルダを選択し画像を表示させる〕

PHOFO

## PHOTO機能を使う(4)

### 画像を回転させる

表示させている画像の向きを変えることができます。

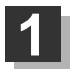

画面をタッチし操作ボタンを表示させ、 回転 ボタンをタッチする。

: タッチするたびに右方向に90度ずつ回転します。

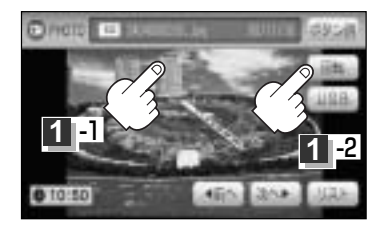

| <b>Р</b> КИНА | <ul> <li>ファイルフォーマット: Baseline JPEG方式</li> <li>※Progressive JPEGカラーフォーマットがGray scale、CMYKのJPEGファイルは対応しません。</li> <li>480×240ドットの画像がちょうど本機の画面の大きさです。</li> <li>JPEG画像を表示する場合、画面(480×240ドット)より大きい画像は画面にあわせて表示されます。</li> <li>液晶の縦横のドットピッチが違うため、画像は縦伸びに表示されます。</li> </ul> |                             |  |  |
|---------------|----------------------------------------------------------------------------------------------------|-----------------------------|--|--|
|               | ●表示できるのは、拡張子がJPGのみですが、拡張子がJPGでも表示できない場合もあります。                                                                                                    |                             |  |  |
|               | ●最大ディレクトリ階層                                                                                                    | :8階層                        |  |  |
|               | ●最大フォルダ名/ファイル名文字数                                                                                                    | :全角32文字・半角64文字              |  |  |
|               | ●ファイルサイズ                                                                                                    | :10MB以下                     |  |  |
|               | ●画像サイズ                                                                                                    | : 16×16ピクセル ~ 4032×3024ピクセル |  |  |
|               | ●フォルダ名/ファイル名使用可能文字                                                                                                    | :A~Z、0~9、_(アンダースコア)         |  |  |
|               | ● 1 フォルダ中の最大ファイル数                                                                                                    | :255(ファイル数+フォルダ数)           |  |  |
|               | ●最大フォルダ数                                                                                                    | : 50                        |  |  |
|               | ●最大ファイル数                                                                                                    | : 1000                      |  |  |

### 画像を戻す/進める

選択中フォルダの画像を1枚ずつ表示させることができます。

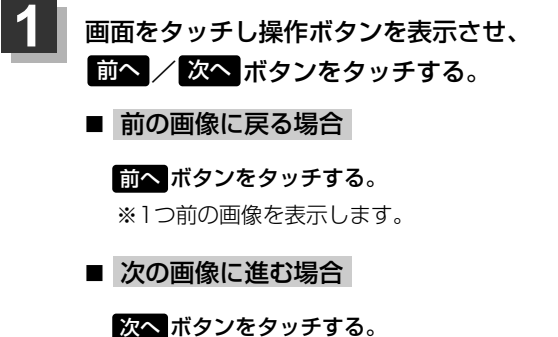

※次の画像を表示します。

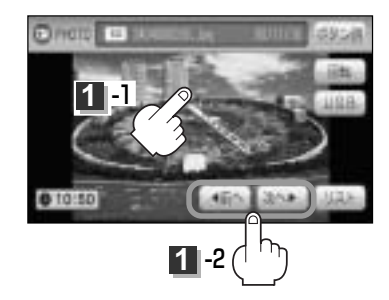

フォルダを選択して画像を表示させることもできます。 、 「ご」「フォルダを選択し画像を表示させる」」439ページ

# その他

| 映像の調整のしかた                                   | ~444~446 |
|---------------------------------------------|----------|
| 画質調整を初期値に戻すには                               | 446      |
| 音声はそのままで画面を消すには                             | 447      |
| 音声はそのままで、ナビゲーション                            |          |
| 画面を表示する・・・・・                                | 448、449  |
| 今聞いているモードの画面に戻すには                           | 448      |
| 音楽/音声の再生を止めるには                              | 448      |
| ボタンの照明について                                  | 449      |
| オーディオ リモコン スイッチ                             | 450      |
| リモコンを使う                                     | 451~464  |
| 安全上のご注意・・・・・・・・・・・・・・・・・・・・・・・・・・・・・・・・・・・・ | 451、452  |
| 使用上のご注意                                     | 453      |
| リモコンをホルダーから取り外す                             | 454      |
| リモコンをホルダーに収める                               | 454      |
| リモコンに電池を入れる                                 | 455      |
| リモコンの主な便利機能                                 | 456      |
| 各部の名称とはたらき                                  | 457~462  |
| リモコンの10キーで文字を入力するには                         | 463      |
| 10キーでの文字入力のしかた                              | 464      |
| 個人情報の取り扱いについて                               |          |
| ルート案内時の注意点                                  | ~466~469 |
| 出発地・経由地・目的地の設定について                          | 470、471  |
| 経由地、目的地の登録のポイント                             | 470、471  |
| 経由地を使って上手にルートを作る                            | 471      |
| 地図ソフトについて                                   | 472~475  |
| 地図に表示される記号                                  | 476、477  |
| 市街地図(5m/12m/25mスケール)の                       | 2        |
| 収録エリア・・・・・                                  | ~478~481 |
| 細街路(主要市区町村道路)探索エリア                          | 481      |
| VICSの概要 ······                              | 482、483  |
| VICS情報有料放送サービス契約約款                          | 484、485  |
| 故障かな?と思ったら                                  | ~486~497 |
| こんなメッセージが出たときは                              | ~498~501 |
| チャンネル一覧                                     | 502、503  |
| 用語説明・・・・・                                   | 504~507  |
| 初期設定一覧                                      | 508、509  |
| 別売品(システムアップ)について                            | 510、511  |
| 主な仕様                                        | 512      |
| 構成内容                                        | 513      |
| 保証/アフターサービスについて                             | 514      |

## 映像の調整のしかた(1)

- ●ナビゲーションモード/ラジオ (FM/AM)/CD/MP3/WMA/SD/AUX/USB/PHOTO モード画面のときは、明るさ/コントラスト調整ができます。
- ワンセグ/VTRモード画面のときは、明るさ/コントラスト/色の濃さ/色合いが調整できます。 (ただし走行中は明るさ/コントラスト調整のみとなります。)
- ●本機に別売のリアカメラ/コーナーカメラ/フロントカメラを接続しているときは、明るさ/コントラスト/色の濃さ/色合いが調整できます。
- ・VTRモード画面で音声入力しか接続していない場合、それぞれのボタンは表示されても調整が反映されるのは、明るさ/コントラスト調整となります。
  - ・
     ・
     画質は、ナビゲーションモード/ラジオ(FM/AM)/CD/MP3/WMA/SD/AUX/USB/ PHOTOモードの画面、ワンセグ画面、VTR画面で別々に調整することができます。

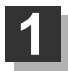

MENU ボタン( 🖓 )を2秒以上押す。

: 画面右側に画面調整画面が表示されます。

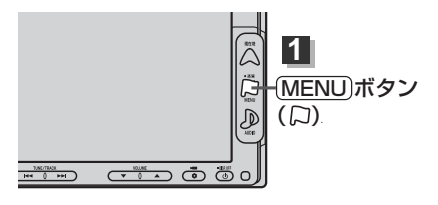

【 オプション】ボタン(♥)に画質調整機能を設定している場合は、このボタンを押して画面調整画面を表示さ <sup>▶ハイス</sup> せることができます。 【】 「オプションボタンの設定をする」 267、268ページ

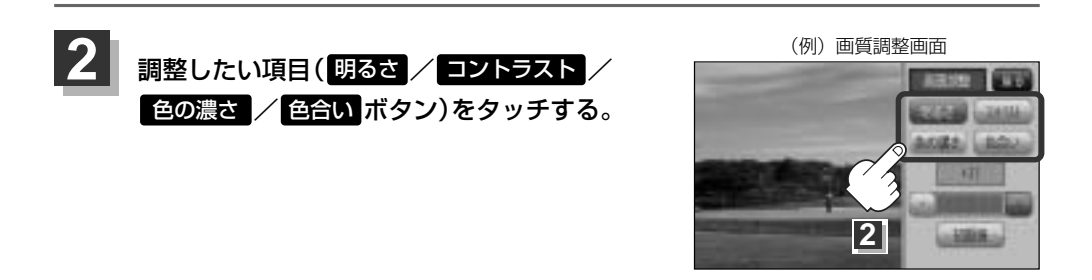

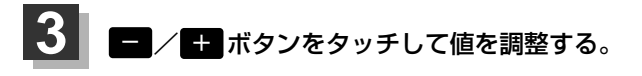

(例) 画質調整画面

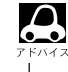

調整はタッチパネルの一ボタンまたは 1 ボタ ボタンをタッチしつづけると素早く調整できます。 タッチするのをやめると、その値で止まります。 お好みの調整レベルでタッチするのを止めてくだ さい。

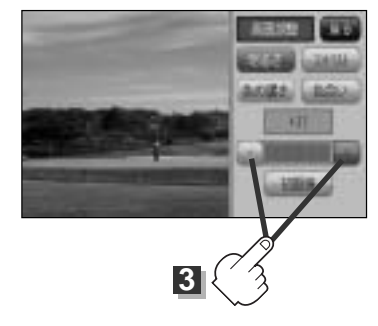

#### ■ 明るさ(1~31)調整の場合

- ボタンをタッチすると暗くなり、 + ボタンをタッチすると明るくなる。

車のライトをつけているとき(ON時)とライトを消しているとき(OFF時)とで、それぞれ明るさを メモリーしています。ライトをつけている/ライトを消しているときの明るさを、それぞれお好み の明るさに調整してください。

#### ■ コントラスト(1~31)調整の場合

- ボタンをタッチすると黒さが増し、 + ボタンをタッチすると白さが増す。

▲ 直射日光の反射などで画面が見えにくい場合は + ボタンをタッチして白さを増してください。

■ 色の濃さ(1~31)調整の場合

ボタンをタッチすると淡くなり、 + ボタンをタッチすると濃くなる。

■ 色合い(1~31)調整の場合

- ボタンをタッチすると赤が強くなり、 + ボタンをタッチすると緑が強くなる。

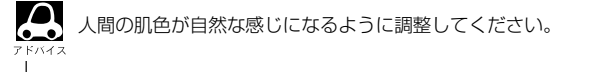

## 映像の調整のしかた(2)

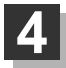

設定を終わるには…

- オーディオモード画面の場合
   戻るボタンをタッチすると1つ前の画面に戻る。
- NAVIモード画面の場合

(現在地)ボタンを押すと、現在地の地図画面に戻る。 ※ 戻る ボタンをタッチすると、1つ前の画面に戻ります。

すでに値を変更した場合はその設定で確定(決定)されます。

画質調整を初期値に戻すには

手順 2 、3 (444、445ページ)で調整した画質(明るさ/コントラスト/色の濃さ/ 色合い)を設定する前の値(初期値)に戻すことができます。

手順 11 (444ページ)にしたがって操作し、

手順 2 (画質調整画面)で 初期値 ボタンを タッチする。

: 設定した値が工場出荷時の値に戻ります。

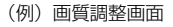

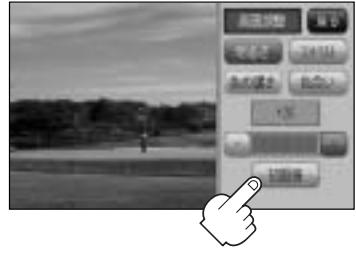

## 音声はそのままで画面を消すには

#### 画面を消して、音声のみ聞くことができます。

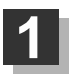

## 電源 ボタン( 也 )を2秒以上押す。

: 画面のバックライトが消えて、黒くなります。

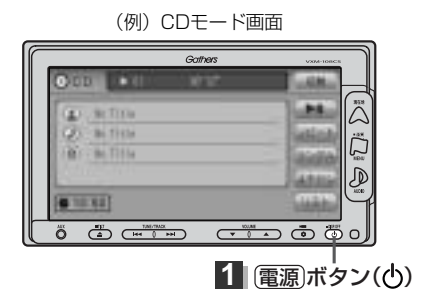

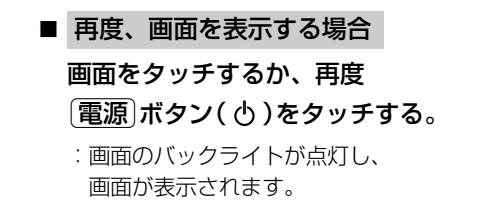

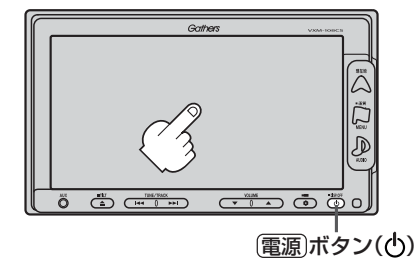

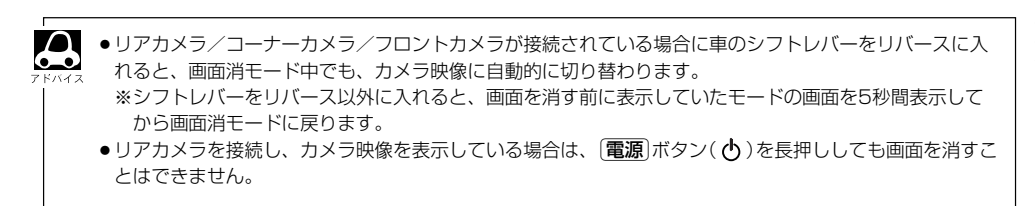

## 音声はそのままで、ナビゲーション画面を表示する

今のモードの音声を聞きながら、地図を見たり、ナビゲーションの操作をすることができます。 ※この操作はナビゲーション画面から操作することはできません。ナビゲーション画面を表示している場合は、295ページ手順 2 にしたがって操作し、再生させたいモードに替えてください。

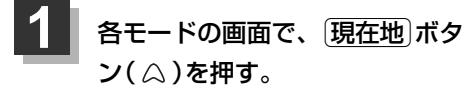

: 音声はそのままで、画面がナビゲー ション画面に変わります。

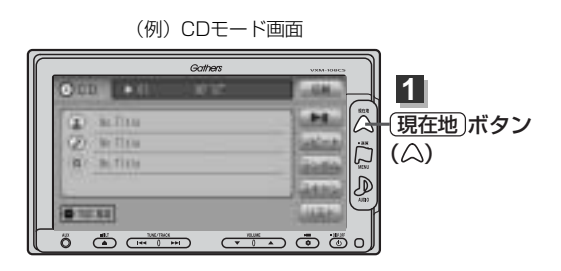

## 今聞いているモードの画面に戻すには

① AUDIO ボタン( D)を押す。

: 今聞いているモードの画面に戻り、今聞 いているモードの操作が可能になります。 再度、ナビゲーション画面を表示する場 合は、「**現在地**」ボタンを押してください。

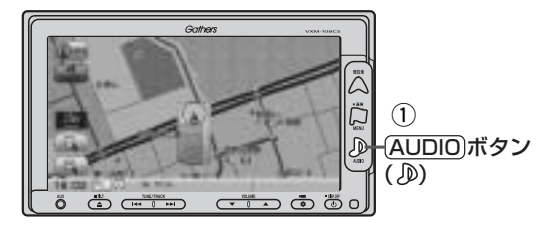

### 音楽/音声の再生を止めるには

- ① 電源 ボタン( 心 )を押す。
  - : 音楽/音声の再生を中止します。(オーディ オモード終了)

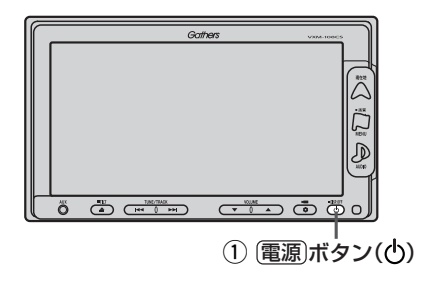

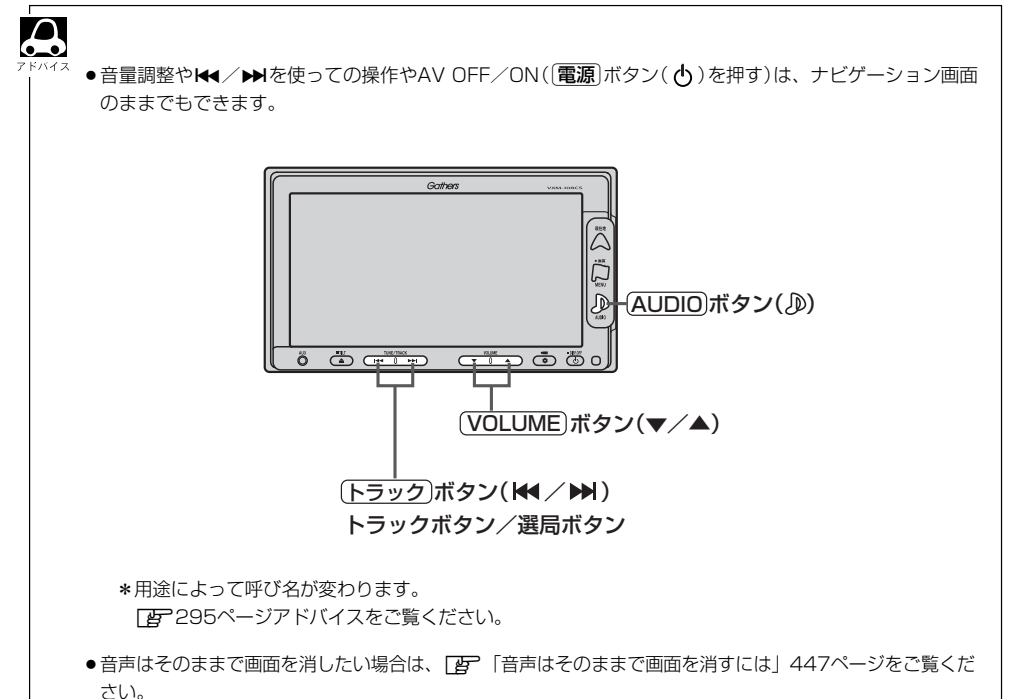

## ボタンの照明について

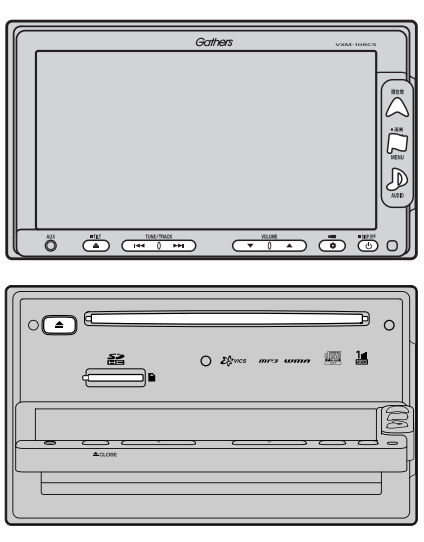

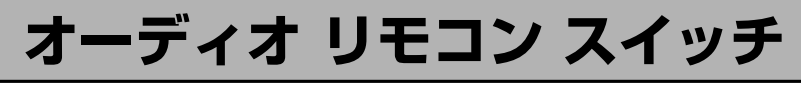

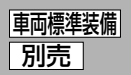

運転中にオーディオの操作をするためのスイッチです。

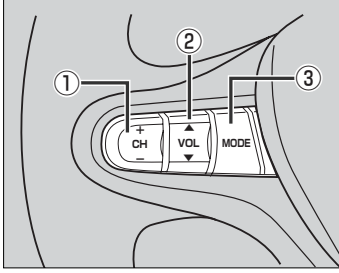

- 車種によってオーディオ リモコン スイッチが装備できない場合が あります。
- ※車両によってオーディオ リモコン スイッチが標準装備されてい る場合があります。

イラストはイメージ図です。

- ① CH スイッチ
  - ラジオを聞いている/ワンセグを見ている場合

土を押す。:プリセットされている次の放送局を選局します。
 を押す。:プリセットされている前の放送局を選局します。
 一を長く押す。:自動選局になり放送局を受信すると止まります。

#### ■ CD/SD/USBを聞いている場合

+を押す。:スキップ(次の曲の頭出し)します。

**一を押す。**:リプレイ(再生中や前の曲の頭出し)します。

+を長く押す。:早送りします。

一を長く押す。: 早戻しします。

#### ② VOL スイッチ

▲を押す。:音量が大きくなります。

- ▼を押す。:音量が小さくなります。
- ▲ **を長く押す**。:連続して音量が大きくなります。
- ▼を長く押す。:連続して音量が小さくなります。

#### ③ MODE スイッチ

スイッチを押すたびに、 CD → FM → AM → ワンセグ → PHOTO  $^{\bigcirc}$  USB<sup>☆</sup> ← SD ← AUX ← VTR\* ←

と切り替わります。

|                | ●オーディオモード →ナビゲーションモードの切り替えはナビ本体パネルの AUDIO ボタン → 現在地               |
|----------------|-------------------------------------------------------------------|
| <b>し</b><br>アド | ▲● ボタン( △ )を押して切り替えてください。                                         |
|                | ●オーディオ リモコン スイッチはオーディオモード終了(OFF状態)またはパネル全開状態のときは操作で               |
|                | きません。                                                             |
|                | ※オーディオモード終了(OFF)のときに[ <b>MODE</b> ]スイッチをを押すとCDモードを表示します。          |
|                | ●以下の場合はそのモードを飛ばします。                                               |
|                | ・CD/MP3/WMAディスク未挿入、VTR <b>*</b> 未接続。                              |
|                | ☆印:USBの接続方法につきましては、 <b>(2</b> ) 「 (USBメモリデバイスを本機に接続するには)」409ページ、  |
|                | または【27「(iPodを再生させるには)」418ページをご覧ください。                              |
|                | ★印:VTRの接続方法につきましては、「_」「■ <mark>VTR機能を使う場合</mark> 」 397ページをご覧ください。 |
| L              |                                                                   |

# リモコンを使う(1)

## 安全上のご注意

|            | <u>∧</u> 危険                                                                                                    |
|------------|----------------------------------------------------------------------------------------------------|
|            | <b>電池のプラス⊕とマイナス⊝を確認して正しく入れてください。</b><br>電池の液もれ、発熱、破裂により、火災・けがや、<br>周囲を汚損させる原因となります。                                                    |
| $\bigcirc$ | <b>火の中に入れたり加熱したりしないでください。</b><br>電池の液もれ、発熱、破裂により、火災・けがや周囲を<br>汚損させる原因となります。                                                            |
|            | 電池の液が目に入った場合は、失明の恐れがありますので<br>こすらずに、すぐにきれいな水で充分洗ったあと、<br>直ちに医師の治療を受けてください。                                                             |
| $\oslash$  | 本機を、前方の視界を妨げる場所やハンドル・シフトレバー・ブレーキペダル等の運転操作を妨げる場所など運転に支障をきたす場所、同乗者に危険をおよぼす場所、エアバッグシステムの動作を妨げる場所に置いたり、取り付けたりしないでください。<br>交通事故やけがの原因となります。 |
| 分解禁止       | <b>本機を分解したり、改造しないでください</b> 。<br>事故・火災の原因となります。                                                                                         |
| $\bigcirc$ | <b>運転中に本機の操作はしないでください</b> 。<br>事故の原因となります。                                                                                             |
| $\bigcirc$ | <b>電池のプラス⊕とマイナス⊝を針金などの金属で接続しない。</b><br>電池の液もれ、発熱、破裂により、火災・けがや周囲を<br>汚損させる原因となります。                                                      |

# リモコンを使う(2)

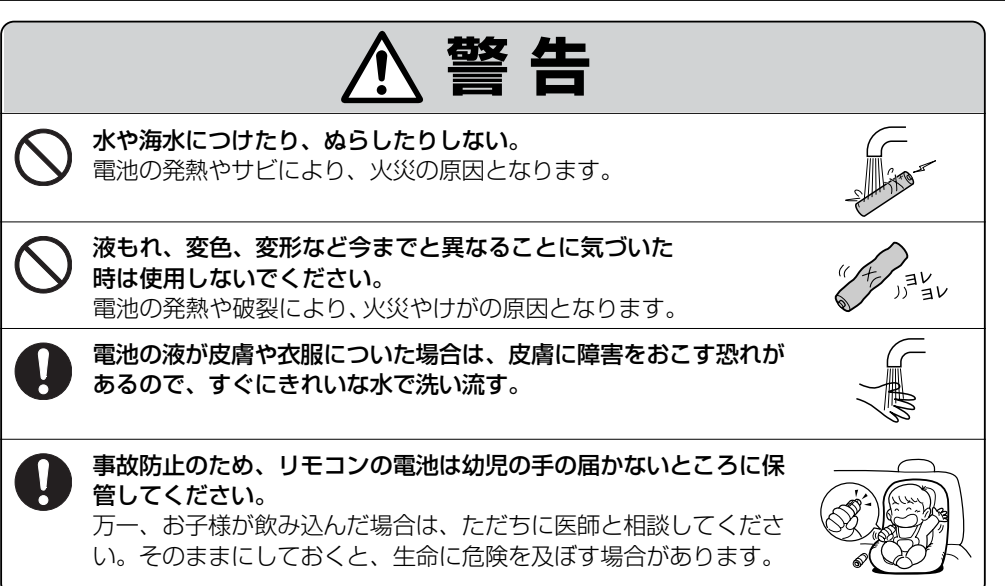

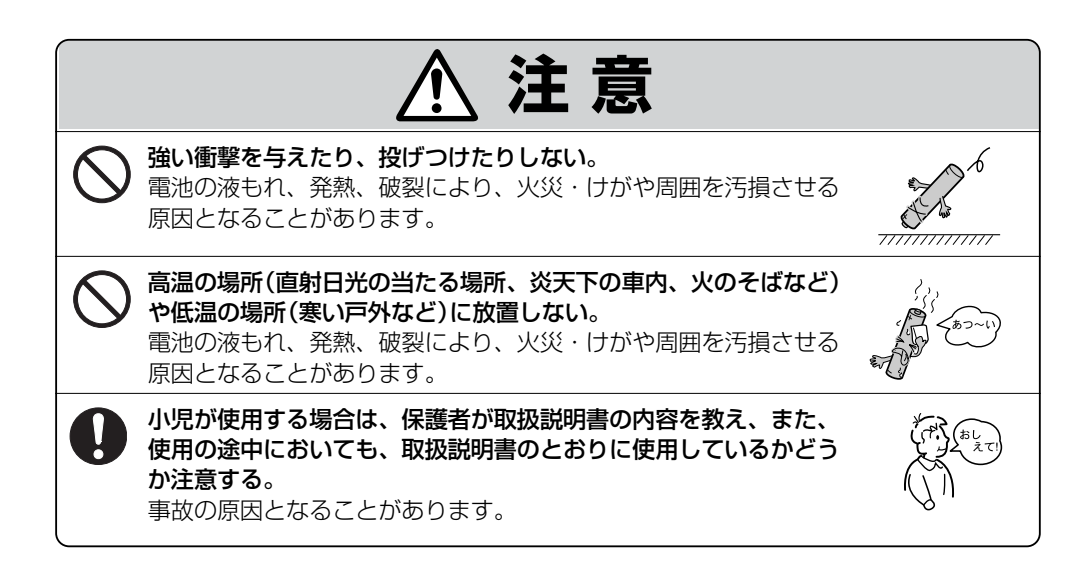

別売

#### 使用上のご注意

●指定された電池以外は使用しない。

電池の破裂や液漏れにより、火災やケガ、周囲を汚染する原因となることがあります。

- リモコン内に電池を入れるときは、極性(①極と○極)に注意し、指示どおりに入れる。 指示どおりに入れないと、電池の破裂や液漏れにより、ケガや周囲を汚染する原因となることがあります。
- ●加熱・分解したり、火・水の中に入れない。
   電池の破裂や液漏れにより、火災やケガの原因となることがあります。
- 金属製のボールペン・ネックレス・コインなどと一緒に携帯または保管しない。 電池の破裂や液漏れにより、火災やケガの原因となることがあります。
- ●使用済みの電池は定められた方法および場所に廃棄する。
- ●直射日光の当たる場所に長時間放置しないでください。
- ●ご使用の際は、リモコンの発光部をナビゲーションの リモコン受光部に向けてください。
  - ※ 電池の消耗により、リモコンの使える範囲が 狭くなったり、ボタンを押しても操作できない ことがあります。 この場合は、電池を交換してください。

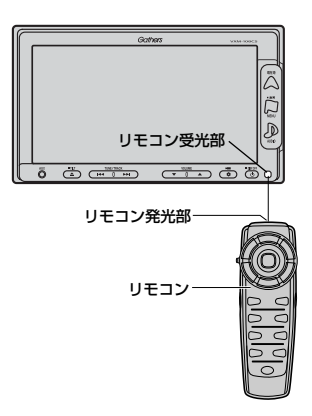

リモコンを使う(3)

## リモコンをホルダーから取り外す

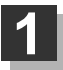

ホルダーの左右のツメを少し外側に広げて、 外します。

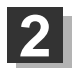

そのまま手前に引く。

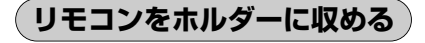

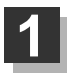

ホルダー下部のツメに、リモコン下部の溝を 合わせる。

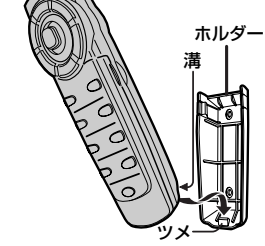

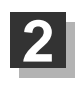

"カチッ"と音がしてホルダーの左右のツメがはま るまで、リモコンをホルダーに押す。

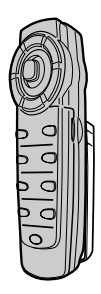

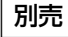

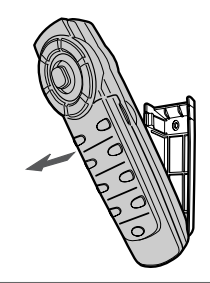

ッメ

ホルダー

### リモコンに電池を入れる

付属の単4形乾電池を2個使用します。

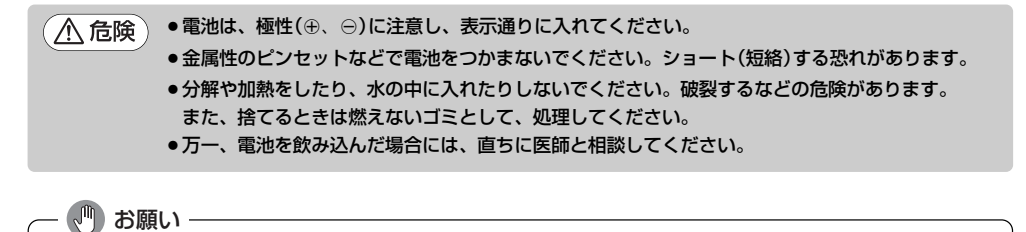

- ●電池は、小さなお子様の手の届かないところに置いてください。
- ●長時間使用しない場合は、本体から取り出し、湿気の少ない場所で保管してください。

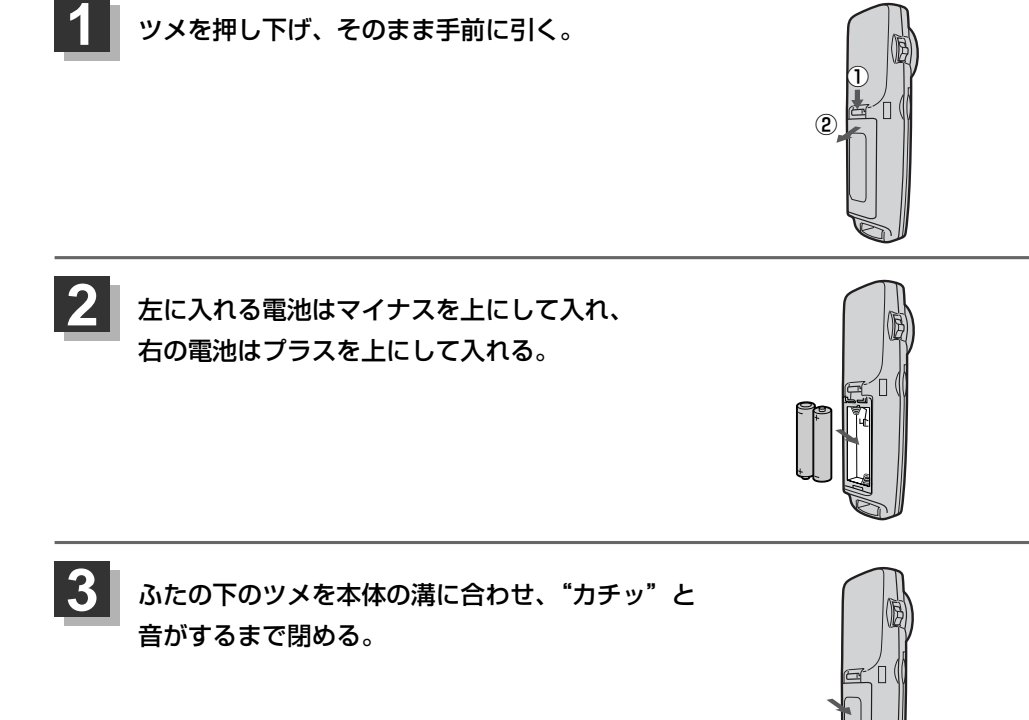

#### リモコンの主な便利機能

#### 地図を動かすときに使用

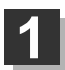

カーソルキーをスクロールしたい 方向へ動かす。

:地図がスクロールされます。

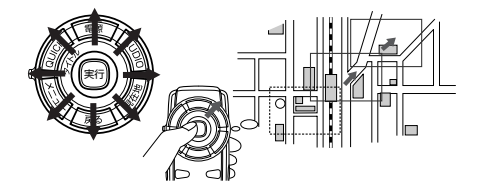

押し続けると連続してスクロールします。カーソルキーは8方向に動かすことができます。

#### 画面のメニュー等を選択し、実行するときに使用

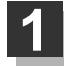

画面上の項目を選ぶ。(米)

カーソルキーを使用して選びます。

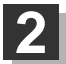

### 選んだ項目を押す(実行する)。

[**実行**〕ボタンを押します。 選んだ項目の内容を実行したり、次画面を表示させます。 ※リモコンで選んだ項目は外わくが水色に表示されます。

機能によっては、リモコンで選択できないボタンがあります。

#### NAVI/AV切替スイッチについて

ナビゲーション画面を表示させながらオーディオ (ラジオ (FM/AM) / ワンセグ/CD/MP3/ WMA/SD/AUX/VTR/USB/iPod/PHOTO)を同時起動した場合に、ナビゲーションまたはオ ーディオのどちらのモード操作をナビゲーションが受信するか、あらかじめ設定することができます。

[NAVI] 側にスイッチをスライドさせる。 :ナビゲーション操作を行ないます。

▲V 側にスイッチをスライドさせる。 :オーディオ操作を行ないます。

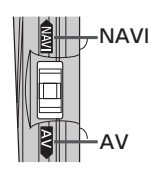

#### 2画面 ボタンについて

現在地表示時、全画面表示⇔2画面表示(地図画面)の切り替えを行ないます。

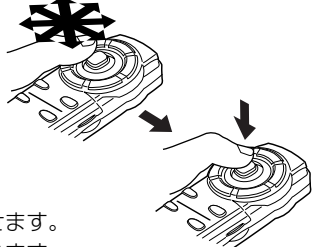

### 各部の名称とはたらき

### [ナビゲーションの操作1]

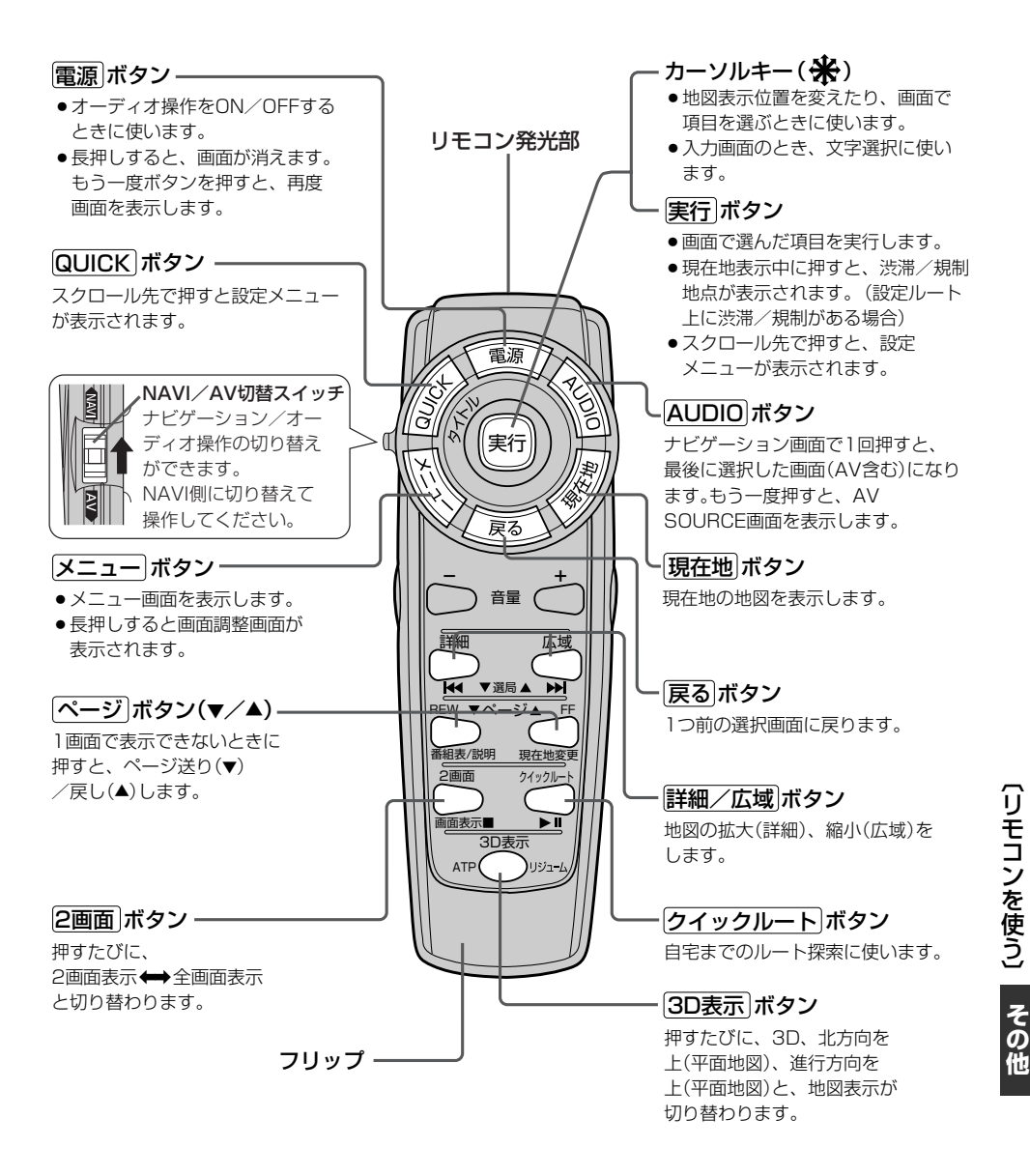

### [ナビゲーションの操作2]

#### フリップを開けた場合

#### 検索ボタンー

- 電話番号入力画面または郵便番号 入力画面で入力途中に押すと、入 力した電話番号または郵便番号に 該当するリストまたは地図が表示 されます。
- ●50音入力画面で押すと、入力した 施設名または地名で検索が開始されます。
- マップコード入力画面/緯度・経 度入力画面で押すと、入力したマ ップコードまたは緯度・経度で検 索が開始されます。

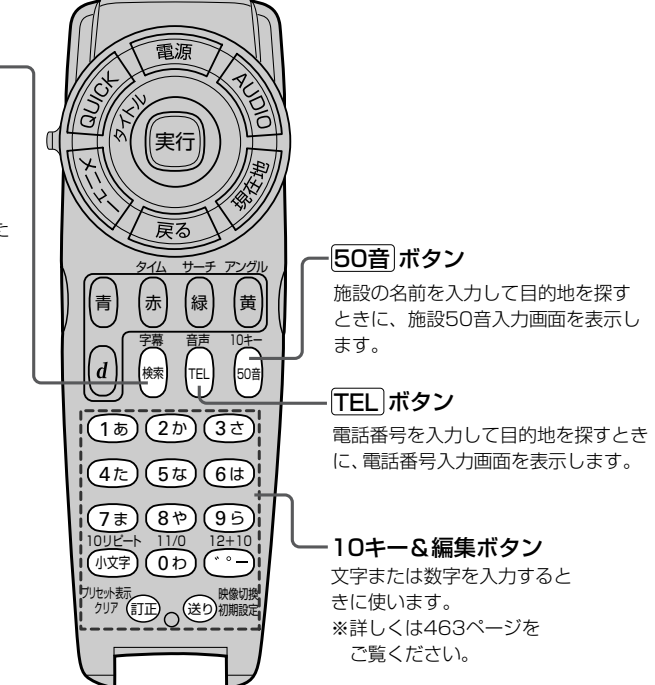

## [CD/MP3/WMA/SD/USB/iPodの操作]

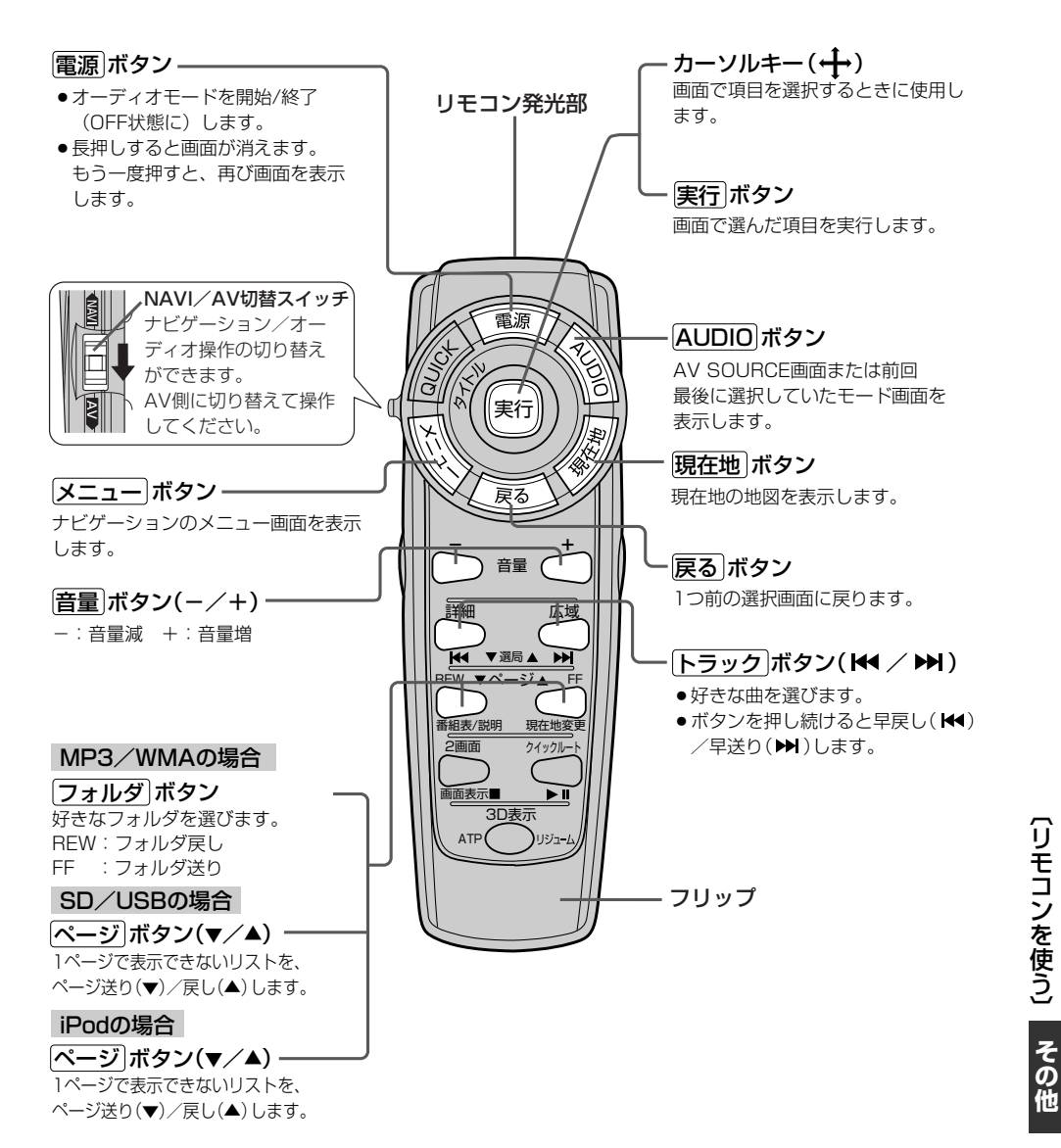

459

## [ラジオの操作]

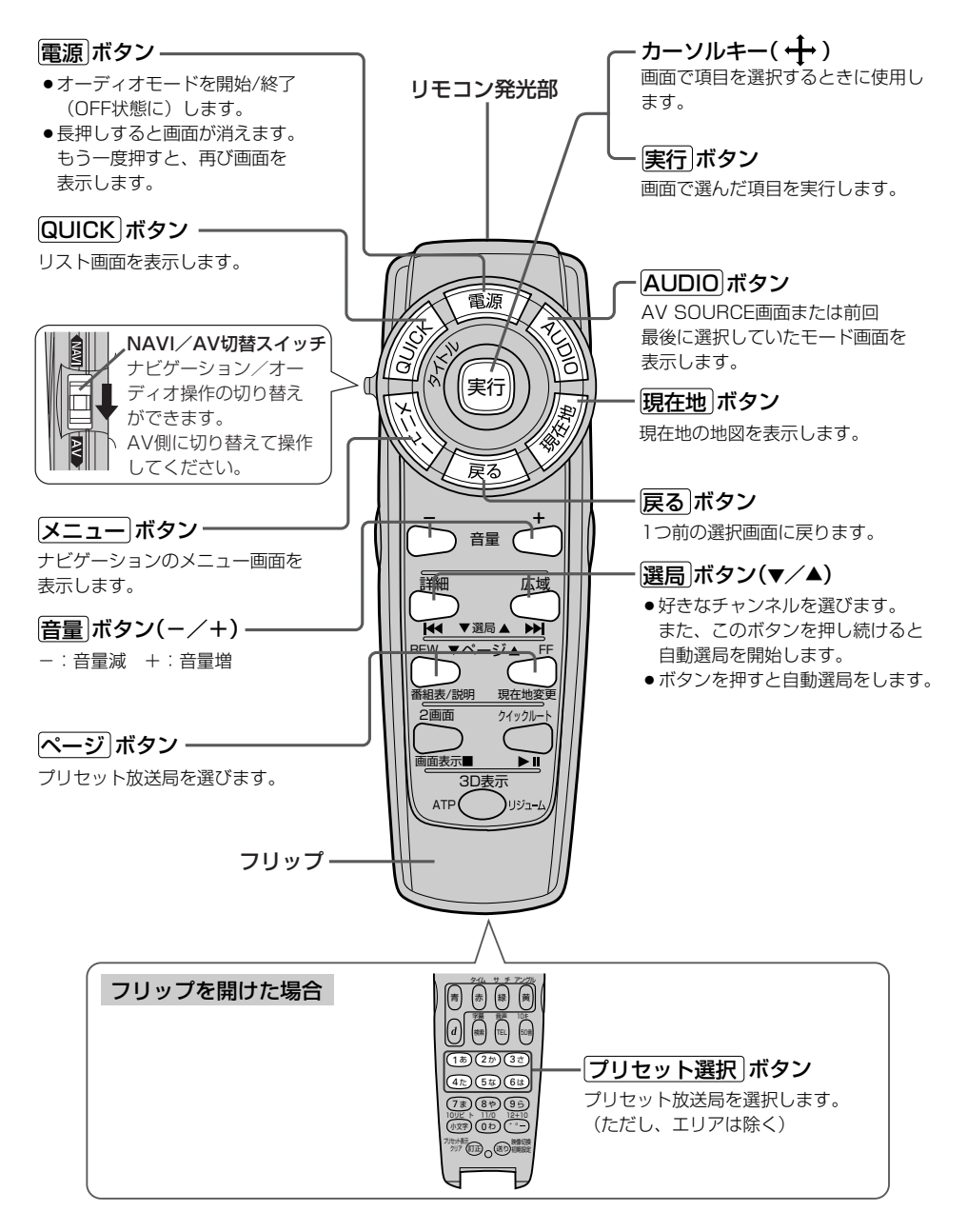

## [ワンセグの操作1]

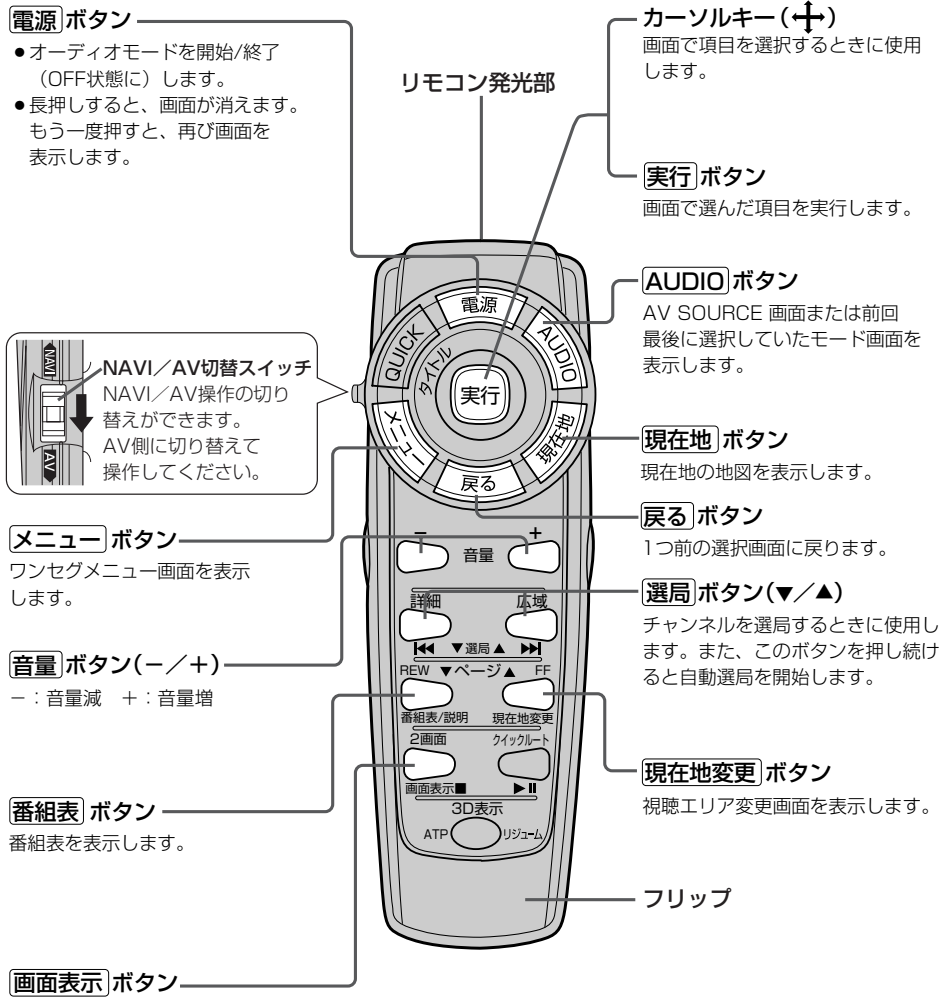

操作ボタン1を表示します。

別売

### [ワンセグの操作2]

#### フリップを開けた場合

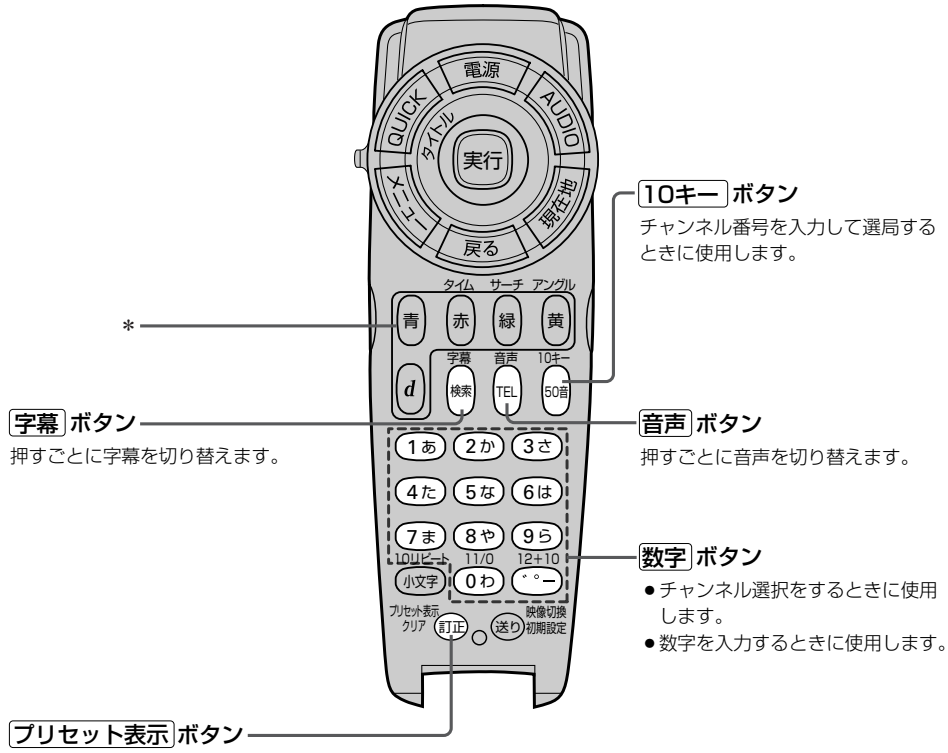

チャンネルリスト画面を表示します。

\*本機では使用しません。

#### (リモコンの10キーで文字を入力するには)

#### (文字の割り当て )

文字の入力のしかたには、10キーを押して直接 入力する方法と、カーソルキーを動かして画面 に表示された50音パレットから文字を選択する 方法があります。また、両方の操作を混ぜて行 なうこともできます。

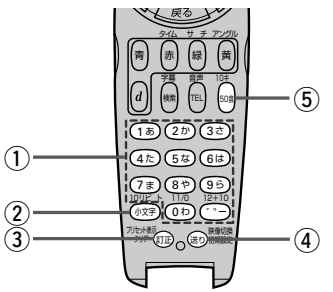

10キーでは、1つのボタンに複数の文字が割 り当てられています。10キーに割り当てられ た文字および編集ボタンのはたらきは以下のと おりです。

文字の割り当て表

| _ |                         |                                          |
|---|-------------------------|------------------------------------------|
|   | 押すボタン                   | 入力文字                                     |
| 1 | (1ぁ)ボタン                 | かな・漢字 : あいうえお<br>カナ : アイウエオ<br>英数 : 1ABC |
|   | (2かボタン                  | かな・漢字:かきくけこ<br>カナ :カキクケコ<br>英数 :2DEF     |
|   | <ul><li>3きボタン</li></ul> | かな・漢字:さしすせそ<br>カナ :サシスセソ<br>英数 :3GHI     |
|   | (4 <u>+</u> )ボタン        | かな・漢字:たちつてと<br>カナ :タチツテト<br>英数 :4JKL     |
|   | (5∞)ボタン                 | かな・漢字:なにぬねの<br>カナ :ナニヌネノ<br>英数 :5MNO     |
|   | (6iま)ボタン                | かな・漢字:はひふへほ<br>カナ:ハヒフへホ<br>英数:6PQR       |

かな・漢字:まみむめも 「フォ)ボタン :マミムメモ カナ : 7STU 英数 かな・漢字:やゆよ (8や)ボタン カナ :ヤユヨ 英数 : 8VWX かな・漢字:らりるれろ (95)ボタン :ラリルレロ カナ 英数 : 9YZ かな・漢字:わをん (い)ボタン カナ : ワヲン 英数 :0-\_/. かな・漢字:゛゜ー (\*\*)ボタン カナ (2) 小文字を入力したい時に (ハメヤ)ボタン 押します。 3 文字を1文字消去する。 () ボタン (4) 10キーで文字(かな/カ (送り) ボタン ナ/英数)を入力したと き、その文字を確定しま す。 ※続けて同じボタンの文 字を入力するときは、 1文字入力後、(塗)ボタ ンを押してカーソルを 右に移動させた後、次 の文字を入力します。 次に入力する文字が違 うボタンの文字のとき は、次の文字のボタン を押すと自動的にカー ソルが右に移動します。 (5) 押すごとに、 (50音) ボタン ┍かな→カナ→英数┐と 切り替えます。

「リモコンを使う」

その他

### (10キーでの文字入力のしかた)

50音パレットで文字を入力する場合

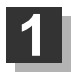

2

入力したい文字が割り当てられたボタンをくり返し押して、入力したい文字を 表示させる。

#### 送りボタンを押して文字を確定する。

※次に入力したい文字が同じボタンに割り当てられていない場合は、(送り)ボタンを押す必要はありません。次に入力したい文字のボタンを押すと、前回の文字は自動的に確定されます。

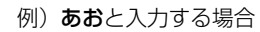

1ヵ
 1ヵ
 5回押す
 あ → <sup>(送)</sup> → お

**あか**と入力する場合

(₂∞)ボタンを押した時点で "あ"文字は 確定されます。

※入力を間違えた場合は〔**訂正**〕ボタンを押して入力し直します。 〔**訂正**〕ボタンを長押しすると、入力した文字がすべて消去されます。

1あ 2か あ→か

## 3 手順1、2をくり返し、文字を入力する。

#### 電話番号入力画面で数字を入力する場合

#### 入力は数字のみです。

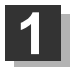

#### 入力したい数字のボタンを押す。

※入力した時点で、文字は確定されます。
※入力を間違えた場合は[訂正]ボタンを押して入力し直します。
(訂正)ボタンを長押しすると、入力した文字がすべて消去されます。

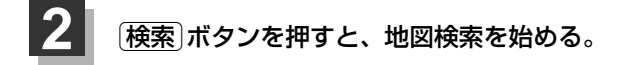

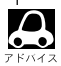

- ●ここで説明した入力方法は1例です。
- この他にも文字の入力画面はあります。
- ●10キーで入力している時に、カーソルキーを動かして画面に表示された50音パレットから文字を入力す る操作を混ぜ合わせて行なうことも可能です。

## 

本機を他人に譲り渡したり処分などされる場合はプライバシー保護のため、お客様の責任において 本機の情報を消去してください。

#### ■ 個人情報に関わる設定を初期化する場合

「データを初期化(消去)する」281、282ページ

#### ■ それぞれの設定箇所で消去する場合

#### ●本機に内蔵されている地上デジタルテレビ放送(ワンセグ)に関する情報の削除

[
 ]
 [
 ]
 [
 ]
 [
 ]
 [
 ]
 [
 ]
 [
 ]
 [
 ]
 [
 ]
 [
 ]
 [
 ]
 [
 ]
 [
 ]
 [
 ]
 [
 ]
 [
 ]
 [
 ]
 [
 ]
 [
 ]
 [
 ]
 [
 ]
 [
 ]
 [
 ]
 [
 ]
 [
 ]
 [
 ]
 [
 ]
 [
 ]
 [
 ]
 [
 ]
 [
 ]
 [
 ]
 [
 ]
 [
 ]
 [
 ]
 [
 ]
 [
 ]
 [
 ]
 [
 ]
 [
 ]
 [
 ]
 [
 ]
 [
 ]
 [
 ]
 [
 ]
 [
 ]
 [
 ]
 [
 ]
 [
 ]
 [
 ]
 [
 ]
 [
 ]
 [
 ]
 [
 ]
 [
 ]
 [
 ]
 [
 ]
 [
 ]
 [
 ]
 [
 ]
 [
 ]
 [
 ]
 [
 ]
 [
 ]
 [
 ]
 [
 ]
 [
 ]
 [
 ]
 [
 ]
 [
 ]
 [
 ]
 [
 ]
 [
 ]
 [
 ]
 [
 ]
 [
 ]
 [
 ]
 [
 ]
 [
 ]
 [
 ]
 [
 ]
 [
 ]
 [
 ]
 [
 ]
 [
 ]
 [
 ]
 [
 ]
 [
 ]
 [
 ]
 [
 ]
 [
 ]
 [
 ]
 [
 ]
 [
 ]
 [
 ]
 [
 ]
 [
 ]
 [
 ]
 [
 ]
 [
 ]
 [
 ]
 [
 ]
 [
 ]
 [
 ]
 [
 ]
 [
 ]
 [
 ]
 [
 ]
 [
 ]
 [
 ]
 [
 ]
 [
 ]
 [
 ]
 [
 ]
 [
 ]
 [
 ]
 [
 ]
 [
 ]
 [
 ]
 [
 ]
 [
 ]
 [
 ]
 [
 ]
 [
 ]
 [
 ]
 [
 ]
 [
 ]
 [
 ]
 [
 ]
 [
 ]
 [
 ]
 [
 ]
 [
 ]
 [
 ]
 [
 ]
 [
 ]
 [
 ]
 [
 ]
 [
 ]
 [
 ]
 [
 ]
 [
 ]
 [
 ]
 [
 ]
 [
 ]
 [
 ]
 [
 ]
 [
 ]
 [
 ]
 [
 ]
 [
 ]
 [
 ]
 [
 ]
 [
 ]
 [
 ]
 [
 ]
 [
 ]
 [
 ]
 [
 ]
 [
 ]
 [
 ]
 [
 ]
 [
 ]
 [
 ]
 [
 ]
 [
 ]
 [
 ]
 [
 ]
 [
 ]
 [
 ]

## ルート案内時の注意点(1)

- ■表示されるルートは参考ルートです。最短ル ートをとらない場合があります。
- ■道路は日々変化しており、地図ソフト作成時期の関係から、形状、交通規制などが実際と異なる場合があります。必ず実際の交通規制に従って走行してください。
- ■ルート探索中は、車両走行にともなう地図の 移動が遅れることがあります。
- ■ルート探索終了後、探索されたルートが表示 されるまでに時間がかかることがあります。
- ■目的地および経由地に到着してもルートが消えない場合があります。新しいルートを探索するか、ルート削除したときにルートは消えます。
- ■再探索をしたとき、通過したと判断した経由 地に戻るルートは探索しません。
- ■ルート表示時に地図を移動させると、ルートの再表示に時間がかかることがあります。
- ■距離優先でルート探索をした場合、細い道路の通過や有料道路の乗り降りを繰り返すことがあります。
- ■距離優先でルート探索をした場合でも、出発 地、目的地の近くでは、安全のため通りやす い基本道路を優先するので、距離優先となら ない場合があります。
- ■道路が近接している所では、正確に位置を設定してください。特に、上り、下りで道路が別々に表示されているような場所では、進行方向に注意して道路上に目的地や経由地を設定してください。

- ■経由地が設定されている場合は、各経由地間 のルートをそれぞれ別々に探索していますの で、以下のようになることがあります。
  - どれか1か所でもルートが探索できなかったときは、全ルートが表示されません。
  - 経由地付近でルートがつながらないことが あります。
  - 経由地付近でUターンするルートが表示されることがあります。
  - ●距離優先での探索でも、細街路(灰色(細線) の道路)は、通行の安全上、最短ルートと ならない場合があります。
  - 現在地および目的地(経由地)付近における 細街路(灰色(細線)の道路)を使用したルートについては、音声での案内は行ないません。地図上のルート表示を確認のうえ、実際の交通規制にしたがって走行してください。
  - 細街路(灰色(細線)の道路)から、それ以外の道路に出るルートおよび細街路に入るルートでは交通規制を考慮していないので、現地では十分確認のうえ、実際の交通規制にしたがって走行してください。

#### ■以下のような場合、ルートが探索できないこ とがあります。

- ●現在地と目的地が遠すぎる場合。
   この場合は目的地をもう少し近づけてから
   再度ルート探索してください。
- 交通規制で目的地や経由地まで到達できな い場合。
- ●極度に迂回したルートしかない場合。
- その他、条件によってはルート探索できな い場合があります。

■以下のようなルートが表示されることがあり ます。

- ルート探索しても、自車マークの前または 後からルートが表示されることがあります。
- 目的地を設定しても、目的地の前または後 にルートが表示されることがあります。
- ルート探索しても、他の道路からのルート を表示することがあります。
   この場合は自車マークが現在地とずれてい る可能性がありますので、自車マークが正 しい道路上に戻ってから、再度ルート探索 を行なってください。
- 登録地、案内情報から呼び出した地点をそのまま目的地や経由地に設定すると、遠回りなルートを表示することがあります。修正する場合は、進行方向などに注意して設定してください。インターチェンジ(IC)やサービスエリア(SA)などのように上りと下りの道路が別々になっている場所では、特にご注意ください。
- 一般優先に表示をしてルート探索させても、有料道路を通るルートが設定される場合があります。
   ルートを修正したいときは、一般道路上に経由地を設定して再度ルート探索を行なってください。
- ●陸路のみで目的地に到着できるときや
   探索条件の設定でフェリーを優先"する"に設定していなくても、フェリー航路での ルートが設定される場合があります。ルートを修正したいときは、陸路に経由地を設定して再度ルート探索を行なってください。
- フェリー航路は、旅客のみ、二輪車のみの 航路を除いた主なものがルート設定可能で すが、目安としてお考えいただき、実際の 所要時間、運行状況などをご確認の上、利 用してください。

## ルート案内時の注意点(2)

### 自車マークの表示誤差について

自車マークの現在地や進行方向は、以下のような走行条件などによってずれることがあります。 故障ではありませんので、しばらく走行を続けると正常な表示に戻ります。

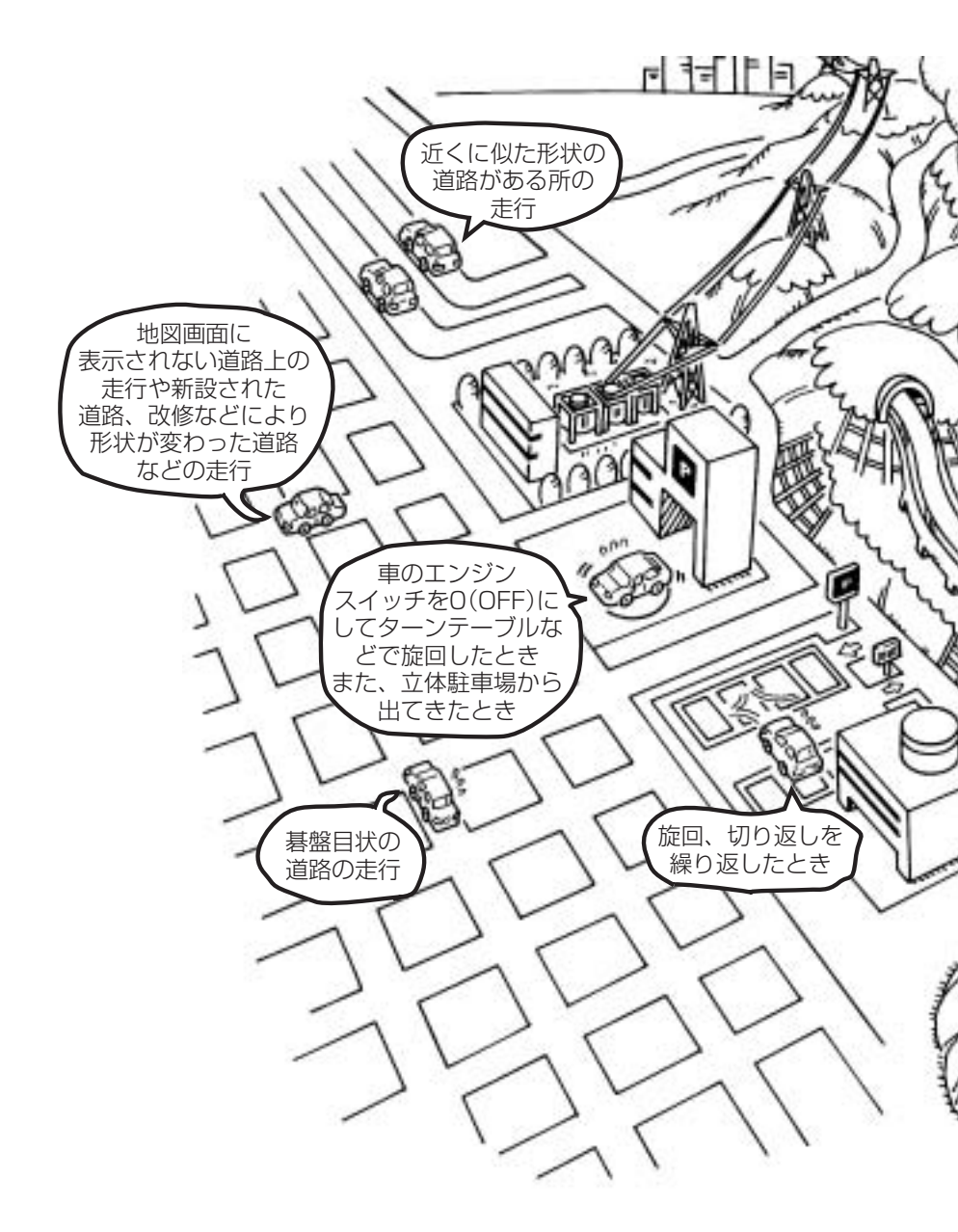

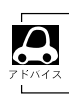

エンジンを始動してすぐ車を動かしたときも、自車マークの向きがずれることがあります。

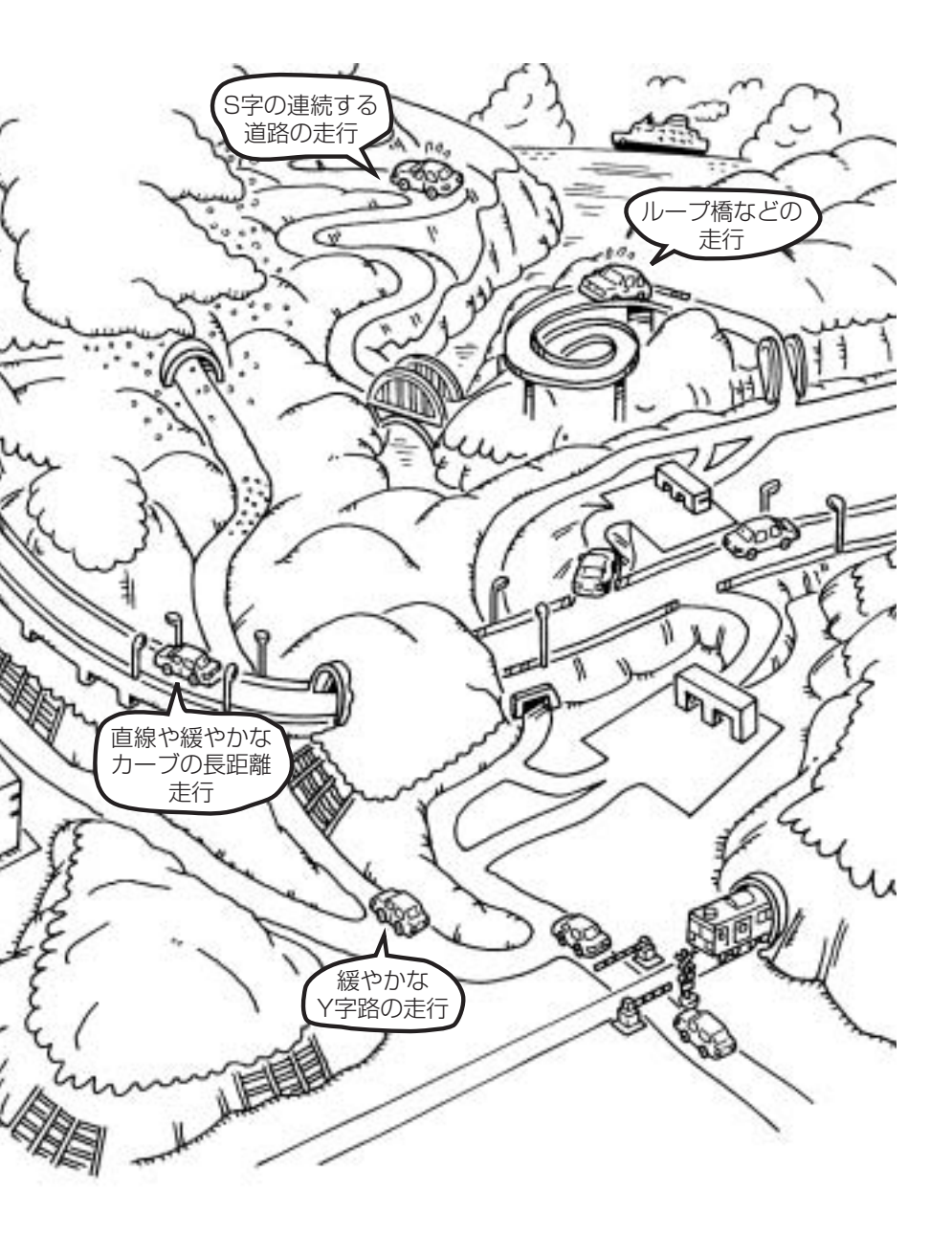

## 出発地・経由地・目的地の設定について

### 経由地、目的地の登録のポイント

経由地、目的地は必ず最詳細地図で設定してください。 最詳細地図で設定しなかった場合、次のように設定したい場所とはちがう位置に設定してしまう場合 があります。

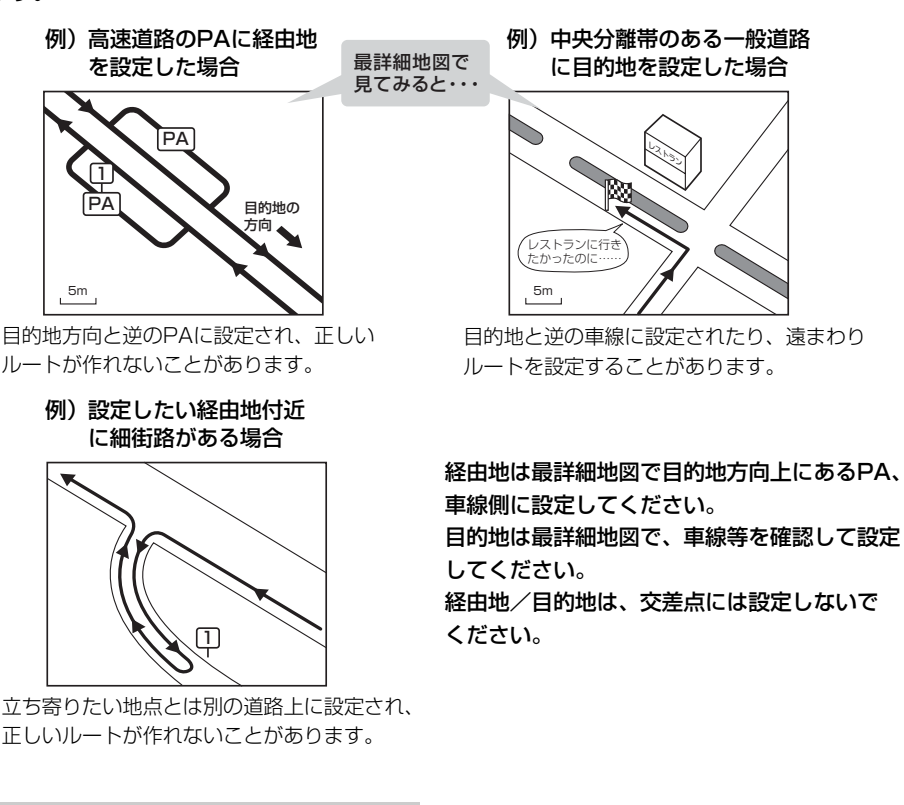

#### メニューの検索で施設の地図を探した場合

例)「施設のジャンルから地点を探す」で"○○水族館" の地図を表示し、目的地を登録した場合

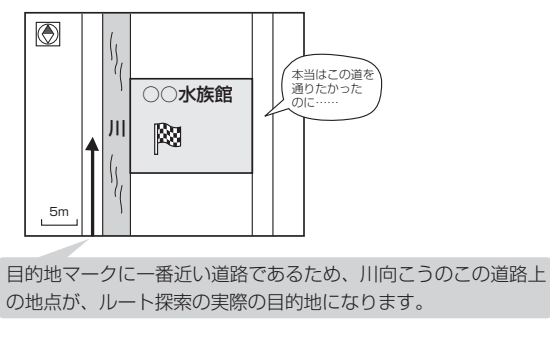

出発地/経由地/目的地のマークは施設上に登録されますが、ルート探索の実際の出発地/経由地/目的地は、登録した地点に一番近い探索データのある道路上の地点となります。このため、意図したルートとはちがうルートが設定される場合があります。

これをさけるには、最詳細地図で、探 索データのある道路のうち、お好きな 道路上(目的地方向の車線側)に登録し てください。

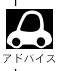

出発地/経由地/目的地を登録した地点から直線距離で一番近い道路がルート探索の実際の出発地/経由地 目的地になります。

## 経由地を使って上手にルートを作る

例)ルートの途中に立ち寄りたい場所があるとき

経由地を設定しない場合、立ち寄りたい 場所を通らないルート(----►)を 作ることがあります。

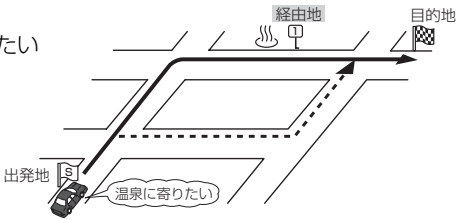

例)経由地は出発地(現在地)から近い順に、1、2、3…と、設定してください。

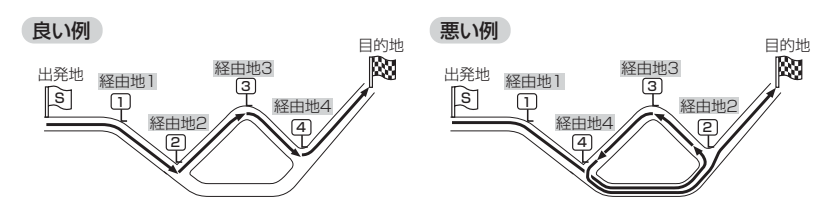

例)希望する高速道路インターから乗りたい(降りたい)場合

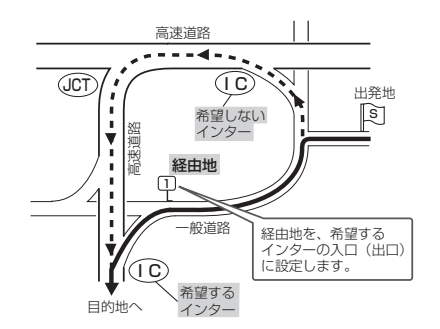

希望するICの入口(出口)に経由地を 設定します。

経由地を設定しない場合は、希望しな いインターを選ぶことがあり、遠回り のルート(----▶)を選ぶことがあり ます。

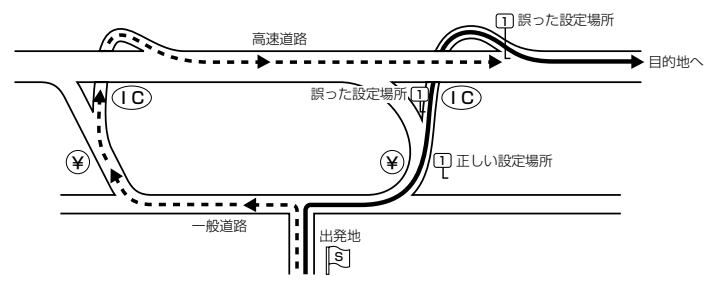

ICの本線や分岐点などに は経由地を設定しないで ください。 遠回りのルート (----▶)を選ぶことが あります。

# 地図ソフトについて(1)

### 株式会社ゼンリンからお客様へのお願い

「本機」に格納されている地図データおよび検索情報等のデータの製作にあたって、毎年新しい情報を 収集・調査していますが、膨大な情報の更新作業を行うため収録内容に誤りが発生する場合や情報の 収集・調査時期によっては新しい情報の収録がなされていない場合など、収録内容が実際と異なる場 合がありますので、ご了承ください。

#### 重要!

本使用規定(「本規定」)は、お客様と株式会社ゼンリン(「弊社」)の間の「本機」(「機器」)に格納されている地図データおよび検索情報等のデータ(「本ソフト」)の使用許諾条件を定めたものです。本ソフトのご使用前に、必ずお読みください。本ソフトを使用された場合は、本規定にご同意いただいたものとします。

#### 使用規定

- 1.弊社は、お客様に対し、機器の取扱説明書(「取説」)の定めに従い、お客様が管理使用する機器1 台に限り本商品を使用する権利を許諾します。
- 2.お客様は、本ソフトのご使用前には必ず取説を読み、その記載内容に従って使用するものとし、 特に以下の事項を遵守するものとします。
  - (1) 必ず安全な場所に車を停車させてから本ソフトを使用すること。
  - (2)車の運転は必ず実際の道路状況や交通規制に注意し、かつそれらを優先しておこなうこと。
- 3.お客様は、以下の事項を了承するものとします。
  - (1) 本ソフトの著作権は、弊社または弊社に著作権にもとづく権利を許諾した第三者に帰属すること。
  - (2)本ソフトおよび本ソフトを使用することによってなされる案内などは、必ずしもお客様の 使用目的または要求を満たすものではなく、また、全て正確かつ完全ではないこと。弊社は、 このような場合においても本ソフトの交換・修補・代金返還その他の責任を負わないこと。
  - (3)弊社は、本ソフトに関する損害賠償責任を、弊社の故意または重過失による場合を除き、 一切負わないこと。なお、この規定は、本ソフトに関する弊社の損害賠償責任のすべてを規 定したものとすること。
- 4. お客様は、以下の行為をしてはならないものとします。
  - (1)本規定で明示的に許諾される場合を除き、本ソフトの全部または一部を、複製、抽出、転記、送信することまたは2台以上の機器で使用すること。
  - (2) 第三者に対し、有償無償を問わず、また、譲渡・レンタル・リースその他方法の如何を問 わず、本ソフト(形態の如何を問わず、その全部または一部の複製物、出力物、抽出物その 他利用物を含む。)の全部または一部を使用させること。
  - (3) 本ソフトをリバースエンジニアリング、逆コンパイル、逆アセンブルすること、その他の これらに準ずる行為をすること。
  - (4) その他本ソフトについて、本規定で明示的に許諾された以外の使用または利用をすること。
## 安全上のご注意(交通事故防止等安全確保のために必ずお守りください)

 $\bigcirc$ 

**運転者は、走行中に操作をしないでください**。 運転を誤り、交通事故を招くおそれがあります。

▲操作は、安全な場所に車を停止させてからおこなってください。

安全な場所以外では追突、衝突されるおそれがあります。

## 運転中は、画面を注視しないでください。

運転を誤り、交通事故を招くおそれがあります。

0

常に実際の道路状況や交通規制標識・標示などを優先して歩行、走行してください。 本ソフトに使用している地図データ・交通規制データ、経路探索結果、音声案内などが実際と 異なる場合があるため、運転を誤り、交通事故を招くおそれがあります。

一方通行表示については、常に実際の交通規制標識・標示を優先して歩行、走行してくください。

ー方通行表示はすべての一方通行道路について表示されているわけではありません。また、一 方通行表示のある区間でも実際にはその一部が両面通行の場合があります。

## ▶ 本ソフトを救急施設などへの誘導用に使用しないでください。

本ソフトにはすべての病院、消防署、警察署などの情報が含まれているわけではありません。 また、情報が実際と異なる場合があります。そのため、予定した時間内にこれらの施設に到着 できない可能性があります。

## 【収録情報について】

- ●この地図の作成にあたっては、国土地理院長の承認を得て、同院発行の2万5千分の1地形図を使用しています。(承認番号平20業使、第204-327号)
- ●この地図の作成にあたっては、国土地理院長の承認を得て、同院の技術資料 H・1-No.3「日本測地系における離島位置の補正量」を使用しています。(承認番号 国地企調発第78号 平成16年4月23日)
- ●この地図の作成にあたっては、財団法人日本デジタル道路地図協会発行の全国デジタル道路地図データベ ースを使用しています。(測量法44条に基づく成果使用承認07-173)
- ●本ソフトに使用している交通規制データは、道路交通法および警察庁の指導に基づき全国交通安全活動推進センターが公開している交通規制情報を利用して、MAPMASTERが作成したものを使用しています。
- ●本ソフトを無断で複写・複製・加工・改変することはできません。
- ●本ソフトに使用している電話番号検索はタウンページ2009年11月のものを使用しています。
- と☆ wcs<sup>®</sup> は財団法人道路交通情報通信システムセンターの登録商標です。
- ●本ソフトで表示している経緯度座標数値は、日本測地系に基づくものとなっています。

# 地図ソフトについて(2)

- ■道路データは、高速、有料道路においてはおおむね2009年12月、国道、都道府県道についてはおおむね 2009年9月までに収集した情報をもとに製作しておりますが、表示される地図が現場の状況と異なる場合 があります。
  - ◆リアル3D交差点 …ルート案内時、東・名・阪の主要交差点をリアルデザインで案内します。(約1730交差点、 約5530画像)

※すべての交差点において収録しているわけではありません。

- ◆JCTビュー ………ルート案内時、自動的に高速・首都高速・都市高速のJCTをリアルデザインで案内します。 (約3830ヶ所、約7670方面)
- ◆方面看板 …………ルート案内時、国道をはじめとした一般道の行き先案内を表示します。(全国の主要交差点) ※すべての交差点において収録しているわけではありません。
- ■細街路規制データは、おおむね2009年7月までに収集された情報に基づき製作されておりますが、表示される規制データが現場の状況と異なる場合があります。
- ■経路探索は、2万5千分の1地形図(国土地理院発行)の主要な道路において実行できます。ただし、一部の道路では探索できない場合があります。また、表示された道路が現場の状況から通行が困難なときがあります。現場の状況を優先して運転してください。
- ■交通規制は、普通自動車に適応されるもののみです。また、時間・曜日指定の一方通行が正確に反映されない場合もありますので、必ず実際の交通規制に従って運転してください。
- ■「市街地図」データは(株)ゼンリン発行の住宅地図に基づき作成しております。なお、「市街地図」は地域により作成時期が異なるため、一部整合が取れていない地域があります。また、「市街地図」収録エリアにおいては、データの整備状況により一部収録していない地域があります。
- ■電話番号検索データはタウンページ(2009年11月発行)をもとに作成しています。タウンページは、NTT 東日本およびNTT西日本の商標です。
- ■個人宅電話番号検索は、公開「電話番号」および公開電話番号登録者「名字」の入力で、地域に格差がありますが全国で地図検索が可能です。なお、検索された物件の一部では周辺までの表示になる場合があります。
- ■本ソフトに使用している渋滞統計情報は、過去の統計情報を基にした渋滞情報表示となります。 (予測データ提供元:NTTデータ 予測の元となる情報:JARTIC/VICSセンター)なお、ご使用のカーナ ビゲーションによっては、渋滞統計情報が表示されない場合があります。
- ■VICSリンクデータベースの著作権は、(財)日本デジタル道路地図協会、(財)日本交通管理技術協会に帰属 しております。なお、本ソフトは、全国47都道府県のVICSレベル3対応データを収録しております。 VICSによる道路交通情報(渋滞や混雑の矢印等)の地図上への表示は毎年、追加・更新・削除され、その削 除された部分は経年により一部の情報が表示されなくなることがあります。

※収録エリアには2010年5月時点でVICSサービスが開始されていないエリアも含まれております。 VICSサービスの開始時期については(財)道路交通情報通信システムセンターまでお問い合わせください。

VICSに関するお問い合わせ (財)道路交通情報通信システムセンター サービスサポートセンター 電話番号:0570-00-8831 電話受付時間:9:30~17:45(土曜、日曜、祝日を除く) ※全国どこからでも市内通話料金でご利用になれます。 ※PHS、IP電話等からはご利用できません。 FAX:03-3592-5494

## 【本ソフトの情報について】

本ソフトは、おおむね以下の年月までに収集された情報をもとに作成しております。

■道路:2009年12月(高速·有料道路)/2009年9月(国道·都道府県道)

■交通規制 \*\*1:2009年11月■住所検索:2009年11月■電話番号検索:2009年11月■郵便番号検索:2009年11月■ジャンル検索:2009年10月■高速・有料道路料金 \*\*2:2009年12月■市街地図:2009年7月■個人宅電話番号検索:2009年10月

※1:交通規制は普通自動車に適用されるもののみです。

※2:料金表示はETCを利用した各種割引などは考慮していません。

## 【VICSレベル3対応データ収録エリア】全国47都道府県

※ただし、収録エリアには2010年5月時点でVICSサービスが開始されていないエリアも含まれております。VICSサービスの開始時期については(財)道路交通情報通信システムセンターまでお問い 合わせください。

## 本ソフトについてのお問い合わせ先 株式会社 ゼンリン カスタマーサポートセンター

## フリーダイヤル 0120-210-616 受付時間 10:00~17:00 月~金(祝日・弊社指定休日は除く)

2010年5月発行 製作/株式会社ゼンリン © 2007 財団法人日本デジタル道路地図協会 © 2009 NIPPON TELEGRAPH AND TELEPHONE EAST CORPORATION © 2009 NIPPON TELEGRAPH AND TELEPHONE WEST CORPORATION © 2010 AREX CO.,LTD. © ジオ技術研究所 © 2010 ZENRIN CO., LTD. All rights reserved.

# 地図に表示される記号

## 地図表示記号(例)

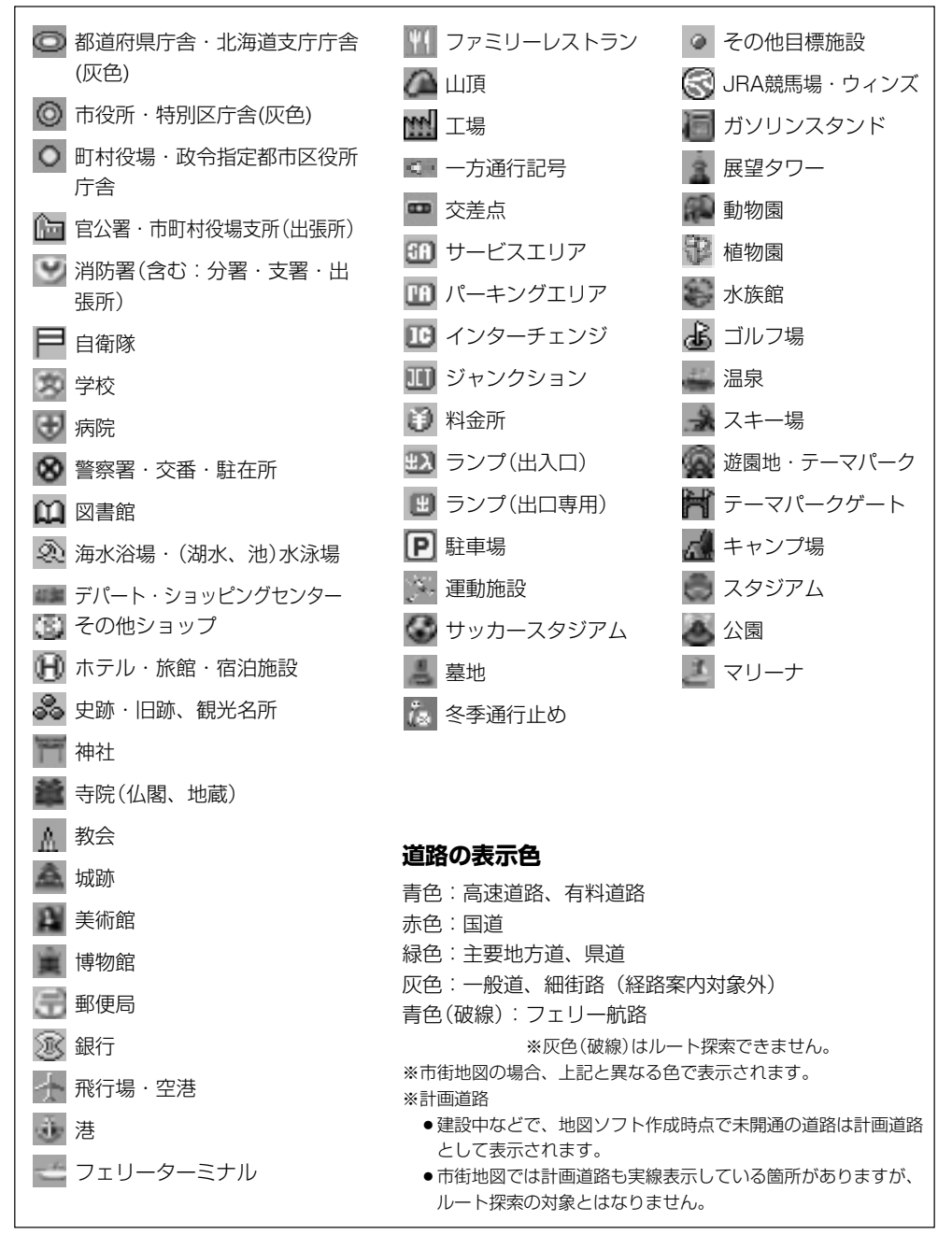

| 立体アィ  | イコン(例)          |  |
|-------|-----------------|--|
| ALC . | 東京タワー           |  |
|       | サンシャイン60        |  |
|       | 神宮球場            |  |
| ¢,    | 松江城             |  |
| 9     | 日本武道館           |  |
| 1     | 横浜ランド<br>マークタワー |  |
| 21    | 東京都庁<br>(第一庁舎)  |  |
| N. a  | 通天閣             |  |
|       | 金閣寺             |  |
| S.    | 原爆ドーム           |  |
| L     |                 |  |

(地図に表示される記号) その他

# 市街地図(5m/12m/25mスケール)の収録エリア(1)

## 90%以上収録地域 → 無印、50%以上収録地域 → \_\_\_\_、50%未満収録地域 →

|     |                                                                                                    | -   |                                                                                                    |
|-----|----------------------------------------------------------------------------------------------------|-----|----------------------------------------------------------------------------------------------------|
| 北海道 | 札幌市、函館市、小樽市、旭川市、室蘭市、<br>釧路市、帯広市、北見市、夕張市、苫小<br>牧市、稚内市、美唄市、芦別市、江別市、<br>広平市」 縦別市、士別市、名寄市、三笠市、<br>根室市、千歳市、恵庭市、北広島市、石<br>狩市、当別町、釧路町、岩見沢市、網走市、<br>留萌市、滝川市、砂川市、歌志内市、深<br>川市、富良野市、登別市、江差町、斜里町、<br>伊達市、白老町、音更町、北斗市、池田町、<br>洞爺湖町、新ひだか町、清水町、芽室町、<br>幕川町、七飯町、二百枚3000000000000000000000000000000000000 | 茨城県 | 水戸市、日立市、土浦市、取手市、ひた<br>ちなか市、五霞町、境町、守谷市、利根町、<br>古河市、石岡市、結城市、龍ケ崎市、下<br>妻市、常陸太田市、高萩市、北茨城市、<br>笠間市、牛久市、つくば市、鹿嶋市、潮<br>来市、茨城町、大洗町、東海村、鉾田市、<br>神栖市、阿見町、常陸大宮市、那珂市、<br>筑西市、坂東市、稲敷市、かすみがうら市、<br><u>桜川市</u> 、行方市、常総市、つくばみらい市、<br>小美玉市、河内町、城里町、大子町、美<br>浦村、[八千代町] |
| 青森県 | <ul> <li>奈井江町、鷹栖町、東神条町、美瑛町</li> <li>三沢市、青森市、(込前市、(ノノ戸市)、黒石市、<br/>五所川原市、十和田市、むつ市、藤崎町、<br/>大鰐町、東北町、つがる市、平川市、</li> <li>野辺地町、田舎館村</li> <li></li></ul>                                                                                                    | 栃木県 | 宇都宮市、小山市、 <u>定利市</u> 、栃木市、佐<br>野市、鹿沼市、日光市、真岡市、大田原市、<br>矢板市、上三川町、益子町、 <u>市貝町</u> 、芳<br>賀町、壬生町、野木町、 <u>大平町</u> 、都賀町、<br>那須町、 <u>那須塩原市</u> 、さくら市、 <u>那須高</u><br>山市、下野市、西方町、茂木町、藤岡町、                                                                     |
| 岩手県 | <u>上市</u> 、久慈市、遠野市、陸前高田市、釜<br>石市、二戸市、雫石町、岩手町、<br>滝沢村、<br>一関市、紫波町、矢巾町、大槌町、山田町、<br>岩泉町、八幡平市、奥州市、金ヶ崎町、<br>平泉町                                                                                                    | 群馬県 | 岩舟町<br>前橋市、高崎市、伊勢崎市、太田市、桐<br>王市、榛東村、吉岡町、甘楽町、中之条町、<br>東吾妻町、[嬬恋村、草津町、みなかみ町、<br>玉村町、板倉町、明和町、千代田町、大<br>日町、長楽町、97日東 谷林吉 [注川]]                                                                                                    |
| 宮城県 | 多賀城市、仙台市、石巻市、塩竃市、気<br>仙沼市、白石市、 <u>角田市</u> 、名取市、岩沼市、<br>大河原町、山元町、松島町、七ヶ浜町、<br>利府町、富谷町、色麻町、加美町、登米市、<br>栗原市、東松島市、美里町、大崎市、蔵<br>王町、村田町、柴田町、亘理町、大和町、<br>大衡村、涌谷町                                                                                                    |     | <br>藤岡市)、富岡市、安中市、みどり市、下<br>「田町」昭和村<br>川越市、熊谷市、川口市、さいたま市、<br>所沢市、飯能市、加須市、本庄市、春日<br>部市、狭山市、深谷市、上尾市、草加市、<br>越谷市、蕨市、戸田市、入間市、鳩ヶ谷市、                                                                                                    |
| 秋田県 | <u>秋田市</u> , 能代市、横手市、 <u>大館市</u> , <u>男鹿市</u> ,<br>湯沢市、鹿角市、五城目町、井川町、由<br>利本荘市、 <u>潟上市</u> 、大仙市、北秋田市、<br>にかほ市、仙北市、八郎潟町                                                                                                    | 埼玉県 | 朝霞市、志木市、和光市、新座市、桶川市、<br>久喜市、北本市、八潮市、富士見市、三<br>郷市、蓮田市、鶴ケ島市、吉川市、三芳町、<br>毛呂山町、鷲宮町、松伏町、行田市、秩<br>父市、東松山市、羽生市、鴻巣市、坂戸市、                                                                                                    |
| 山形県 | 山形市、米沢市、鶴岡市、酒田市、新庄市、<br><u>寒河江市</u> 、上山市、村山市、長井市、天<br>童市,東根市、尾花沢市、南陽市、山辺町、<br>中山町、河北町、高畠町、川西町、庄内町                                                                                                    |     | 幸手市、日高市、伊奈町、越生町、滑川町、<br>嵐山町、小川町、川島町、吉見町、鳩山町、<br>横瀬町、皆野町、長瀞町、小鹿野町、東<br>秩父村、美里町、神川町、上里町、寄居町、<br>騎西町 北川辺町 ナ和規町 空谷町                                                                                                    |
| 福島県 | 福島市、会津若松市,郡山市,しわき市,<br>白河市、須賀川市、喜多方市、相馬市,<br>二本松市、桑折町,国見町、本宮市,鏡<br>石町、西郷村、矢吹町、小野町、田村市,<br>南相馬市,伊達市、川俣町、会津美里町、<br>石川町、玉川村、三春町、広野町、楢葉町、<br>富岡町、大熊町、双葉町、浪江町                                                                                                    |     | 白岡町、菖蒲町、栗橋町、杉戸町、ふじ<br>み野市、ときがわ町                                                                                                    |

| 千葉県  | 千葉市、市川市、船橋市、木更津市、松<br>戸市、野田市、茂原市、佐倉市、旭市、<br>習志野市、柏市、勝浦市、市原市、流山市、<br>八千代市、我孫子市、鎌ケ谷市、浦安市、<br>四街道市、袖ケ浦市、八街市、印西市、<br>白井市、銚子市、館山市、成田市、東金市、<br>鴨川市、君津市、富津市、酒々井町、富<br>里市、印旛村、本埜村、栄町、神崎町、<br>多古町、東庄町、大網白里町、九十九里町、<br>山武市、横芝光町、芝山町、一宮町、睦<br>沢町、長生村、白子町、南房総市、匝瑳市、<br>香取市、長柄町、長南町、大多喜町、御<br>宿町、鋸南町、いすみ市 |
|------|----------------------------------------------------------------------------------------------------|
| 東京都  | 千代田区、中央区、港区、新宿区、文京区、<br>台東区、墨田区、江東区、品川区、目黒区、<br>大田区、世田谷区、渋谷区、中野区、杉<br>並区、豊島区、北区、荒川区、板橋区、<br>練馬区、足立区、葛飾区、江戸川区、八<br>王子市、立川市、武蔵野市、三鷹市、青<br>梅市、府中市、昭島市、調布市、町田市、<br>小金井市、小平市、日野市、東村山市、<br>国分寺市、国立市、西東京市、福生市、<br>狛江市、東大和市、清瀬市、東久留米市、<br>武蔵村山市、多摩市、稲城市、羽村市、<br>瑞穂町、日の出町、あきる野市、檜原村、<br>奥多摩町          |
| 神奈川県 | 横浜市、川崎市、横須賀市、平塚市、鎌<br>倉市、藤沢市、小田原市、茅ケ崎市、逗<br>子市、三浦市、厚木市、大和市、伊勢原市、<br>海老名市、南足柄市、綾瀬市、葉山町、<br>寒川町、大磯町、二宮町、中井町、大井町、<br>開成町、愛川町、秦野市、座間市、松田町、<br>山北町、箱根町、真鶴町、湯河原町、清<br>川村                                                                                                    |
| 新潟県  | 新潟市、 <u>三条市</u> , 長岡市, 柏崎市、新発<br>田市、 <u>小千谷市</u> , 加茂市、十日町市、燕市、<br>糸魚川市、五泉市、上越市、 <u>阿賀野市</u> ,<br>佐渡市、魚沼市、聖籠町、見附市、村上市、<br>田上町、湯沢町、妙高市、南魚沼市、胎<br>内市、弥彦村                                                                                                    |
| 富山県  | 富山市、高岡市、魚津市、 <u>氷見市</u> 、滑川市、<br>黒部市、砺波市、小矢部市、南砺市、射<br>水市、舟橋村、上市町、立山町、 <u>入善町</u> 、<br>朝日町                                                                                                    |

| 石川県 | 野々市町、内灘町、 <u>金沢市、七尾市、小松市</u> 、輪島市、珠洲市、 <u>加賀市</u> 、 <u>羽咋市</u> 、<br><u>津幡町</u> 、かほく市、白山市、能美市、志<br>賀町、川北町、宝達志水町、中能登町、<br>能登町                                                                                                    |
|-----|----------------------------------------------------------------------------------------------------|
| 福井県 | 福井市)、鯖江市、 <mark>坂井市、美浜町、高浜町、</mark><br>敦賀市、小浜市、大野市、 <u>勝山市</u> 、あわ<br>ら市、 <u>越前市</u> 、永平寺町、越前町、おお<br>い町                                                                                                    |
| 山梨県 | <ul> <li>甲府市、富士吉田市、都留市、山梨市、<br/>大月市、<u>韮崎市</u>、南アルプス市、北杜市、</li> <li>甲斐市、笛吹市、増穂町、昭和町、富士</li> <li>河口湖町、上野原市、甲州市、市川三郷町、</li> <li>中央市、鰍沢町、身延町、西桂町、忍野村、</li> <li>山中湖村、鳴沢村</li> </ul>                                                                                            |
| 長野県 | 松本市、長野市、上田市、岡谷市、飯田市、<br>諏訪市、 <u>復坂市、小諸市</u> 、伊那市、駒ヶ<br>根市、中野市、大町市、飯山市、 <u></u> 茅野市<br>塩尻市、佐久市、千曲市、東御市、軽井<br>沢町、御代田町、下諏訪町、富士見町<br>辰野町、箕輪町、 <u>南箕輪村</u> 、松川町、高<br>森町、阿智村、白馬村、坂城町、小布施町、<br>山ノ内町、筑北村、 <u>安曇野市</u> 、 <u>原村</u> 、飯<br>島町、中川村、宮田村、喬木村、豊岡村、<br>波多町、山形村、池田町、松川村、高山村 |
| 岐阜県 | 岐阜市、多治見市、岐南町、関ヶ原町、<br>神戸町、大垣市,高山市、関市、中津川市、<br><u>実濃市</u> ,瑞浪市、下呂市、羽島市、恵那市、<br>美濃加茂市、土岐市、各務原市、可児市、<br>山県市、瑞穂市、笠松町、坂祝町、富加町、<br>飛騨市、本巣市、郡上市、 <u>海津市</u> 、北方町、<br>輪之内町、安八町、養老町、垂井町、揖<br>斐川町、大野町、池田町、川辺町、八百<br>津町、御嵩町                                                           |
| 静岡県 | 浜松市、沼津市、富士市、静岡市、熱海市、<br>三島市、富士宮市、伊東市、島田市、磐<br>田市、焼津市、掛川市、藤枝市、御殿場市、<br>袋井市、下田市、裾野市、湖西市、伊豆市、<br>東伊豆町、河津町、松崎町、西伊豆町、<br>函南町、清水町、長泉町、 <u>小山町</u> 、芝川町、<br>御前崎市、吉田町、菊川市、森町、新居町、<br>伊豆の国市、牧之原市                                                                                    |

(市街地図収録エリア)その他

479

# 市街地図(5m/12m/25mスケール)の収録エリア(2)

## 90%以上収録地域 → 無印、50%以上収録地域 → \_\_\_\_、50%未満収録地域 →

| 愛知県 | 名古屋市、岡崎市、一宮市、瀬戸市、春<br>日井市、津島市、碧南市、川谷市、豊田市、<br>安城市、西尾市、蒲郡市、犬山市、江南市、<br>小牧市、稲沢市、東海市、大府市、知多市、<br>知立市、尾張旭市、高浜市、岩倉市、豊<br>明市、日進市、田原市、東郷町、長久手町、<br>豊山町、清須市、大口町、扶桑町、七宝町、<br>美和町、甚目寺町、大治町、蟹江町、飛<br>島村、弥富市、阿久比町、東浦町、南知<br>多町、武豊町、一色町、幸田町、三好町、<br>豊橋市、半田市、豊川市、常滑市、 <u>新城市</u><br>美浜町、吉良町、幡豆町、小坂井町、愛<br>西市、北名古屋市 |
|-----|----------------------------------------------------------------------------------------------------|
| 三重県 | 津市、松阪市、しなべ市、東員町、菰野町、<br>四日市市、伊勢市、桑名市、鈴鹿市、名<br>張市、尾鷲市、亀山市、鳥羽市、熊野市、<br>玉城町、度会町、志摩市、伊賀市、木曽<br>岬町、朝日町、川越町、多気町、明和町、<br>南伊勢町、紀北町、御浜町、紀宝町                                                                                                    |
| 滋賀県 | 近江八幡市,草津市、大津市, 彦根市,<br>長浜市,守山市、栗東市、野洲市, 湖南市、<br>甲賀市、安土町、日野町、竜王町、米原市,<br>高島市、東近江市、愛荘町、豊郷町、甲<br>良町、多賀町、虎姫町,湖北町、高月町、<br>木之本町                                                                                                    |
| 京都府 | 城陽市、向日市、八幡市、京田辺市、久<br>御山町、井手町、木津川市、精華町、京<br>都市、福知山市、舞鶴市、綾部市、宇治市、<br>宮津市、亀岡市、長岡京市、宇治田原町、<br>笠置町、和束町、南山城村、 <u>原丹後市</u> 、<br>南丹市、大山崎町、伊根町、与謝野町                                                                                                    |
| 大阪府 | 大阪市、堺市、岸和田市、豊中市、池田市、<br>吹田市、泉大津市、貝塚市、守口市、枚<br>方市、茨木市、八尾市、泉佐野市、富田<br>林市、寝屋川市、松原市、大東市、和泉市、<br>箕面市、柏原市、羽曳野市、門真市、摂<br>津市、高石市、藤井寺市、東大阪市、四<br>條畷市、交野市、大阪狭山市、阪南市、<br>忠岡町、田尻町、高槻市、河内長野市、<br>泉南市、島本町、豊能町、能勢町、熊取町、<br>岬町、太子町、河南町、千早赤阪村                                                                         |

| `    |                                                                                                    |
|------|----------------------------------------------------------------------------------------------------|
| 兵庫県  | 尼崎市、明石市、西宮市、芦屋市、伊丹市、<br>宝塚市、三木市、播磨町、福崎町、太子町、<br>上郡町、神戸市、姫路市、洲本市、相生市、<br>豊岡市、加古川市、赤穂市、西脇市、高<br>砂市、川西市、小野市、三田市、加西市、<br>篠山市、猪名川町、稲美町、淡路市、南<br>あわじ市、養父市、 <u>伊波</u> 市、 <u></u> ( <u>栗</u> 市)、朝<br>来市、たつの市、 <u></u> 多可町、香美町、新温<br>泉町、加東市、市川町、神河町 |
| 奈良県  | 奈良市、橿原市、 <mark>桜井市</mark> ,生駒市、平群町、<br>三郷町、斑鳩町、田原本町、明日香村、<br>大和高田市、大和郡山市、天理市、五條市、<br>御所市、香芝市、葛城市、上牧町、王寺町、<br>広陵町、河合町、安堵町、川西町、宇陀市、<br>三宅町、 <u>高取町</u> 、吉野町、大淀町、下市町、<br>黒滝村                                                                  |
| 和歌山県 | 和歌山市、海南市、岩出市、かつらざ町、<br><u>湯浅町</u> )、橋本市、有田市、御坊市、田辺市、<br>新宮市、白浜町、那智勝浦町、紀の川市、<br>有田川町、高野町、紀美野町、九度山町、<br>広川町、美浜町、日高町、由良町、印南町、<br>みなべ町、日高川町、上富田町、太地町、<br>串本町                                                                                   |
| 鳥取県  | [ <u>鳥取市</u> ]、米子市、倉吉市、境港市、岩美町、<br>三朝町、日吉津村、八頭町、[湯梨浜町]、<br>琴浦町、北栄町, 伯耆町                                                                                                    |
| 島根県  | 松江市,浜田市、出雲市、益田市、大田市、<br>安来市、江津市、雲南市、選川町,東出雲町                                                                                                    |
| 岡山県  | 岡山市、倉敷市、玉野市、備前市、早島町、<br>勝央町、久米南町、 <u>津山市</u> 、笠岡市、井<br>原市、総社市、 <u>高梁市</u> 、新見市、和気町、<br>里庄町、矢掛町、鏡野町、奈義町、西粟<br>倉村、美作市、吉備中央町、瀬戸内市、<br>赤磐市、真庭市、美咲町、浅口市                                                                                         |
| 広島県  | [5]市、尾道市、福山市、 <u>府中市</u> 、府中町、<br>坂町、江田島市、広島市、竹原市、三原市、<br>三次市、庄原市、大竹市、東広島市、廿<br>日市市、海田町、熊野町、安芸高田市                                                                                                    |
| 山口県  | 下関市、宇部市、山口市、萩市、防府市、<br>下松市、岩国市、山陽小野田市、 <u>光市</u> 、<br>長門市、柳井市、美称市、周南市、和木町、<br>平生町、周防大島町、田布施町                                                                                                    |
| 徳島県  | 徳島市、鳴門市、小松島市、阿南市、吉<br>野川市、石井町、松茂町、北島町、藍住町、<br>板野町、上板町、阿波市、美馬市、三好市、<br>つるぎ町、東みよし町                                                                                                    |

| 香川県 | <u>高松市</u> , <u>丸亀市</u> , 坂出市、善通寺市、 <u>観</u><br><u>音寺市</u> , さぬき市、東かがわ市、土庄町、<br><u>綾川町</u> , 宇多津町、 <u>まんのう町</u> , 琴平町、<br>多度津町, 三豊市, <u>小豆島町</u> , 三木町                                                                                                    |
|-----|----------------------------------------------------------------------------------------------------|
| 愛媛県 | 松山市、 <u>今治市</u> 、宇和島市、八幡浜市、<br>新居浜市、 <u>西条市</u> 、大洲市、伊予市、四<br>国中央市、松前町、砥部町、伊方町、久<br>万高原町、西予市、東温市、内子町                                                                                                    |
| 高知県 | 高知市,室戸市、安芸市、南国市,土佐市、<br>須崎市,宿毛市、土佐清水市、佐川町、<br>梼原町、四万十市、香南市、香美市、四<br>万十町、黒潮町、いの町、越知町                                                                                                    |
| 福岡県 | 北九州市、福岡市、大牟田市、久留米市、<br>中間市、小郡市、春日市、宗像市、志免町、<br>粕屋町、水巻町、直方市、飯塚市、田川市、<br>柳川市、八女市、筑後市、大川市、行橋市、<br>豊前市、筑紫野市、大野城市、太宰府市、<br>前原市、古賀市、那珂川町、宇美町、篠<br>栗町、須恵町、新宮町、久山町、芦屋町、<br>岡垣町、遠賀町、二丈町、志摩町、うき<br>は市、大刀洗町、苅田町、吉富町、福津市、<br>宮若市、 <u>嘉麻市</u> 、朝倉市、鞍手町、大木町、<br>築上町、みやま市、小竹町、桂川町、(筑<br>前町)、広川町、香春町、添田町、米田町、<br>川崎町、大任町、赤村、福地町、みやこ<br>町 |
| 佐賀県 | <u>佐賀市、唐津市</u> 、鳥栖市、多久市、伊万<br>里市、武雄市、鹿島市、小城市、白石町、<br>嬉野市、 <u>神崎市</u> 、 <u>吉野ヶ里町</u> 、基山町、<br>上峰町、みやき町                                                                                                    |
| 長崎県 | 佐世保市,時津町、長崎市,島原市、諌<br>早市、大村市、平戸市、松浦市,五島市、<br>波佐見町、対馬市、壱岐市、西海市、雲<br>仙市、長与町、南島原市、東彼杵町、川<br>棚町、佐々町                                                                                                    |
| 熊本県 | 熊本市、玉名市、八代市、人吉市、荒尾市、<br>水俣市、山鹿市、菊池市、宇土市、植木町、<br>大津町、菊陽町、合志市、益城町、阿蘇市、<br>南小国町、小国町、 <u>上天草市</u> 、 <u>宇城市</u> 、<br>高森町、天草市、城南町、 <u>玉東町</u> 、 <u>長洲町</u> 、<br>御船町、 <u>嘉島町</u> 、甲在町、永川町、芦北町、<br>津奈木町                                                                                                    |
| 大分県 | 大分市,別府市、中津市、日田市、佐伯市、<br>臼杵市、 <u>津久見市</u> ,竹田市、豊後高田市、<br>杵築市、宇佐市、豊後大野市、由布市、<br>九重町、玖珠町、国東市、日出町                                                                                                    |

| 宮崎県  | 宮崎市,  都城市, 延岡市、日南市、小林市、<br>日向市、串間市、西都市、えびの市、清<br>武町、三股町、高原町、国富町、高鍋町、<br>新富町、木城町、川南町、都農町、門川<br>町                                 |
|------|----------------------------------------------------------------------------------------------------|
| 鹿児島県 | <u>鹿児島市</u> 、鹿屋市、枕崎市、いちき串木<br>野市、阿久根市、出水市、伊佐市、 <u>指宿市</u> 、<br>西之表市、垂水市、薩摩川内市、日置市、<br>曽於市、霧島市、南さつま市、志布志市、<br>奄美市、南九州市、さつま町、加治木町 |
| 沖縄県  | 那覇市、宜野湾市、浦添市、名護市、糸<br>満市、沖縄市、本部町、読谷村、 <u>嘉手納町</u> 、<br>北谷町、北中城村、中城村、西原町、豊<br>見城市、与那原町、南風原町、石垣市、<br>うるま市、宮古島市、南城市、八重瀬町           |

- 地図ソフトの更新により収録エリアは変わ
- **し** アドバイス ります。
  - ●収録されている市街地図データの調査終了
     時期は一部を除き、2009年7月です。

## 細街路(主要市区町村道路)探索エリア

細街路(主要市区町村道路)を含めたルートの探 索を行なうことができます。

探索されたルートは細街路中では黄色で表示されます。

# VICSの概要

VICSはVehicle Information and Communication System(道路交通情報通信システム)の略です。 「**VICS**」および「**シ**パルに<sup>®</sup>」は財団法人道路交通情報通信システムセンターの商標です。

### 〈概念〉

道路交通にかかわる様々な情報を、直接車載機にリアルタイムに提供することにより、ドライバー が適切なルートを選ぶことができ、その結果として、車の流れの分散、渋滞の緩和が促され、道路 交通の安全性、円滑性が向上することを目的としています。

〈システム概要〉

このシステムは、(財)道路交通情報通信システムセンター(VICSセンター)\*<sup>1</sup>から、3種類のメディア(電波ビーコン、光ビーコン、FM多重放送)\*<sup>2</sup>を使ってリアルタイム\*<sup>3</sup>に送られてくる道路交通情報(渋滞、事故、工事、所要時間、駐車場など)を、車載機で受信、表示するというものです。表示 形態は文字情報表示(レベル1)、簡易図形表示(レベル2)、地図表示(レベル3)の3段階あります。

本機では、FM多重放送のVICS情報を受信し、レベル1~3を表示します。 ※本書および画面表示では、VICS情報を <sup>"</sup>交通情報" とも呼んでいます。

- \*1 (財)道路交通情報通信システムセンター(VICSセンター)は、警察庁、総務省、国土交通省を主務官庁と する公益の財団法人です。
- \*2 FM多重放送では広域情報を提供します。主として、電波ビーコンは高速道路に、光ビーコンは一般道路 に設置されており、走行している場所に即した情報を提供します。
- \*3 通信処理のため、5分程度の遅れはあります。

## 〈サービスエリア〉

東京都、神奈川県、千葉県、埼玉県、大阪府、愛知県、京都府、兵庫県、長野県、広島県、福岡県、 宮城県、北海道(札幌地区、旭川地区、函館地区、釧路地区、北見地区)、静岡県、群馬県、岡山県、 福島県、沖縄県、宮崎県、岐阜県、三重県、山口県、茨城県、和歌山県、滋賀県、奈良県、栃木県、 山梨県、新潟県、石川県、熊本県、大分県、香川県、愛媛県、徳島県、高知県、佐賀県、長崎県、 鹿児島県、福井県、富山県、山形県、秋田県、青森県、島根県、鳥取県、岩手県、全国の高速道路(電 波ビーコン)で展開されています。(平成22年3月1日現在)

### 〈情報提供時間〉

ビーコン……24時間

FM多重放送……24時間(ただし、第1、第3日曜日の翌日の月曜日、 午前1時~午前5時までは放送を休止する場合があります。) ※VICSの運用休止中は、情報が送信されていても、内容は保証されません。

### 〈情報の更新について〉

おおむね、5分間隔で更新されます。

### 〈FM文字多重放送の一般情報(番組)の道路交通情報とのちがいについて〉

一般情報の道路交通情報が30分ごとに手入力されるのに対して、VICSではリアルタイムに情報を 提供しています。

## 〈VICSリンクデータベースの著作権について〉

VICSリンクデータベースの著作権は(財)日本デジタル道路地図協会、(財)日本交通管理技術協会 が有しています。

- \* VICSリンク:各メディアを介して車両へ道路交通情報を提供する際、道路の統一的な表現手段 として「VICSリンク」を定義しています。リンクは道路ネットワークを交差点、 インターチェンジ、ジャンクション、分岐点、合流点等の適切な分割点(ノード) で分割し、その分割単位に付番したものであり、道路ネットワーク上の道路交通 情報の表現が的確かつ効率的に行えます。
- \* VICSリンクデータベース: VICSリンクと(財)日本デジタル道路地図協会が製作しているデジタ ル地図との対応テーブル。

### 〈VICSに関する問い合わせ先について〉

問い合わせの内容によって、下記のように問い合わせ先が異なります。

| 問い合わせ先<br>問い合わせ項目 | お買い上げの<br>販売会社 | VICSセンター*<br>(東京センター) |
|-------------------|----------------|-----------------------|
| VICSの概念、計画        |                | 0                     |
| レベル1の表示内容         |                | 0                     |
| レベル2の表示内容         |                | 0                     |
| レベル3の表示内容         | 0              |                       |
| サービスエリア           | 0              |                       |
| 受信可否              | 0              |                       |
| 車載機の調子、機能、使い方     | 0              |                       |

\*VICS関連商品、VICS情報の受信エリアや内容の概略、レベル3(地図)表示の内容に関することは 弊社「お客様相談室」(連絡先は裏表紙をご覧ください)へお問い合わせください。

\*VICSの概念、計画、または表示された情報内容に関することは(財)VICSセンターへ

お問い合わせください。(ただし、レベル3(地図)表示の表示内容は除く。)

(財)VICSセンター(サービス・サポート・センター)

- 電話番号 【東京センター(お客様問い合わせ窓口)ユーザー問い合わせ番号】 0570-00-8831 ※PHSからはご利用できません。 全国どこからでも市内通話料金でご利用になれます。
   電話受付時間 9:30~17:45(土曜、日曜、祝祭日を除く)
- FAX番号 (03)3592-5494 (全国)
- FAX受付時間 24時間

ホームページアドレス http:www.vics.or.jp/

\*お問い合わせ先の判断に迷うような場合には、まずお買い求めのHonda販売店または、裏表紙に記載 している株式会社ホンダアクセス「お客様相談室」までご連絡いただくことをおすすめします。 ※PHSからはご利用できません。

### 〈使用上のご注意〉

- ●提供された情報と実際の交通規制が異なる場合は、実際の交通規制に従ってください。
- ●提供される情報はあくまでも参考情報です。
- ●提供されるデータ等は最新情報でない場合があります。

(>-CSの概要)

その他

# VICS情報有料放送サービス契約約款

### 第1章 総 則

### (約款の適用)

第1条 財団法人道路交通情報通信システムセンター (以下「当センター」といいます。)は、放送法 (昭和25年法律第132号)第52条の4の規定 に基づき、このVICS情報有料放送サービス契 約約款(以下「この約款」といいます。)を定 め、これによりVICS情報有料放送サービスを 提供します。

### (約款の変更)

第2条 当センターは、この約款を変更することがあり ます。この場合には、サービスの提供条件は、 変更後のVICS情報有料放送サービス契約約款 によります。

#### (用語の定義)

- 第3条 この約款においては、次の用語はそれぞれ次の 意味で使用します。
  - (1) VICSサービス 当センターが自動車を利用中の加入者のため に、FM多重放送局から送信する、道路交通情 報の有料放送サービス
  - (2) VICSサービス契約
     当センターからVICSサービスの提供を受ける
     ための契約
  - (3) 加入者 当センターとVICSサービス契約を締結した者
  - (4) VICSデスクランブラー FM多重放送局からのスクランブル化(攪乱) された電波を解読し、放送番組の視聴を可能と するための機器

### 第2章 サービスの種類等

### (VICSサービスの種類)

- 第4条 VICSサービスには、次の種類があります。
  - (1) 文字表示型サービス 文字により道路交通情報を表示する形態のサー
- ビス
  - (2) 簡易図形表示型サービス 簡易図形により道路交通情報を表示する形態の サービス
  - (3)地図重畳型サービス 車載機のもつデジタル道路地図上に情報を重畳 表示する形態のサービス

### (VICSサービスの提供時間)

第5条 当センターは、原則として一週間に概ね120 時間以上のVICSサービスを提供します。

### 第3章 契約

### (契約の単位)

第6条 当センターは、VICSデスクランブラー1台毎 に1のVICSサービス契約を締結します。

#### (サービスの提供区域)

第7条 VICSサービスの提供区域は、当センターの電波の受信可能な地域(全都道府県の区域で概ねNHK-FM放送を受信することができる範囲内)とします。ただし、そのサービス提供区域であっても、電波の受信によりVICSサービスを利用することができない場合があります。

### (契約の成立等)

第8条 VICSサービスは、VICS対応FM受信機(VICS デスクランブラーが組み込まれたFM受信機) を購入したことにより、契約の申込み及び承諾 がなされたものとみなし、以後加入者は、継続 的にサービスの提供を受けることができるもの とします。

#### (VICSサービスの種類の変更)

第9条 加入者は、VICSサービスの種類に対応した VICS対応FM受信機を購入することにより、第 4条に示すVICSサービスの種類の変更を行う ことができます。

#### (契約上の地位の譲渡又は承継)

第10条 加入者は、第三者に対し加入者としての権利の 譲渡又は地位の承継を行うことができます。

### (加入者が行う契約の解除)

- 第11条 当センターは、次の場合には加入者がVICSサ ービス契約を解除したものとみなします。
  - 加入者がVICSデスクランブラーの使用を将来 にわたって停止したとき
  - (2) 加入者の所有するVICSデスクランブラーの使 用が不可能となったとき

#### (当センターが行う契約の解除)

第12条 当センターは、加入者が第16条の規定に反す る行為を行った場合には、VICSサービス契約 を解除することがあります。また、第17条の 規定に従って、本放送の伝送方式の変更等が行 われた場合には、VICSサービス契約は、解除 されたものと見なされます。 2 第11条又は第12条の規定により、VICSサービス契約が解除された場合であっても、当センターは、VICSサービスの視聴料金の払い戻しをいたしません。

### 第4章 料 金

#### (料金の支払い義務)

第13条加入者は、当センターが提供するVICSサービスの料金として、契約単位ごとに加入時に別表に定める定額料金の支払いを要します。なお、料金は、加入者が受信機を購入する際に負担していただいております。

### 第5章保守

#### (当センターの保守管理責任)

第14条 当センターは、当センターが提供するVICSサ ービスの視聴品質を良好に保持するため、適切 な保守管理に努めます。ただし、加入者の設備 に起因する視聴品質の劣化に関してはこの限り ではありません。

#### (利用の中止)

- 第15条 当センターは、放送設備の保守上又は工事上や むを得ないときは、VICSサービスの利用を中 止することがあります。
  - 2 当センターは、前項の規定によりVICSサービスの利用を中止するときは、あらかじめそのことを加入者にお知らせします。ただし、緊急やむを得ない場合は、この限りではありません。

### 第6章 雑 則

#### (利用に係る加入者の義務)

第16条 加入者は、当センターが提供するVICSサービ スの放送を再送信又は再配分することはできま せん。

#### (免責)

第17条 当センターは、天災、事変、気象などの視聴障 害による放送休止、その他当センターの責めに 帰すことのできない事由によりVICSサービス の視聴が不可能ないし困難となった場合には一 切の責任を負いません。また、利用者は、道路 形状が変更した場合等、合理的な事情がある場 合には、VICSサービスが一部表示されない場 合があることを了承するものとします。但し、 当センターは、当該変更においても、変更後3 年間、当該変更に対応していない旧デジタル道 路地図上でも、VICSサービスが可能な限度で 適切に表示されるように、合理的な努力を傾注 するものとします。

2 VICSサービスは、FM放送の電波に多重して提供されていますので、本放送の伝送方式の変更等が行われた場合には、加入者が当初に購入された受信機によるVICSサービスの利用ができなくなります。当センターは、やむを得ない事情があると認める場合には、3年以上の期間を持って、VICSサービスの「お知らせ」画面等により、加入者に周知のうえ、本放送の伝送方式の変更を行うことがあります。

#### 〔別表〕視聴料金 315円(うち消費税15円) ただし、車載機購入価格に含まれております。

# 故障かな?と思ったら(1)

ちょっとした操作のミスや接続のミスで故障と間違えることがあります。 修理を依頼される前に、下記のようなチェックをしてください。それでもなお異常があるときは、 使用を中止してお買い上げの販売店にご連絡ください。

## 共 通

| 症状                                                     | 原因                                                                                                    | 処置                                                                                                    | 参考<br>ページ           |
|--------------------------------------------------------|----------------------------------------------------------------------------------------------------|----------------------------------------------------------------------------------------------------|---------------------|
| 低温時(0℃以下)に車<br>のエンジンスイッチを<br>Ⅱ (ON)にすると、し<br>ばらく画面が暗い。 | 液晶(内部照明装置(バックライト))<br>の特性によるものです。                                                                                   | 故障ではありません。しばらくその<br>ままでお待ちください。本体の温度<br>が上がると元に戻ります。                                                                         | _                   |
| エンジンスイッチを II<br>(ON)にした後、しばら<br>く画面にムラがある。             | 液晶のバックライトの特性による<br>ものです。                                                                                            | 故障ではありません。<br>しばらくすると安定します。                                                                                                  | _                   |
| 音が出ない。                                                 | 音量が小さいまたは音の大きさが<br>"O"になっている。                                                                                       | <b>VOLUME</b> ボタン(▼/▲)で調整<br>してください。                                                                                         | 297                 |
|                                                        | 音質・音量バランスが片方に寄っ<br>ている。                                                                                             | 音質・音量バランスを正しく調整し<br>てください。<br>※2スピーカーの場合は"0"に合わせ<br>ます。                                                                      | 299、<br>300         |
|                                                        | 音を消している(ミュート中)<br>((OPTION)ボタン(◆)にミュート<br>を設定している場合)                                                                | <ul> <li>(OPTION)ボタン(◆)/</li> <li>(VOLUME)ボタン(▼/▲)を押してミュートを解除してください。</li> </ul>                                              | 267、<br>268、<br>297 |
|                                                        | 本機の近くに携帯電話や無線機を<br>置いている。                                                                                           | 妨害を受ける可能性がありますので<br>離してご使用ください。                                                                                              | _                   |
| 本機に登録されていた<br>情報が消失している。                               | <ul> <li>本機の使用をあやまった</li> <li>ノイズの影響を受けた</li> <li>修理を依頼した</li> <li>などにより本機に保存した内容が</li> <li>消失する場合があります。</li> </ul> | 消失したデータについては補償でき<br>ません。                                                                                                    | _                   |
| ディスプレイが閉じな<br>い。                                       | ディスク排出処理中。                                                                                                    | 排出が終わったらディスクを取り出<br>してください。取り出さないとディ<br>スプレイ部は閉じません。                                                                         | _                   |
|                                                        | SDカードが奥まで挿入されていな<br>い。                                                                                              | 奥まで挿入してください。奥まで挿<br>入しないとディスプレイ部は閉じま<br>せん。                                                                                  | 48                  |
| ディスクが出ない。                                              | ディスクに汚れ、傷、指紋がつい<br>ている。                                                                                             | ディスクの汚れ、指紋を拭きとって<br>ください。また、キズのついている<br>ディスクは使用しないでください。<br>※ディスク要因で読み込みできない<br>ときなど、イジェクトしてから排<br>出されるまでに時間がかかる場合<br>があります。 | 38                  |

## モニター

| 症状                     | 原因                                                                      | 処置                                                                                                | 参考<br>ページ   |
|------------------------|-------------------------------------------------------------------------|---------------------------------------------------------------------------------------------------|-------------|
| 映像が出ない。                | 走行している。                                                                 | 走行中は映像を見ることができませ<br>ん。音声のみでお楽しみください。                                                              | _           |
|                        | 明るさ/コントラスト調整が<br>暗い方いっぱいになっている。                                         | 明るさ/コントラストを調整してく<br>ださい。                                                                          | 444~<br>446 |
|                        | 画面が消えている。                                                               | 画面をタッチして、画面を表示させ<br>てください。                                                                        | 447         |
|                        | VTRモードになっている。                                                           | 外部機器の電源を入れる、または他<br>のモードに切り替えてください。<br>(VTR未入力時は黒い画面になりま<br>す。)                                   | _           |
| 表示が暗く見づらい。             | 車両側のオートライトが働いてい<br>る。                                                   | 画面の明るさはイルミに連動しま<br>す。(トンネル内など画面が急に暗くな<br>ります。)オートライトが働いていな<br>いとき、またはライトをONにして<br>いないと画面は明るくなります。 | _           |
| 画面が乱れる。                | 液晶画面の近くに携帯電話や無線<br>機がある。                                                | 携帯電話等の妨害により画面が乱れ<br>る場合があります。液晶画面の近く<br>にこれらを近づけないでください。                                          | _           |
| 画面が曇る。                 | 雨の日または湿度が異常に高いと<br>き、エアコンの冷風が直接本機に<br>当たっている。                           | まれに画面に結露による曇りが発生<br>する場合があります。そのままご使<br>用いただくと1時間程度で結露は取<br>り除かれ、曇りはなくなります。                       | _           |
| ワンセグなどの映像色<br>や色合いが悪い。 | 調整がずれている。                                                               | 明るさ、コントラスト、色の濃さ、<br>色合いを調整してください。                                                                 | 444~<br>446 |
| 映像にはん点やしま模<br>様が出る。    | ネオンサイン、高圧線、アマチュア<br>無線、他の自動車などの影響。                                      | 妨害電波を受けない場所に移動して<br>ください。                                                                         | _           |
| ディスプレイに光る点<br>がある。     | 液晶パネルは99.99%以上の有効画<br>素がありますが、0.01%以下の画<br>素欠けや常時点灯するものが生じる<br>ことがあります。 | 故障ではありませんので、そのまま<br>ご使用ください。                                                                      | _           |

〔故障かな?と思ったら〕 その他

# 故障かな?と思ったら(2)

## ナビゲーション

## 自車マーク関係

| 症状                                | 原因                                                                       | 処置                                                                                    | 参考<br>ページ |
|-----------------------------------|--------------------------------------------------------------------------|---------------------------------------------------------------------------------------|-----------|
| 平面地図画面と3Dビ<br>ューで地名表示が異な<br>る。    | 画面が煩雑(複雑)にならないよう、<br>文字情報の間引き処理を行なって<br>います。また道路や地名などを複<br>数表示することもあります。 | 故障ではありません。                                                                            | _         |
| 現在地が正しく表示さ<br>れない。                | 走行条件やGPS衛星の状態により、<br>表示誤差が生じた。                                           | GPS衛星電波を受信してください。                                                                     | 43        |
| 自車を移動させても地<br>図がスクロールしない。         | 現在地表示になっていない。                                                            | 〔 <b>現在地</b> 〕ボタンを押してください。                                                            | _         |
| 自車マークが表示され<br>ない。                 | 現在地表示になっていない。                                                            | 〔 <b>現在地</b> 〕ボタンを押してください。                                                            | _         |
| 走行すると道路が消え<br>る。                  | 走行中は細街路を表示しません。                                                          | 故障ではありません。                                                                            | 25        |
| 地図画面上のGPS<br>受信表示がいつまでも<br>灰色のまま。 | GPSアンテナ上に物が置いてある<br>ため、GPS衛星からの電波が受信<br>できない。                            | アンテナ取付位置上部に物を置い<br>たり、GPSアンテナにペンキやワ<br>ックス等を塗ったりしないでくだ<br>さい。また、積もった雪は、取り<br>除いてください。 | 26        |
|                                   | GPS衛星の受信感度が悪い。                                                           | GPS衛星からの電波が安定するま<br>でお待ちください。                                                         | 43        |
| 自車位置精度が悪い。                        | タイヤチェーンの装着、本システ<br>ムの他車への載せ替えなどにより、<br>車速パルスからの車速推定にずれ<br>(進みや遅れ)が発生した。  | しばらく(およそ30km/hの速度で<br>30分程度)走行すると自動的に調<br>整されます。                                      | 60        |
|                                   | GPS内蔵レーダー探知機を設置し<br>ている。                                                 | 本機やGPSアンテナから離れた位<br>置にGPS内蔵レーダー探知機を設<br>置するか、使用しないでください。                              | _         |

## ナビゲーション

## 目的地/経由地/メニュー項目などが選択または設定できない

| 症状                                             | 原因                                                                  | 処置                                                                      | 参考<br>ページ                           |
|------------------------------------------------|---------------------------------------------------------------------|-------------------------------------------------------------------------|-------------------------------------|
| 再探索時、経由地を探<br>索しない。                            | すでに経由地を通過した、または<br>通過したと判断した。                                       | 通過した経由地を再び経由したい<br>場合は、再度ルート設定を行なっ<br>てください。                            | _                                   |
| ルート情報が表示され<br>ない。                              | ルート探索を行なっていない。                                                      | 目的地を設定し、ルート探索を行<br>なってください。                                             | 128~<br>132                         |
|                                                | "ルート案内"が停止になっている。                                                   | "ルート案内"を開始してください。                                                       | 69、143                              |
| ルート探索後、有料道<br>路出入口付近を通って<br>も、案内記号が表示さ<br>れない。 | 自車マークが探索されたルートを<br>走行していない。(案内記号は、探<br>索されたルート内容に関係がある<br>マークのみを表示) | 探索されたルート上を走行してく<br>ださい。                                                 | Ι                                   |
| 自動再探索ができな<br>い。                                | 道幅が3m以下の細街路(灰色(細線)<br>の道路)を走行している。<br>または自動ルートがない。                  | 探索対象道路を走行してください。<br>または手動で再度探索をやり直し<br>てください。ただし、このときは<br>全ルート探索を行ないます。 | 131、<br>132、<br>140、<br>227、<br>228 |
| 経由地が設定できな<br>い。<br>、                           | すでに経由地を5か所設定している。                                                   | 経由地は5か所以上設定することは<br>できません。数回に分けて探索を<br>行なってください。                        | _                                   |

## 音声案内関係

| 百戸杀り肉除            |                                                          |                                                                    |                 | 敌      |
|-------------------|----------------------------------------------------------|--------------------------------------------------------------------|-----------------|--------|
| 症状                | 原因                                                       | 処置                                                                 | 参考<br>ページ       | 障か     |
| 音声案内しない。          | 探索されたルートを外れている。                                          | 探索されたルートに戻るか、再度ル<br>ート探索を行なってください。                                 | 128~132、<br>141 | な?こ    |
|                   | "ルート案内"が停止になっている。                                        | "ルート案内"を開始してください。                                                  | 69、143          | こ思     |
|                   | <b>消音</b> ボタンをタッチして音声を出<br>なくしている。                       | <ul> <li>ノ 土 ボタンをタッチする</li> <li>か 消音 ボタンをタッチして解除してください。</li> </ul> | 263             | ったら〕   |
|                   | 音声案合をしない設定にしている                                          | 音声案内をする設定にしてください。                                                  | 251~254         | z      |
| 実際の道路と案内が<br>異なる。 | 音声案内の内容は右左折する方向、<br>他の道路との接続形態などにより異<br>なった内容になる場合があります。 | 実際の交通ルールにしたがって走行<br>してください。                                        |                 | う<br>他 |

489

# 故障かな?と思ったら(3)

## ナビゲーション

## ルート探索関係

| 症 状                                    | 原因                                                                                          | 処置                                                                                                    | 参考<br>ページ |
|----------------------------------------|---------------------------------------------------------------------------------------------|----------------------------------------------------------------------------------------------------|-----------|
| 探索されたルートが表<br>示されない。                   | 目的地の近くに道路がない。                                                                               | 目的地を近くの道路まで位置修正し<br>てください。特に、上り下りで道路<br>が別々に表示されているような場所<br>では進行方向に注意の上、道路上に<br>目的地や経由地を設定してくださ<br>い。 | _         |
|                                        | 出発地と目的地が近い。                                                                                 | 距離を離してください。                                                                                           | -         |
| 探索されたルートが途<br>切れて表示される。                | 探索では、細街路*(灰色(細線)の<br>道路)を使用しないエリアがあるた<br>め*、現在地または経由地が途中か<br>ら表示されたり、または途切れた<br>りすることがあります。 | 故障ではありません。                                                                                            | _         |
| 大回りな自動ルートを<br>探索する。                    | 探索では、細街路*(灰色(細線)の<br>道路)を使用しないエリアがあるた<br>め*、大回りなルートになることが<br>あります。                          | 基本道路(灰色(細線)以外の道路)<br>に近づけて設定してください。                                                                   | _         |
|                                        | 出発地、目的地付近の道路に規制<br>がある(一方通行など)ときに遠回<br>りのルートを出すことがあります。                                     | 出発地や目的地を少しずらして設<br>定してください。<br>または、通りたいルートに経由地<br>を設定してください。                                          | _         |
|                                        | 細街路*(灰色(細線)の道路)を探索<br>に使用するエリアでは、現在地お<br>よび目的地(経由地)付近では左折<br>を優先しているため、遠回りにな<br>ることがあります。   | 故障ではありません。                                                                                            | _         |
|                                        | 車の方向(矢印の向き)が目的地方<br>向と逆のときは進行方向にそって<br>ルートを作成するため、遠回りの<br>ルートを作成することがあります。                  | 故障ではありません。                                                                                            | _         |
| ランドマークの表示が<br>実際と異なる。                  | 地形データの不備や誤りにより起<br>こることがあります。                                                               | 地図ソフトが古い場合があります<br>ので、お買い上げの販売店にご相<br>談ください。                                                          | _         |
| 出発地、経由地、目的<br>地から離れたポイント<br>にルートが引かれる。 | 地図上の出発地、経由地、目的地<br>付近に経路探索用のデータが入っ<br>ていないため、ルート案内の開始、<br>経由、終了点が離れてしまう。                    | 近くの道路上に目的地を設定して<br>ください。ただし、近くの道路が<br>細街路(灰色(細線)の道路)の場合、<br>少し離れた一般道路からルートが<br>引かれる場合があります。           | _         |

## ナビゲーション

| 症状                       | 原因                                 | 処置                                                                       | 参考<br>ページ |
|--------------------------|------------------------------------|--------------------------------------------------------------------------|-----------|
| 意図したルートとは違<br>うルートが引かれる。 | 目的地の近くに探索可能な道路が<br>ない。             | 目的地と逆の車線に設定されたり<br>し、正しいルートが作れないこと                                       |           |
|                          | 目的地を建物の中心に設定してい<br>る。              | がありますので、目的地は最詳細<br>地図で車線等を確認して設定して<br>ください。                              | 470       |
| χ.                       | 中央分離帯のある道路の反対側に<br>目的地・経由地を設定している。 | ー方通行を考慮してルート探索す<br>るので大回りなルートを引く場合<br>があります。最詳細地図で車線な<br>どを確認して設定してください。 | 470       |

\*: 政令指定都市、および県庁所在地以外(地図ソフトの更新により変わることがあります。)

※:細街路とは道幅5.5m未満の道路のことをいいます。

## VICS関係

| 症状                         | 原因                                 | 処置                                  | 参考<br>ページ   |
|----------------------------|------------------------------------|-------------------------------------|-------------|
| VICS情報(レベル1と<br>レベル2)が表示され | VICS情報を受信していない。                    | 情報を受信していないときは、表示<br>できません。          | _           |
| ない。                        | 交通情報番組を選択していない。                    | 交通情報番組(VICS)を受信します<br>ボタンを選択してください。 | 170、<br>171 |
| VICS情報(レベル3)<br>が表示されない。   | VICS情報を受信していない。                    | 情報を受信していないときは、表示<br>できません。          | _           |
|                            | 交通情報番組(VICS)を受信します<br>ボタンを選択していない。 | 交通情報番組(VICS)を受信します<br>ボタンを選択してください。 | 170、<br>171 |
| ー般情報が表示されな<br>い。           | 一般情報を受信していない。                      | 情報を受信していないときは、表示<br>できません。          | _           |
|                            | ー般情報番組を受信します<br>選択していない。           | ー般情報番組を受信します<br>選択してください。           | 170、<br>171 |

# 故障かな?と思ったら(4)

## リアカメラシステム関係

| 症状                       | 原因                                     | 処置                                                              | 参考<br>ページ |
|--------------------------|----------------------------------------|-----------------------------------------------------------------|-----------|
| カメラ映像が出ない。               | シフトレバーがRの位置になってい<br>ない。                | シフトレバーがRの位置になってい<br>るか確認してください。                                 | 290       |
| カメラ映像の映りが<br>悪い。         | 前面のレンズカバーが汚れている。                       | 水を含ませた柔らかい布などで軽く<br>拭いてください。                                    | 292       |
| カメラ映像に白い光の<br>縦線が入る。     | CCD素子を利用したカメラの特性<br>です。                | 故障ではありません。                                                      | _         |
| リアカメラのガイド表<br>示が出ない。     | ガイド表示が設定されていない。                        | 販売店で車種にあわせた設定と調整<br>を行なってください。                                  | _         |
|                          | ガイド表示が <mark>ガイドOFF</mark> になって<br>いる。 | シフトレバーがRの位置になってい<br>る状態で画面をタッチし、<br>ガイドON<br>ボタンをタッチしてくだ<br>さい。 | 290       |
| リアカメラのガイド表<br>示が正しく合っていな | ガイド表示が正しく調整されていな<br>い。                 | 販売店での調整が必要です。                                                   | _         |
| <b>い</b> ₀               | 乗車している人数や荷物、地形の影<br>響などで車両が傾いている。      | 平らな場所や荷物を下ろした状態で<br>ご確認ください。ガイド表示の調整<br>が必要な場合は販売店にご相談くだ<br>さい。 | _         |

## フロントカメラ/コーナーカメラシステム関係

| 症状                               | 原因                                     | 処置                                                              | 参考<br>ページ |
|----------------------------------|----------------------------------------|-----------------------------------------------------------------|-----------|
| カメラ映像が出ない。                       | 車速が速い。                                 | 減速してください。                                                       |           |
|                                  | 加速した。                                  |                                                                 |           |
| カメラ映像の映りが<br>悪い。                 | 前面のレンズカバーが汚れている。                       | 水を含ませた柔らかい布などで軽く<br>拭いて下さい。                                     | 289       |
| カメラ映像に白い光の<br>縦線が入る。             | CCD素子を利用したカメラの特性<br>です。                | 故障ではありません。                                                      | _         |
| コーナーカメラのガイ<br>ド表示が出ない。           | ガイド表示が <mark>ガイドOFF</mark> になって<br>いる。 | 徐行もしくは停止した状態で画面を<br>タッチし、「ガイドON」ボタンをタッ<br>チしてください。              | 287       |
| コーナーカメラのガイ<br>ド表示が正しく合って<br>いない。 | ガイド表示が正しく調整されていな<br>い。                 | 販売店での調整が必要です。                                                   | _         |
|                                  | 乗車している人数や荷物、地形の影<br>響などで車両が傾いている。      | 平らな場所や荷物をおろした状態で<br>ご確認ください。ガイド表示の調整<br>が必要な場合は販売店にご相談くだ<br>さい。 | _         |

## ラジオ

| 症状                       | 原因                              | 処置                                                       | 参考<br>ページ |
|--------------------------|---------------------------------|----------------------------------------------------------|-----------|
| ラジオの自動選局がで<br>きない。       | 強い電波の放送局がない。                    | 手動で選局してください。                                             | 311       |
| ラジオで"ジージー、<br>ザーザー"という雑音 | 放送局の電波が弱い。                      | 他のチャンネルを選局してみてくだ<br>さい。                                  | _         |
| が多い。                     | 周りに障害物があるなど、受信状態<br>が良くない。      | 受信状態が良くなると、雑音が少な<br>くなります。                               | _         |
| ラジオまたはTVの入<br>りが悪い。      | エアコンやワイパー動作に連動した<br>ノイズが発生している。 | 車両側の電装品が動くとノイズが入<br>る場合があります。電装品の動作を<br>止めると良くなる場合があります。 | _         |
|                          | 本機の近くに携帯電話や無線機を置いている。           | 妨害を受ける可能性がありますので<br>離してご使用ください。                          | -         |

## ワンセグ

| 症 状                                 | 原因                                                                                                    | 処置                                                                                        | 参考<br>ページ   |          |
|-------------------------------------|----------------------------------------------------------------------------------------------------|-------------------------------------------------------------------------------------------|-------------|----------|
| 字幕が出ない。                             | 字幕のある番組を選局していない。                                                                                                    | 字幕のある番組を選局してくださ<br>い。                                                                     | _           |          |
| 受信できない。                             | エリア変更をしていない。                                                                                                    | エリアを変更してください。                                                                             | 329、<br>330 |          |
|                                     | 放送エリア内にいない。                                                                                                    | 地上デジタル(ワンセグ)テレビ放送<br>は、現在のアナログテレビ放送との<br>混信を避けるために、当初は受信エ<br>リアが限られていますが、順次拡大<br>される予定です。 | _           | 〔故障か     |
|                                     | アンテナ電源の設定が正しく設定されていない。<br>※アンテナ端子やアンテナコードを<br>ショートさせた場合や、アンテナの故障等で過電流を検出すると自動的に電源切に設定されます。                                | アンテナ電源を電源入に設定して<br>ください。<br>※設定できない場合は、お買い上げ<br>の販売店にご相談ください。                             | 351         | な?と思ったら) |
| 番組表が表示されるま<br>でに時間がかかる。             | データ取得中のためです。                                                                                                    | 多少時間がかかることがあります。                                                                          | _           | その       |
| 本機に設定した内容、<br>プリセット登録などが<br>消失している。 | <ul> <li>初期化を行なった</li> <li>本機の使用を誤った</li> <li>ノイズの影響を受けた</li> <li>修理を依頼した</li> <li>などにより本機に設定した内容が消失する場合があります。</li> </ul> | 消失したデータについては補償できません。                                                                      | _           | の他       |

493

# 故障かな?と思ったら(5)

## CD、MP3/WMA

| 症状                                                                    | 原因                                                                                                    | 処置                                                                                                    | 参考<br>ページ |
|-----------------------------------------------------------------------|----------------------------------------------------------------------------------------------------|----------------------------------------------------------------------------------------------------|-----------|
| CD、MP3/WMAモ<br>ードに切り替わらな<br>い。                                        | CD、MP3/WMAが挿入されてい<br>ない。                                                                                      | CD、MP3/WMAを挿入してくだ<br>さい。                                                                                              | _         |
| <ul> <li>再生しなかったり、</li> <li>大きな雑音が出た</li> <li>り、再生が途中で止まる。</li> </ul> | CD、MP3/WMAの不良。                                                                                                | 他のCD、MP3/WMAを聞いてみ<br>てください。よくなればCD、<br>MP3/WMAの不良の可能性があり<br>ます。                                                       | _         |
| <ul> <li>●昔かとんだり音質が<br/>悪い。</li> </ul>                                | ディスクに汚れ、キズ、指紋がある。                                                                                             | ディスクのクリーニング(やわらか<br>い布などでディスクの汚れを拭きと<br>るなど)をしてみてください。<br>また、キズのあるディスクは使用し<br>ないでください。                                | 38        |
|                                                                       | ディスクにラベルが貼ってある。                                                                                               | ラベルがはがれているとこすれた<br>り、ラベルがはがれ製品内部につま<br>ってしまう恐れがあります。ラベル<br>がはがれてないか確認してくださ<br>い。はがれているディスクは挿入し<br>ないでください。            | _         |
|                                                                       | CD-Rの場合は書き込みソフト/ハ<br>ードの組み合わせや書き込み速度に<br>左右されます。書き込みの深さ、幅<br>(面積)等の規格が合わないと音切れ<br>や音とびをしたり、再生できない場<br>合があります。 | 書き込み速度を遅くすると、安定し<br>て焼けますので一番遅い速度での書<br>き込みをお試しください。                                                                  | _         |
| CD、MP3/WMAが<br>入らない。                                                  | 結露している。                                                                                                    | CD、MP3/WMAを取り出して、<br>本機をしばらく放置してから使って<br>ください。                                                                        | _         |
|                                                                       | すでにCD、MP3/WMAが入って<br>いて2枚目をいれようとしている。                                                                         | 入っているCD、MP3/WMAを取<br>り出してから、次のCD、MP3/<br>WMAを入れてください。                                                                 | _         |
| CD-RやCD-RWを<br>再生できない。                                                | ディスクがファイナライズされてい<br>ない。                                                                                       | ディスクをファイナライズしてくだ<br>さい。                                                                                               |           |
| ディスクを取り出した<br>ときディスクが熱い。                                              | <ul> <li>●本体を長時間使用していた。</li> <li>●ディスクを長時間再生していた。</li> </ul>                                                  | 長時間使用すると本体内部の温度が<br>上がり、ディスクを取り出すとディ<br>スク自体が熱くなることがあります。<br>本体のディスク読み取り性能および<br>ディスクへの影響はございませんの<br>で気をつけて取り出してください。 | _         |

| 症 状                                              | 原因                                                                                       | 処置                                                                                                    | 参考<br>ページ   |
|--------------------------------------------------|------------------------------------------------------------------------------------------|----------------------------------------------------------------------------------------------------|-------------|
| MP3/WMAファイル<br>を再生できない。                          | CD-DAデータとMP3ファイルが混<br>在しているディスクを再生しようと<br>した。                                            | CD-DAデータとMP3ファイルが混<br>在している場合、MP3ファイルは<br>再生できません。                                                        | _           |
|                                                  | MP3ファイルに「.mp3」、WMA<br>ファイルに「.wma」の拡張子が付<br>いていない。                                        | MP3ファイルに拡張子「.mp3」、<br>WMAファイルに拡張子「.wma」<br>の付いたディスクに交換してくださ<br>い。                                         | _           |
|                                                  | ISO9660のレベル1、レベル2、<br>Romeo、Jolietに準拠して記録さ<br>れていない。                                     | ISO9660のレベル1、レベル2、<br>Romeo、Jolietに準拠して記録さ<br>れたディスクに交換してください。                                            | _           |
|                                                  | 対応していないビットレートで記録<br>されている。                                                               | 対応しているビットレートで記録さ<br>れたMP3/WMAファイルにしてく<br>ださい。                                                             | 370.<br>371 |
| 再生が始まるまでに時<br>間がかかる。または止<br>まる。                  | MP3/WMAディスクを再生する場<br>合ディスクに記録されているフォル<br>ダ、ファイル階層が多い。                                    | ファイルのチェックに時間がかかる<br>場合があります。MP3/WMA以外<br>のデータや必要ないフォルダは書き<br>込まないようにしてください。                               | _           |
| 再生中に大きな雑音が<br>出たり、音が出なかっ<br>たり、すぐ次の曲に移<br>ったりする。 | ファイルの形式と拡張子があってい<br>ない。                                                                  | ディスクを交換してください。<br>(MP3形式でないファイルに<br>「.mp3」、WMA形式でないファイ<br>ルに「.wma」の拡張子を付けた<br>CD-R、CD-RWを再生しないでく<br>ださい。) | _           |
| 聞きたいMP3/WMA<br>ファイルが見つからな<br>い。                  | MP3ファイルに「.mp3」、WMA<br>ファイルに「.wma」の拡張子が付<br>いていない。                                        | MP3ファイルに拡張子「.mp3」、<br>WMAファイルに拡張子「.wma」<br>の付いたディスクに交換してくださ<br>い。                                         | _           |
| フォルダ名やファイル<br>名が正しく表示されな<br>い。                   | ISO9660のレベル1、レベル2、<br>Romeo、Jolietに準拠して記録さ<br>れていない。                                     | ISO9660のレベル1、レベル2、<br>Romeo、Jolietに準拠して記録さ<br>れたディスクに交換してください。                                            | _           |
| ファイル再生が、記録<br>した順と異なる。                           | MP3/WMAファイルの再生順序<br>は、CD-R/CD-RW書き込み時に<br>ライティングソフトがフォルダ位<br>置、ファイル位置を並び替える可能<br>性があります。 | ライティングソフトウェアによって<br>は、フォルダ名、ファイル名のはじ<br>めに数字(01、02など)を付けるこ<br>とにより、再生順を指定できる場合<br>があります。                  | _           |

# 故障かな?と思ったら(6)

## SD、USB

| 症状                                                   | 原因                                                | 処 置                                                                                                 | 参考<br>ページ           |
|------------------------------------------------------|---------------------------------------------------|----------------------------------------------------------------------------------------------------|---------------------|
| SD、USBの再生<br>画面を表示しな<br>い。                           | SDカード未挿入/USBメモリデバ<br>イス未接続。                       | SDカードを挿入またはUSBメモリデバ<br>イスを接続してください。                                                                 | _                   |
| 再生が始まるまで<br>に時間がかかる。                                 | SDカードまたはUSBメモリデバイ<br>スに記録されているフォルダ、フ<br>ァイル階層が多い。 | ファイルのチェックに時間がかかる場合が<br>あります。MP3/WMA/AAC以外のデ<br>ータや必要ないフォルダは書き込まないよ<br>うにしてください。                     | _                   |
| 再生中に大きな雑<br>音が出たり、音が<br>出なかったり、す<br>ぐ次の曲に移った<br>りする。 | ファイルの形式と拡張子があって<br>いない。                           | MP3形式でないファイルに「.mp3」、<br>WMA形式でないファイルに「.wma」、<br>AAC形式でないファイルに「.m4a」の<br>拡張子を付けたファイルは再生しないで<br>ください。 | _                   |
| USBメモリデバ<br>イスを認識してい                                 | 対応しないUSBメモリデバイスの<br>可能性があります。                     | 別のUSBメモリデバイスで試してくださ<br>い。                                                                           | 404~                |
| ない。                                                  | USB接続コードが正しく接続され<br>ていない。                         | USB接続コードが正しくUSBメモリデバ<br>イスに接続されているか確認してくださ<br>い。                                                    | 406、<br>409         |
| SDカードの再生<br>が始まらない。                                  | SDカードを本機で初期化(フォー<br>マット)していない。                    | SDカードを本機で初期化(フォーマット)<br>してから音楽ファイルを入れてください。                                                         | 281、<br>282         |
|                                                      | 本機で再生できないSDカードを挿<br>入している。                        | 再生可能なSDカードを挿入してくださ<br>い。                                                                            | 382~                |
|                                                      |                                                   | 対応しているファイル形式で記録された<br>MP3/WMA/AACファイルにしてくだ<br>さい。                                                   | 384、<br>404~<br>406 |
|                                                      | 結露している。                                           | SDカードを取り出して電源を切った状態<br>でしばらく放置してから使用してくださ<br>い。                                                     | _                   |
| SDカードを初期<br>化できない。                                   | 誤消去防止スイッチを「LOCK」方<br>向にしている。                      | SDカードに誤消去防止スイッチが付いて<br>いる場合、「LOCK」にしていると初期化<br>できません。「LOCK」を解除してくださ<br>い。                           | _                   |

## SD、USB

| 症状                        | 原因                                                                                      | 処置                                                                                                 | 参考<br>ページ   |
|---------------------------|-----------------------------------------------------------------------------------------|----------------------------------------------------------------------------------------------------|-------------|
| ファイルを認識し<br>ない。           | フォルダ名、ファイル名が長すぎ<br>る。                                                                   | フォルダ名+ファイル名の合計文字数が<br>半角256文字、全角128文字を超える場<br>合、認識できません。フォルダ名、ファ<br>イル名を短かくしてください。                 | _           |
| ファイル再生が記<br>録した順と異な<br>る。 | MP3/WMA/AACファイルの再<br>生順序は、SD/USB書き込み時<br>(コピー時)にパソコンがフォルダ<br>位置、ファイル位置を並び替える<br>可能性がある。 | SD/USBへ書き込む際、パソコン上で<br>期待する順番に並んでいることを確認し、<br>フォルダごとまとめて書き込む(コピー<br>する)ことで並び順を正しく表示できる<br>場合があります。 | _           |
| PHOTOモードが<br>再生できない。      | PHOTOモードになっていない。                                                                        | AV SOURCE画面から「PHOTOモード」<br>に切り替えてください。                                                             | 294、<br>295 |
|                           | 対応していないファイル形式で記<br>録されている。                                                              | 対応しているファイル形式で記録された<br>ファイルにしてください。                                                                 | 440         |

## iPod

| 症状                                                   | 原因                              | 処置                                                                                                    | 参考<br>ページ |
|------------------------------------------------------|---------------------------------|----------------------------------------------------------------------------------------------------|-----------|
| 正常に動作しない。                                            | 接続不良。                           | 別売のUSB接続コードにiPod本体<br>に付属されているUSBケーブルを<br>使って、iPodを確実に接続してくだ<br>さい。iPodが正常に動作しない場合<br>はiPodをリセットしてください。 | 418       |
|                                                      | 再生可能なデータがない。                    | 再生可能なデータをiPod本体に転<br>送してください。                                                                           | _         |
| 正常に動作しない。                                            | iPodのソフトウェアバージョンが<br>古い。        | iPodのソフトウェアを本機で対応<br>しているバージョンにバージョンア<br>ップしてください。                                                      | 417       |
| iPodを接続している<br>のに画面にiPodの接<br>続をうながすメッセー<br>ジが表示される。 | iPodビデオ認証中に車のエンジン<br>スイッチを変更した。 | iPodを接続しなおしてください。                                                                                       | 418       |

〔故障かな?と思ったら〕 その他

# こんなメッセージが出たときは(1)

■下記のようなメッセージが表示された場合、原因と処置を参考にもう一度確認してください。

## ナビゲーション

| メッセージ表示                              | 原因                                                                                           | 本機の動作および処置                                                                                                    | 参考<br>ページ   |
|--------------------------------------|----------------------------------------------------------------------------------------------|----------------------------------------------------------------------------------------------------|-------------|
| "受信局が変化しまし<br>た。情報を受信中で<br>す。"(FM多重) | FM多重のVICS情報(レベル1/レ<br>ベル2)表示中に受信周波数が変わ<br>り、その後、FM多重の情報を受信<br>したが、表示可能な情報ではないと<br>き。         | 表示可能な情報が受信できるまで<br>は、"受信局が変化しました。情報<br>を受信中です。"が表示されたまま<br>となります。しばらく待っても表示<br>が変わらない場合は、放送エリア外<br>にある、または、エリア内にあるが<br>電波状況が悪く、受信できない可能<br>性があります。 | _           |
| "情報の受信中です。"<br>(FM多重)                | FM多重の表示しようとしている情報が受信できていないとき。(受信<br>感度は良い)                                                   | 受信できるまでしばらくお待ちくだ<br>さい。                                                                                                    | _           |
| "サーチ中は登録でき<br>ません。"(FM多重)            | 放送局のサーチ中に <b>未設定</b> ボタン<br>を1.5秒以上タッチして登録しよう<br>としたとき。                                      | サーチが完了して周波数が表示された<br>後、左記の操作をしてください。表示<br>されている周波数が保存されます。                                                                                         | 184         |
| "放送局は登録されて<br>いません。"<br>(FM多重)       | 放送局を1つもプリセットしていな<br>いときに、 <mark>プリセット</mark> ボタンを<br>タッチしたとき。                                | あらかじめ、放送局をプリセットし<br>ておかないと、この機能は働きませ<br>ん。                                                                                                    | 184         |
| "情報を受信していま                           | 受信エリア外に居るとき。                                                                                 | 受信エリア外では、受信できません。                                                                                                    | _           |
| せん。"(FM多重)                           | 受信エリア内に居るが、電波状況が<br>悪く、受信できないとき。                                                             | 場所を移動してみてください。                                                                                                    | _           |
|                                      | 放送局のサーチ中に 文字情報 /<br>図形情報 ボタンをタッチしたとき。                                                        | サーチが完了して周波数が表示され<br>た後、左記の操作をしてください。                                                                                                    | _           |
|                                      | VICS放送局を受信しているが、一<br>般情報を受信する設定になっている<br>とき。<br>一般情報放送局を受信しているが、<br>交通情報を受信する設定になってい<br>るとき。 | 交通情報を受信する場合は、交通情報を受信する設定にし、VICS放送局を受信してください。また、一般情報を受信する場合は、一般情報を受信する設定にし、一般情報放送局を受信してください。                                                        | 170、<br>171 |
|                                      | VICS放送局でも、一般情報放送局<br>でもない放送局(周波数)を受信して<br>いるとき。                                              | すべてのFM放送局が交通情報/一<br>般情報を放送しているわけではあり<br>ません。交通情報/一般情報を放送<br>している放送局を受信してください。                                                                      | 170.<br>171 |
| "この情報は表示でき<br>ません。"                  | 走行中に文字情報または図形情報を<br>表示しようとしたとき。                                                              | パーキングブレーキ信号入力リード<br>線を配線していない場合は、配線し<br>てください。安全な場所に車を止め<br>てください。                                                                                 | 取付書<br>参照   |

## ナビゲーション

| メッセージ表示              | 原因                             | 本機の動作および処置                                               | 参考<br>ページ |
|----------------------|--------------------------------|----------------------------------------------------------|-----------|
| "SDカードがありませ<br>ん。"   | SDカードが挿入されていないと<br>き。          | 指定のWebサイトから地点/ルー<br>ト探索したデータが書き込まれてい<br>るSDカードを挿入してください。 |           |
|                      | SDカードは挿入されているが、認<br>識できていないとき。 | SDカードを一旦抜いてから再度確<br>実に差し込んでください。                         | 48        |
| "該当するデータがあ<br>りません。" | SDカード内に該当するデータがな<br>いとき。       | 指定のWebサイトからデータを書<br>き込みしてください。                           | 52        |

## オーディオモード

| メッセージ表示            | 原因                            | 本機の動作および処置                                                                                                    | 参考<br>ページ         |
|--------------------|-------------------------------|----------------------------------------------------------------------------------------------------|-------------------|
| "しばらくお待ちくだ<br>さい。" | ディスクを読込中です。                   | 表示が消えるまでしばらくお待ちく<br>ださい。                                                                                                 | _                 |
| "信号が受信できませ         | 放送エリア外にいるとき。                  | 放送エリア外では受信できません。                                                                                                    | -                 |
| <i>ۥ</i>           | 地形や周囲の構造物などの影響で受<br>信状態が悪いとき。 | 受信障害がある環境では放送エリア<br>内でも受信できない場合があります。                                                                                    | _                 |
|                    | アンテナの故障が考えられるとき。              | 停車時に受信レベル確認画面でレベル<br>数値が40以上あるか確認してくださ<br>い。レベル数値が低い場合、アンテナ<br>の故障や正しく取り付けられていない<br>ことが考えられます。正しく取り付け<br>られているか確認してください。 | 349、<br>350<br>取付 |
|                    | 車の走行速度が速いとき。                  | 法定速度内でも受信できない場合が<br>あります。                                                                                                | _                 |
|                    | パソコンや携帯電話などを使用して<br>いるとき。     | 車内で使用している電子機器、無線<br>利用機器の使用を中止するか、本機<br>から離してご使用ください。<br>また、違法無線局などの影響を受け<br>る場合があります。                                   | _                 |
|                    | 放送エリア内にいるが、受信できな<br>いとき。      | 社団法人デジタル放送推進協会<br>(Dpa)で公表されている放送エリ<br>アのめやすは固定受信機を想定して<br>いるため、車載機では放送エリア内<br>でも受信できない場合があります。                          | _                 |

**〔こんなメッセージが出たときは〕 その他** 

# こんなメッセージが出たときは(2)

## オーディオモード

| メッセージ表示                                            | 原因                                                           | 本機の動作および処置                                                                       | 参考<br>ページ                   |
|----------------------------------------------------|--------------------------------------------------------------|----------------------------------------------------------------------------------|-----------------------------|
| "このキーにはプリセ<br>ットの設定がされて<br>いません。"                  | プリセット設定がされていない<br>・ 2 ボタン(プリセット呼出<br>ボタン)をタッチしたとき。           | チャンネルリスト画面またはチャン<br>ネル一覧でチャンネルを確認してく<br>ださい。                                     | 334~<br>338、<br>502、<br>503 |
| "再生ファイルがあり<br>ません。SDカードを<br>確認してください。"             | SDカードに再生可能なMP3/<br>WMA/AACファイルがないとき。                         | 再生可能な音楽ファイルが入った<br>SDカードを挿入してください。                                               | _                           |
| "再生ファイルがあり<br>ません。USBデバイ<br>スを確認してくださ<br>い。"       | USBメモリデバイスに再生可能<br>なMP3/WMA/AACファイル<br>がないとき。                | 再生可能な音楽ファイルが入っ<br>たUSBメモリデバイスを接続し<br>てください。                                      | 409                         |
| "しばらくお待ちくだ<br>さい。"                                 | ディスクを読み込み中です。                                                | 正常な動作ですので、そのまま<br>お待ちください。                                                       | _                           |
|                                                    | ファイル数が多いSDカード/<br>USBメモリデバイスの場合、再<br>生が開始されるまでに時間がか<br>かります。 | 正常な動作ですので、そのまま<br>お待ちください。                                                       | _                           |
|                                                    | メッセージが表示されたままで<br>再生ができない場合、読み込み<br>エラーをおこしている可能性が<br>あります。  | しばらく待ってから電源をオフ<br>にし、SDカード/USBメモリデ<br>バイスを一旦抜いてから再度確<br>実に差し込み、電源をオンにし<br>てください。 | 48、<br>410                  |
| "再生可能な画像があ<br>りません"                                | SDカード/USBメモリデバイ<br>スに再生可能なJPEGファイル<br>がないとき。                 | 拡張子がJPGであるJPEGファ<br>イルをSDカード/USBメモリデ<br>バイスに入れてください。                             | 440                         |
| "SDカードが挿入さ<br>れていません。SD                            | SDカードが差し込まれていない。                                             | 再生可能なファイルが入ったSD<br>カードを差し込んでください。                                                |                             |
| カードを挿入してく<br>ださい。"                                 | SDカードは差し込まれている<br>が、認識できない。                                  | 電源をオフにし、SDカードを一<br>旦抜いてから再度確実に差し込<br>み、電源をオンにしてください。                             | 48                          |
| "使用できないSDカ<br>ードが挿入されてい<br>ます。SDカードを<br>確認してください。" | 使用できないSDカードが差し込<br>まれている。                                    | 対応可能なSDカードを使用し、<br>本機で初期化したSDカードを使<br>用してください。                                   | 383                         |
| "ディスクを入れてく<br>ださい"                                 | ディスクが入っていないとき。                                               | 正しいディスクを挿入してくださ<br>い。                                                            | _                           |
| "走行中は映りませ<br>ん。"                                   | 走行中にワンセグまたは "VTR (映<br>像がある場合)" を見ようとしたと<br>き。               | 安全のため、車を完全に停止しない<br>と、映像 (動画)を見ることはできま<br>せん。安全な場所に車を停車させて<br>から、操作してください。       | _                           |

## オーディオモード

| メッセージ表示                                           | 原因                                                                                                    | 本機の動作および処置                                                                                                    | 参考<br>ページ               |
|---------------------------------------------------|----------------------------------------------------------------------------------------------------|----------------------------------------------------------------------------------------------------|-------------------------|
| "再生可能なディスク<br>を入れてください。"                          | <ul> <li>本機で再生できないディスクをいれているとき。</li> <li>CDが逆にセットされているとき。</li> <li>ディスクに汚れ/異常があるとき。</li> <li>音楽用ディスク以外のディスクがセットされているとき。</li> </ul> | <ul> <li>本機で再生できるディスクを入れ<br/>てください。</li> <li>ディスクを正しくセットしてくだ<br/>さい。</li> <li>ディスクの汚れを拭きとってくだ<br/>さい。</li> <li>別のディスクを入れてみてくださ<br/>い。表示が消えれば、前のディス<br/>クに異常がある可能性があります。</li> <li>正しいディスクをセットしてくだ<br/>さい。</li> </ul> | 36、<br>38、<br>46、<br>47 |
| "iPodと通信できません。iPodを再度接続しなおしてください。"                | iPodと通信できない、またはiPod<br>と認証できないとき。                                                                                                  | iPodを本機から一度取り外し、<br>iPodを再接続してください。                                                                                                    | _                       |
| "この画像は表示でき<br>ません。"                               | 対応していないJPEG画像を表示し<br>ようとしたとき。                                                                                                    | 本機が対応している形式のJPEG画<br>像をSDカード/USBメモリーデバ<br>イスに入れてください。                                                                                                    | 440                     |
| "USBデバイスが接続<br>されていません。<br>USBデバイスを接続<br>してください。" | USBメモリデバイスが接続されて<br>いないとき。                                                                                                    | 再生可能なファイルが入ったUSB<br>メモリデバイスを接続してくださ<br>い。                                                                                                    | 404~<br>406、<br>409     |
| "接続されているUSB<br>デバイスでは、再生<br>することができませ<br>ん。"      | 非対応のUSBメモリデバイス<br>(USBマウスなど)が接続されてい<br>るとき。                                                                                        | 本機が対応しているUSBメモリデ<br>バイス(USBフラッシュメモリ)<br>を使用してください。                                                                                                    | 39                      |

501

# チャンネル一覧

## 地域設定で選択された地域の、放送局とプリセット登録されるチャンネルの組み合わせは、下記のようになります。

※他地域(旅行などのおでかけ先)の放送を受信されたときは、下記のようにならない場合があります。 割り当てられた放送が実際に開始される時期は地域により異なります。また放送の開始時は地上アナ ログ放送との混信を避けるために、非常に小さい出力で放送されるため受信できるエリアが限定され ます。

※放送局側の都合により放送局名等変更になる場合があります。

#### ■ 表のみかた

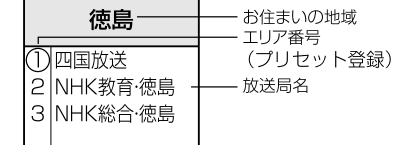

(2010年2月現在)

| お住まい<br>の地域 | 北海道(函館)                                                                                                    | 北海道(札幌)                                                                                                    | 北海道(室蘭)                                                                                                    | 北海道(旭川)                                                                                                | 北海道(帯広)                                                                                                    | 北海道(北見)                                                                                                    |
|-------------|----------------------------------------------------------------------------------------------------|----------------------------------------------------------------------------------------------------|----------------------------------------------------------------------------------------------------|----------------------------------------------------------------------------------------------------|----------------------------------------------------------------------------------------------------|----------------------------------------------------------------------------------------------------|
| 放送<br>局名    | 1 HBC北海道放送<br>2 NHK教育・函館<br>3 NHK総合・函館<br>5 STV札幌テレビ<br>6 HTB北海道テレビ<br>7 TVH<br>8 UHB                              | 1 HBC北海道放送<br>2 NHK教育・札幌<br>3 NHK総合・札幌<br>5 STV札幌テレビ<br>6 HTB北海道テレビ<br>7 TVH<br>8 UHB                                | 1 HBC北海道放送<br>2 NHK教育・室蘭<br>3 NHK総合・室蘭<br>5 STV札幌テレビ<br>6 HTB北海道テレビ<br>7 TVH<br>8 UHB                                                                        | 1 HBC北海道放送<br>2 NHK教育・旭川<br>3 NHK総合・旭川<br>5 STV札幌テレビ<br>6 HTB北海道テレビ<br>7 TVH<br>8 UHB                  | 1 HBC北海道放送<br>2 NHK教育・帯広<br>3 NHK総合・帯広<br>5 STV札幌テレビ<br>6 HTB北海道テレビ<br>7 TVH<br>8 UHB                                     | 1 HBC北海道放送<br>2 NHK教育・北見<br>3 NHK総合・北見<br>5 STV札幌テレビ<br>6 HTB北海道テレビ<br>7 TVH<br>8 UHB                                                                      |
| お住まい<br>の地域 | 北海道(釧路)                                                                                                    | 青森                                                                                                    | 秋田                                                                                                    | 山形                                                                                                    | 岩手                                                                                                    | 宮城                                                                                                    |
| 放送<br>局名    | 1 HBC北海道放送<br>2 NHK教育・釧路<br>3 NHK総合・釧路<br>5 STV札幌テレビ<br>6 HTB北海道テレビ<br>7 TVH<br>8 UHB                              | 1 RAB青森放送<br>2 INHK教育・青森<br>3 NHK総合・青森<br>5 青森朝日放送<br>6 ATV青森テレビ<br>6 HTB北海道テレビ<br>8 UHB                             | 1 NHK総合・秋田<br>2 NHK教育・秋田<br>4 ABS秋田放送<br>5 AAB秋田朝田放送<br>8 AKT秋田テレビ                                                                                           | 1 NHK総合・山形<br>2 NHK教育・山形<br>4 YBC山形放送<br>5 YTS山形テレビ<br>6 テレビユー山形<br>8 さくらんぼテレビ                         | 1 NHK総合・盛岡<br>1 TBCテレビ<br>2 NHK教育・盛岡<br>4 テレビ岩手<br>4 ミヤギテレビ<br>5 岩手朝日テレビ<br>5 KHB東日本放送<br>6 IBCテレビ<br>8 めんこいテレビ<br>8 仙台放送 | 1 TBCテレビ<br>2 NHK教育・仙台<br>3 NHK総合・仙台<br>4 ミヤギテレビ<br>5 KHB東日本放送<br>8 仙台放送                                                                                   |
| お住まい<br>の地域 | 福島                                                                                                    | 群馬                                                                                                    | 埼玉                                                                                                    | 山梨                                                                                                    | 栃木                                                                                                    | 東京                                                                                                    |
| 放送<br>局名    | 1 NHK総合・福島<br>1 TBCテレビ<br>2 NHK教育・福島<br>4 福島中央テレビ<br>4 ミヤギテレビ<br>5 KFB福島放送<br>6 テレビユー福島<br>8 福島テレビ<br>8 仙台放送       | 1 NHK総合・東京<br>2 NHK教育・東京<br>3 群馬テレビ<br>3 テレ玉<br>4 日本テレビ<br>5 テレビ朝日<br>6 TBS<br>7 テレビ東京<br>8 フジテレビジョン<br>12<br>放送大学   | 1 NHK総合・東京<br>2 NHK教育・東京<br>3 テレ玉<br>3 群馬テレビ<br>3 群馬テレビ<br>4 日本テレビ<br>5 テレビ朝日<br>6 TBS<br>7 テレビ朝日<br>6 TBS<br>7 テレビ東京<br>8 フジテレビジョン<br>9 TOKYO MX<br>12 放送大学 | 1 NHK総合・甲府<br>2 NHK教育・甲府<br>4 YBS山梨放送<br>4 日本テレビ<br>5 テレビ朝日<br>6 UTY<br>6 TBS<br>7 テレビ東京<br>8 フジテレビジョン | 1 NHK総合・東京<br>2 NHK教育・東京<br>3 とちぎテレビ<br>4 日本テレビ<br>5 テレビ朝日<br>6 TBS<br>7 テレビ東京<br>8 フジテレビ東京<br>8 フジテレビジョン<br>12 放送大学      | 1 NHK総合・東京<br>2 NHK教育・東京<br>3 tvk<br>3 デバテレビ<br>3 デレ玉<br>4 日本テレビ<br>5 テレビ朝日<br>6 TBS<br>7 テレビ朝日<br>6 TBS<br>7 テレビ東京<br>8 フジテレビジョン<br>9 TOKYO MX<br>12 放送大学 |
| お住まい<br>の地域 | 神奈川                                                                                                    | 茨城                                                                                                    | 千葉                                                                                                    | 福井                                                                                                    | 石川                                                                                                    | 富山                                                                                                    |
| 放送局名        | 1 NHK総合・東京<br>2 NHK教育・東京<br>3 tvk<br>4 日本テレビ<br>5 テレビ朝日<br>6 TBS<br>7 テレビ東京<br>8 フジテレビジョン<br>9 TOKYO MX<br>12 放送大学 | 1 NHK総合・水戸<br>2 NHK教育・東京<br>3 チバテレビ<br>4 日本テレビ<br>5 テレビ朝日<br>6 TBS<br>7 テレビ東京<br>8 フジテレビジョン<br>9 TOKYO MX<br>12 放送大学 | 1 NHK総合・東京<br>2 NHK教育・東京<br>3 チバテレビ<br>3 txk<br>3 テレ玉<br>4 日本テレビ<br>5 テレビ朝日<br>6 TBS<br>7 テレビ東京<br>8 フジテレビジョン<br>9 TOKYO MX<br>12 放送大学                       | 1 NHK総合・福井<br>2 NHK教育・福井<br>6 MRO<br>7 FBCテレビ<br>8 福井テレビ                                               | 1 NHK総合・金沢<br>1 KNB北日本放送<br>2 NHK教育・金沢<br>4 テレビ金沢<br>5 北陸朝日放送<br>6 MRO<br>8 石川テレビ<br>8 BBT富山テレビ                           | 1 KNB北日本放送<br>2 NHK教育・富山<br>3 NHK総合・富山<br>6 チューリップテレビ<br>6 MRO<br>8 BBT電山テレビ<br>8 石川テレビ                                                                    |

| お住まい<br>の地域 | 新潟                                                                                                    | 長野                                                                                                    | 岐阜                                                                                                    | 三重                                                                                                    | 愛知                                                                                                    | 静岡                                                                                                    |
|-------------|----------------------------------------------------------------------------------------------------|----------------------------------------------------------------------------------------------------|----------------------------------------------------------------------------------------------------|----------------------------------------------------------------------------------------------------|----------------------------------------------------------------------------------------------------|----------------------------------------------------------------------------------------------------|
| 放送<br>局名    | 1 NHK総合・新潟<br>2 NHK教育・新潟<br>4 TeNYテレビ新潟<br>5 新潟テレビ21<br>6 BSN<br>8 NST                                                                                                    | 1 NHK総合・長野<br>2 NHK教育・長野<br>4 テレビ信州<br>5 abn長野朝日放送<br>6 SBC信越放送<br>8 NBS長野放送                                                                                                    | 1 東海テレビ<br>2 NHK教育・名古屋<br>3 NHK総合・岐阜<br>4 中京テレビ<br>5 CBC<br>6 メ~テレ<br>7 三重テレビ<br>8 ぎふチャン<br>10 テレビ愛知                                                                            | 1 東海テレビ<br>2 NHK教育・名古屋<br>3 NHK総合・津<br>4 中京テレビ<br>4 MBS毎日放送<br>5 CBC<br>6 メ~テレ<br>6 ABCテレビ<br>8 関西テレビ<br>8 関西テレビ<br>10 読売テレビ<br>10 テレビ愛知                                                                                                    | <ol> <li>東海テレビ</li> <li>NHK教育・名古屋</li> <li>NHK教育・名古屋</li> <li>マート</li> <li>マート</li> <li>CBC</li> <li>メーテレビ</li> <li>CBC</li> <li>メーテレビ</li> <li>マーテレビ</li> <li>さふチャン</li> <li>テレビ愛知</li> </ol>                                                                                                    | <ol> <li>NHK総合・静岡</li> <li>NHK教合・静岡</li> <li>NHK教育・静岡</li> <li>4 だいいちテレビ</li> <li>5 静岡朝日テレビ</li> <li>6 SBS</li> <li>8 テレビ静岡</li> </ol>                                                                                                    |
| お住まい<br>の地域 | 兵庫                                                                                                    | 京都                                                                                                    | 大阪                                                                                                    | 和歌山                                                                                                    | 滋賀                                                                                                    | 奈良                                                                                                    |
| 放送<br>局名    | <ol> <li>NHK総合・神戸</li> <li>NHK教育・大阪</li> <li>サンテレビ</li> <li>MBS毎日放送</li> <li>ABCテレビ</li> <li>テレビ大阪</li> <li>関西テレビ</li> <li>読売テレビ</li> </ol>                                                                                                    | <ol> <li>NHK総合・京都</li> <li>NHK教育・大阪</li> <li>Vンテレビ</li> <li>MBS毎日放送</li> <li>KBS京都</li> <li>ABCテレビ</li> <li>テレビ大阪</li> <li>関西テレビ</li> <li>問じ</li> </ol>                                                                                                    | 1 NHK総合・大阪<br>2 NHK教育・大阪<br>3 サンテレビ<br>4 MBS毎日放送<br>5 KBS京都<br>6 ABCテレビ<br>7 テレビ大阪<br>8 関西テレビ<br>10 読売テレビ                                                                       | 1 NHK総合・和歌山<br>2 NHK教育・大阪<br>4 MBS毎日放送<br>5 テレビ和歌山<br>6 ABCテレビ<br>8 関西テレビ<br>10 読売テレビ                                                                                                    | 1 NHK総合・大津<br>2 NHK教育・大阪<br>3 BBCびわ湖放送<br>4 MBS毎日放送<br>5 KBS京都<br>6 ABCテレビ<br>8 関西テレビ<br>10 読売テレビ                                                                                                    | <ol> <li>NHK総合・奈良</li> <li>NHK教育・大阪</li> <li>サンテレビ</li> <li>MBS毎日放送</li> <li>KBS京都</li> <li>ABCテレビ</li> <li>テレビ大阪</li> <li>関西テレビ</li> <li>第6,25,20</li> <li>第6,20</li> <li>第6,20</li> <li>第7,20</li> <li>第6,20</li> <li>第7,20</li> <li>第6,20</li> <li>第7,20</li> <li>第7,20</li></ol> |
| お住まい<br>の地域 | 愛媛                                                                                                    | 高知                                                                                                    | 香川                                                                                                    | 徳島                                                                                                    | 島根                                                                                                    | 山口                                                                                                    |
| 放送<br>局名    | <ol> <li>NHK総合・松山</li> <li>NHK教育・松山</li> <li>南海放送</li> <li>南海放送</li> <li>RNC西日本テレビ</li> <li>広島テレビ</li> <li>広島ホームテレビ</li> <li>あいテレビ</li> <li>SKテレビ</li> <li>RSKテレビせとうき</li> <li>デレビ愛媛</li> <li>TSS</li> </ol>                                                                                                    | 1 NHK総合・高知<br>2 NHK教育・高知<br>4 高知放送<br>6 テレビ高知<br>8 さんさんテレビ                                                                                                    | 1 NHK総合・高松<br>2 NHK教育・高松<br>4 RNC西日本テレビ<br>4 MBS毎日放送<br>5 KSB瀬戸内海放送<br>6 RSKテレビ<br>6 ABCテレビ<br>7 TSCテレビせとうち<br>8 関西テレビ<br>8 関西テレビ<br>10 読売テレビ                                   | 1 四国放送<br>2 NHK教育・徳島<br>3 NHK総合・徳島<br>3 サンテレビ<br>4 MBS毎日放送<br>5 テレビ和歌山<br>6 ABCテレビ<br>7 テレビ大阪<br>8 関西テレビ<br>10 読売テレビ                                                                                                    | 1 日本海テレビ<br>2 NHK教育・松江<br>3 NHK総合・松江<br>6 BSSテレビ<br>8 山陰中央テレビ                                                                                                    | 1         NHK総合・山口           1         KBC九州朝日放送           2         NHK教育・山口           3         UBS大分放送           4         KPY山口放送           4         KRB毎日放送           5         yab山口朝日           5         FBS福岡放送           7         TVQ九州放送           8         TNCテレビ西日本                                                                                                    |
| お住まい<br>の地域 | 広島                                                                                                    | 鳥取                                                                                                    | 岡山                                                                                                    | 長崎                                                                                                    | 佐賀                                                                                                    | 熊本                                                                                                    |
| 放送<br>局名    | 1 NHK総合・広島<br>2 NHK教育・広島<br>3 RCCテレビ<br>4 広島テレビ<br>5 広島ホームテレビ<br>8 TSS                                                                                                    | 1 日本海テレビ<br>2 NHK教育・鳥取<br>3 NHK総合・鳥取<br>6 BSSテレビ<br>8 山陰中央テレビ                                                                                                    | 1 NHK総合・岡山<br>2 NHK教育・岡山<br>4 RNC西日本テレビ<br>5 KSB瀬戸内海放送<br>6 RSKテレビ<br>7 TSCテレビせとうち<br>8 OHKテレビ                                                                                  | 1         NHK総合・長崎           1         KBC九州朝日放送           2         NHK教育・長崎           3         NBC長崎放送           3         RKK熊本放送           4         NIB長崎国際テレビ           4         RKB母日放送           4         RKB母日広送           5         NCC長崎文化放送           8         KTNCテレビ長崎           8         TNCテレビ西日本           8         TNCテレビ西日本           8         TKUテレビ長崎 | 1         NHK総合・佐賀           1         KBC九州朝日放送           2         NHK教育・佐賀           3         STSサガテレビ           3         RKK熊本放送           3         NBC長崎放送           4         RKB母白放送           5         FBS福岡放送           7         TVQ九州放送           8         TNCナレビ西日&           8         TNCナレビ熊本           8         KKUテレビ長崎 | <ol> <li>NHK総合・熊本</li> <li>KBC九州朝日放送</li> <li>NHK教育・熊本</li> <li>STSサガテレビ</li> <li>KK熊本放送</li> <li>STSサガテレビ</li> <li>KK目の</li> <li>KAB熊本朝日放送</li> <li>TVロ九州放送</li> <li>KAB熊本朝日広送</li> <li>TNテレビ熊本</li> <li>KNテレビ熊崎</li> </ol>                                                                                                    |
| お住まい<br>の地域 | 福岡                                                                                                    | 大分                                                                                                    | 宮崎                                                                                                    | 鹿児島                                                                                                    | 沖縄                                                                                                    |                                                                                                    |
| 放送<br>局名    | 1         IKBC九州朝日放送           2         NHK教育・福岡           2         NHK教育・北九州           3         NHK総合・福岡           3         NHK総合・北九州           3         RKK鼎本放送           3         STSサガテレビ           4         RKB毎日放送           5         FBS福岡放送           7         TVQ九州放送           8         TNCテレビ西日本 | 1         INHK総合・大分           1         IKBC九州朝日放送           2         INHK報子           3         OBS大分放送           4         百ヵ放送           4         南海放送           5         IOS市公司           5         FIOS海回放送           7         TVQ九州放送           8         TNCテレビ西日本 | <ol> <li>I NHK総合・宮崎</li> <li>MBC南日本放送</li> <li>NHK教育・宮崎</li> <li>UNHKテレビ宮崎</li> <li>UMKテレビ宮崎</li> <li>UMKテレビ宮崎</li> <li>KKB鹿児島放送</li> <li>MRT宮崎放送</li> <li>KTS鹿児島テレビ</li> </ol> | <ul> <li>I MBC南日本放送</li> <li>NHK教育・鹿児島</li> <li>NHK総合・鹿児島</li> <li>UMKテレビ宮崎</li> <li>UMKテレビ宮崎</li> <li>KYT鹿児島読売TV</li> <li>KKB鹿児島放送</li> <li>KAB熊本朝日放送</li> <li>KTS鹿児島テレビ</li> <li>KTS鹿児島テレビ</li> <li>TKUテレビ熊本</li> </ul>                                                                                                    | 1   NHK総合・那覇<br>2 NHK教育・那覇<br>3 RBCテレビ<br>5 QAB琉球朝日放送<br>8 沖縄テレビ (OTV)                                                                                                    |                                                                                                    |

# 用語説明(1)

## トラック

CDに収録されている曲の区切り(1曲分)をトラックと呼びます。各トラックに付けられた番号をトラック番号と呼びます。

## VTRモード

市販のビデオデッキやポータブルオーディオ機器などの外部機器の出力を入力する機能です。 VTR端子から入力された映像や音は、VTRモードに切り替えることにより、本システムを使って見たり、聞くことができます。

## MP3

MP3はMPEG Audio Layer3の略で、MPEG Audio Layer3は音声圧縮技術に関する標準フォーマットです。MP3は人間の聞き取れない音声、不可聴帯域を圧縮するので、元のファイルを約1/10のサイズにすることができます。

## ID3タグ/WMAタグ

MP3ファイル、WMAファイルには、IDタグ、WMAタグと呼ばれる付属文字情報を入力する領域が 確保されていて、曲のタイトルやアーティスト名などを保存できます。ID3タグ、WMAタグに対応 したプレイヤーでID3タグ、WMAタグ情報の表示・編集が可能です。

## エンコーダ

データを一定の規則に基づいて符号化(データの圧縮や暗号化など)をするソフトウェアです。

## エンコード

データを一定の規則に基づいて符号化(データの圧縮や暗号化など)をすることです。エンコードを行 なうソフトウェアをエンコーダと呼びます。

## セッション

CD-R、CD-RWでは、書き込みをする度にデータの前後にリードイン、リードアウトという領域が付加されます。このリードイン、データ、リードアウトの固まりを、"セッション"と言います。本機は、同じディスクに音楽データとMP3データが混在する場合、最初のセッションに記録されているデータしか再生できません。(ディスクによっては再生できない場合もあります。) セッションをクローズした後に、データを追加した場合は、第2セッション以降に書き込まれるので、本機では再生できません。

## サンプリング周波数

アナログ信号からデジタル信号への変換(AD変換)を1秒間に何回行なうかを表わす数値のことです。

## ルートフォルダ

ツリー型ディレクトリ構造の最上層にあるディレクトリのことをさします。

## ビットレート

1秒当たりの情報量を表し、単位はbps(bit per second)です。この数字が大きいほど、音楽を再現 するために多くの情報を持つことになるため、同じ符号化方式(ATRAC3など)での比較では、一般 的に数字が大きい方が良い音になります。(MP3とATRAC3のように、異なる符号化方式の場合、 単純な比較はできません。)

## VBR

「Variable Bit Rate(可変ビットレート)」の略です。一般的にはCBR(固定ビットレート)が多く使われていますが、音声圧縮では圧縮状況に合わせてビットレートを可変することで、音質を優先した 圧縮が可能となります。

## WMA

「Windows Media Audio」の略で、米国Microsoft Corporationによって開発された音声圧縮技術です。WMAデータは、Windows Media Player ver.7以降を使用してエンコードすることができます。Microsoft、Windows Media、Windowsのロゴは、米国Microsoft Corporationの米国およびその他の国における登録商標または商標です。

## AAC

「Advanced Audio Coding」の略で、音声圧縮技術に関する標準フォーマットです。 MP3/WMAよりさらに高圧縮にもかかわらず原音にかぎりなく近い高音質にて再生が可能です。

## マスストレージクラス

正式名称はUSBマスストレージクラスといい、USB接続された周辺機器を外部ドライブとして認識 させる仕組みのことです。デジタルカメラ関連製品でよく使われています。

## DRM(デジタル著作権管理)

デジタルデータの著作権を保護する技術。音声・映像ファイルにかけられる複製の制限技術で不正利用を防ぎます。本機はWMAのDRMに対応していないため、Windows Media Playerを使用してWMAを作成するときは"保護された音楽を録音する(Ver.によって表現が異なる場合もあります。)"の項目にチェックを付けないでください。

## Joliet (ジュリエット)

Microsoft社が開発したCD上でロングファイル名を扱えるようにした規格です。Jolietではスペースを含む最大64文字までのファイル名に対応したユニコード(文字コード)で記録します。

## SDカード

小型、軽量のIC記録メディアです。"SDカード"対応機器で画像や音楽などのデータを記録することができ、1枚の"SDカード"に異なる種類のデータを混在して記録することができます。

(用語説明)

その他

# 用語説明(2)

## SDHC(エスディーエイチシー)

アソシエーションによって規格化されたSDメモリーカードの上位規格で4GB以上の記録が可能。転送速度も高速化され「class2(2MB/s)」「class4(4MB/s)」「class6(6MB/s)」をそれぞれ最低の保証速度としています。

## 音楽配信サイト

音楽を有料または無料でダウンロード提供するインターネット上のサービスサイト(ホームページ)です。

## 転送

パソコンからメディアまたはメディアからパソコンに曲を移すことです。

## 著作権

著作者の財産的利益を保護するための権利です。著作権の内容については、著作権法で具体的に定められています。著作権を侵害した場合は、損害賠償の責任が生じるほか、著作権法に定める刑事罰が 適用されることもあります。

## コピーコントロールCD/レーベルゲートCD

PC(パソコン)などで音楽データを読み取り、データ化、保存ができないように処理してあるCDのことです。コピーコントロールCD、レーベルゲートCDには下記のマークが付与されています。 ご使用になる前に、必ずパッケージなどに同梱されている説明書をお読みください。

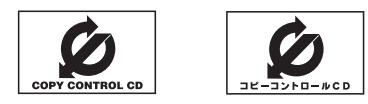

## 受信レベル

アンテナから入ってくる電波の質(信号と雑音の比率)です。 受信チャンネルや天候、季節、時間帯、受信している地域、車のある場所、アンテナ接続ケーブルの 長さなどによって影響を受けます。

## アスペクト比

画面の縦、横のサイズの比率のことです。アスペクト比には、4:3(普通のテレビ)と16:9(ワイド テレビ)の2種類あります。

## LB(レターボックス)

16:9のワイド画像をアスペクト比4:3の普通のテレビに表示するときの方法の1つです。ワイド画像を垂直方向に圧縮することによって、4:3のテレビでも、正規の比率で画像を表示します。画面の上下には、黒い帯が入ります。

## パン&スキャン(P&S)

16:9のワイド画像をアスペクト比4:3の普通のテレビに表示するときの方法の1つです。ワイド画像の左右をカットして、4:3のテレビで表示します。

## 字幕放送

画面上に、セリフなどの字幕を表示できる放送です。 本機では、字幕をOFFにしたり、字幕の言語を切り替えたりできます。

## 地上デジタルテレビ放送/ワンセグ

### ・地上デジタルテレビ放送

2003年12月に一部地域で放送が開始された、地上波によるデジタルテレビ放送です。UHFの周 波数帯域を利用して送信されます。

デジタル信号で大量の情報を扱えるので、多チャンネルの放送を高画質・高音質で楽しめます。 くっきりはっきりした高画質のHDTV (高精細度テレビ) や、文字や画像などのデータ放送がありま す。

※本機はハイビジョン放送には対応していません。

・ワンセグ

地上デジタルテレビ放送による携帯受信機向け放送サービスです。

## データ放送

お客様が見たい情報を選んで画面に表示させることができます。例えばお客様のお住まいの地域の天 気予報を、いつでも好きなときに表示させることができます。また、テレビ放送に連動したデータ放 送もあります。

## マルチビュー放送

1チャンネルで主番組・副番組の複数映像が送られる放送です。 例えば野球放送などでは主番組は通常の野球放送、副番組はそれぞれのチームをメインにした放送が 行なわれます。

## カスタマイズ

お客様の好み使い方にあわせて機能を設定しなおすことです。

## ポッドキャスト

インターネットを使って配信されている音声データを誰でも気軽に好きなときに聞くことができるし くみで、iPodなどのオーディオプレーヤーと組み合わせると、音声・動画ファイルの最新データを自 動的に蓄積することができます。

# 初期設定一覧

各種設定初期状態は下記のとおりです。

## (ナビゲーション)

| 画面     | メイン画面                          | 北方向を上<br>スケール=25m              |  |  |  |
|--------|--------------------------------|--------------------------------|--|--|--|
| 表示     | 右画面                            | 北方向を上<br>スケール=200m             |  |  |  |
|        | 探索条件=推奨                        |                                |  |  |  |
|        | 料金表示=普通車                       |                                |  |  |  |
|        | 自動再探索=                         | する                             |  |  |  |
|        | フェリーを優                         | 先=しない                          |  |  |  |
| 探      | 季節規制考慮                         | (=する                           |  |  |  |
| 条      | 時間規制道路                         | を考慮=する                         |  |  |  |
| 件      | スマートICを                        | 利用=しない                         |  |  |  |
|        | ルート学習結果を利用=する                  |                                |  |  |  |
|        | VICS自動再探索=する                   |                                |  |  |  |
|        | VICS情報を考慮=する                   |                                |  |  |  |
|        | 統計交通情報を考慮=する                   |                                |  |  |  |
| F      | 受信番組設定                         | 交通情報番組(VICS)                   |  |  |  |
| ⊠多     | 周波数設定                          | 自動選局=ON                        |  |  |  |
| 重      |                                | プリセット選局=未設定                    |  |  |  |
|        | エコドライブ                         | 開始=中止                          |  |  |  |
| 득      | 履歴= なし                         |                                |  |  |  |
| ド      | 評価履歴=残                         |                                |  |  |  |
|        | エコドライブ表示=しない                   |                                |  |  |  |
| ブ      | 評価レイル=<br>  今加減速のお             | /勿赦<br>:知らサーすろ                 |  |  |  |
| 情報     | 忌川減迷のの知りビ=9る<br>エコ速度招调のお知らせニする |                                |  |  |  |
| +1X    | アイドリング                         | のお知らせ=する                       |  |  |  |
| v      | VICS表示設定                       | 一般道=ON、 有料道=ON                 |  |  |  |
| i      |                                | 規制=ON、 点滅=ON                   |  |  |  |
| C<br>S |                                | 駐車場=ON、<br> 渋滞毎  - OEE 渋滞泪滩-ON |  |  |  |
|        |                                | パ/市無U-UFF、パ/市/比相=UN            |  |  |  |

| _    |        |                                                                                                    |
|------|--------|----------------------------------------------------------------------------------------------------|
| 地図表示 | 地図表示設定 | メイン画面         住所の色分けを表示=する         名称の文字サイズ=小         吹き出しを表示=する         標高地図を表示=する         地図モード=北向き         3Dの視覚調整=10目盛中左から         1日盛日         右画面         右画面に地図表示=しない         住所の色分けを表示=する         名称の文字サイズ=小         吹き出しを表示=する         名称の文字サイズ=小         吹き出しを表示=する         名称の文字サイズ=小         吹き出しを表示=する         週のの治覚調整=10目盛中左から         1日盛目         地図の色         昼夜切替え=スモール連動         標高地図色=季節連動         表示項目         MAPCODEを表示=する         地図情報を表示=しない         緯度・経度を表示=しない         鐘録地点を表示=する |
|      | ルート案内  | <ul> <li>全ルートを表示=する</li> <li>ルート色=ピンク</li> <li>ルート情報を表示=しない</li> <li>JCTビューを表示=する</li> <li>交差点拡大図を表示=する</li> <li>交差点情報を表示=する</li> <li>ウアル3Dを表示=する</li> <li>リアル3Dを表示=する</li> <li>方面看板を表示=する</li> <li>バCS案内=する</li> <li>合流案内=案内中</li> <li>踏み切り案内=する</li> <li>盗難多発地点警告=しない</li> <li>AV画面中の案内割り込み=しない</li> </ul>                                                                                                    |
|      | ランドマーク | カーディーラー=Honda Cars店                                                                                                    |
|      | 現在地設定  | 矢印                                                                                                    |
| 案内音量                                   | 15目盛中左から8目盛目<br>消音=OFF                                    |
|----------------------------------------|-----------------------------------------------------------|
| 軌跡                                     | 軌跡記録スタート/ストップ=ストップ                                        |
| ~ ==================================== | 軌跡保存データ=なし                                                |
| 嶌                                      | 登録地点=未登録                                                  |
| 到                                      | 平均時速を自動で設定=する                                             |
| 蕢                                      | 一般道路=30km/h                                               |
| ア想                                     | 国道=40km/h                                                 |
| _                                      | 有料追路=80km/h                                               |
|                                        | オイル交換=しない                                                 |
|                                        | クリーンフィルター交換=しない                                           |
| お                                      | 単校・ 京校 = しない                                              |
| 習                                      | タイアローナーション=しない<br>結成記令ロートたい                               |
| ŧ                                      |                                                           |
|                                        | 誕生日2=しない                                                  |
|                                        | お好み=しない                                                   |
| *                                      | 57-k                                                      |
| プ                                      |                                                           |
| 2                                      |                                                           |
| レザ                                     |                                                           |
| 夕                                      |                                                           |
| ン                                      |                                                           |
| F                                      | カード挿入表示=する                                                |
| Ţ                                      |                                                           |
| 設                                      |                                                           |
| 定                                      | こうレーン衣が一する<br>カード夫挿入警告=する                                 |
|                                        |                                                           |
| <b></b>                                | フロント/コーナーカメラ                                              |
| X                                      | <ul> <li>         ・・・・・・・・・・・・・・・・・・・・・・・・・・・・・</li></ul> |
| =                                      | カメラインジケータ表示=はい   カメラ接続時)                                  |
| そ                                      | 1                                                         |
| の他                                     |                                                           |

画面設定

|    | 色の濃さ                    | 16(カメラ映像*2)              |
|----|-------------------------|--------------------------|
|    | 色合い                     | 16(カメラ映像 <sup>*2</sup> ) |
| 團  | 明るさ                     | 31 ]                     |
| 員調 | 明るさ                     |                          |
| 整  | (イルミ <sup>※1</sup> ON時) | (フロント/コーナー ガメン映像 共通      |
|    |                         |                          |
|    | יאלאלבן                 | 10                       |

※ナビゲーション画面時は、色の濃さ/色合い/ディス プレイ選択は表示されません。

\*1 イルミ=イルミネーション \*\*<sup>2</sup> カメラ映像=リアカメラ・フロントカメラ・ コーナーカメラ

オーディオ設定

| 音質/音量バランス | BASS=0<br>TREBLE=0<br>BALANCE=0<br>FADE=0 |
|-----------|-------------------------------------------|
| 車速連動音量    | MIDDLE                                    |

ワンセグ

| エリア変更    | 視聴エリア<br>エリア変更 | ?=東京<br>三自動                   |
|----------|----------------|-------------------------------|
| チャンネルリスト | チャンネル<br>プリセット | νリスト=東京<br>◆リスト=未登録           |
| 音声字幕     | 音声設定=<br>字幕設定= | :音声1 主<br>:字幕なし               |
| システム設定   | 各種設定           | 時計表示=する<br>中継 · 系列局<br>サーチ=自動 |
|          | アンテナ電          | ]源=電源入                        |

〔初期設定一覧〕 その他

## 別売品(システムアップ)について

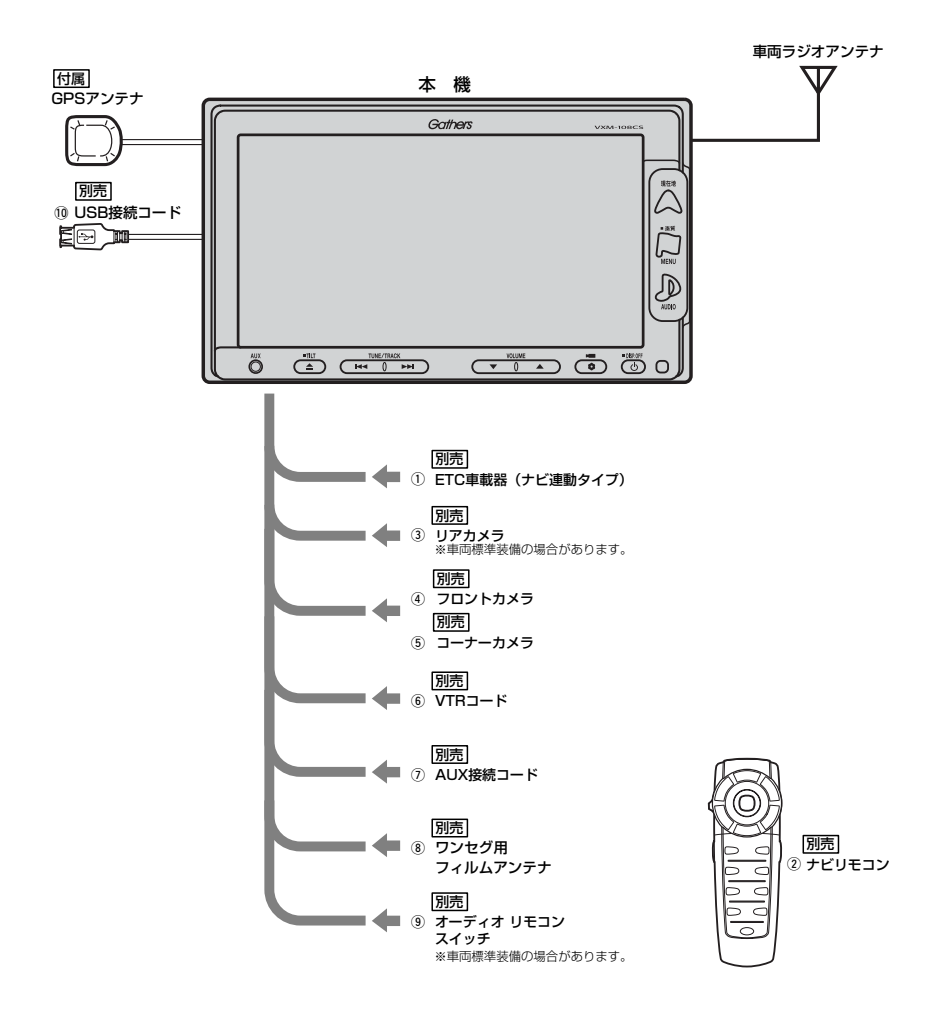

- ① ETC車載器 (ナビ連動タイプ)
- ナビリモコン 本機でナビゲーション操作やオーディオ操作するための専用リモコンです。
- ③ リアカメラ
- ④ フロントカメラ
- ⑤ コーナーカメラ
- ⑥ VTRコード
   市販のビデオカメラなどを接続する場合に必要です。
- ⑦ AUX接続コード
- ⑧ ワンセグ用フィルムアンテナ
   地上デジタルテレビ放送(ワンセグ)を受信します。
- ⑨ オーディオ リモコン スイッチ
- 10 USB接続コード

※本機で使用できる別売品については、お買い上げの販売店におたずねください。

# 主な仕様

### モニター部

| 植類  |            |
|-----|------------|
| 取動方 | <b>≓</b> * |

| 顃 |  |  |
|---|--|--|
|   |  |  |

駆動万式

液晶カラーモニター

画面サイズ 使用光源

TFTアクティブマトリック ス方式 7V型 冷陰極管

### 地上デジタルテレビ部

| 受信チャンネル  | 000~999        |
|----------|----------------|
|          | UHF:13~62チャンネル |
| 放送方式     | 地上デジタル放送方式(日本) |
|          | ワンセグ           |
| アンテナ入力端子 | 専用端子           |

### ナビゲーション部

| GPSアンテナ | マイクロストリップ           |
|---------|---------------------|
|         | 平面アンテナ              |
| 受信周波数   | 1575.42MHz (C/Aコード) |
| 受信方式    | パラレル16チャンネル         |
| 受信感度    | -130dBm             |
| 位置更新時間  | 約0.5秒               |
| フォーマット  | オリジナルメモリーフォーマット     |

### CD部

S/N 75dB以上 周波数特性 20~20.000Hz 高調波ひずみ率 0.1%以下(1kHz)

### ラジオ・チューナー部

| 回路方式        | AM/FM/MPX       |
|-------------|-----------------|
|             | ラジオPLL方式        |
| 受信周波数       | FM 76.0~90.0MHz |
|             | AM 522~1629kHz  |
| 実用感度        | FM 15dB $\mu$   |
|             | AM 32dB $\mu$   |
| S/N比        | FM 55dB         |
|             | AM 50dB         |
| ステレオセパレーション | FM 30dB         |
| 歪率          | FM 0.3%         |
|             | AM 0.5%         |

### 入出力端子

| 電源入力端子       | 24ピン専用コネクター    |
|--------------|----------------|
| VTRコード接続端子   | 8ピン専用コネクター     |
| GPSアンテナ入力端子  | GPSコネクター       |
| ラジオ入力端子      | JASO ANTジャックメス |
| (VICS入力端子    | ラジオ入力端子と共用)    |
| ETC端子        | 5ピン専用コネクター     |
| リアカメラ接続端子    | 5ピン専用コネクター     |
| フロント/コーナーカン  | くラ接続端子         |
|              | 7ピン専用コネクター     |
| USB端子        | 4ピン専用コネクター     |
| 車両信号入力端子     | 3ピン専用コネクター     |
| ワンセグアンテナ入力端子 | 2ピン専用コネクター     |
| AUX          | ミニジャック         |

### その他

DC12V 電源 最大出力 45W×4 (15.2V) 約190.5×111×161mm 外形寸法 (幅×高さ×奥行き) ※突起部は除く。 質量(本体のみ) 約2520g

※仕様およびデザインは、改良のため予告なく 変更することがあります。

※モニター部の画面サイズのV型(7V型等)は、 有効画面の対角寸法を基準とした大きさの目 安です。

## 構成内容

### 外形寸法図(本体)

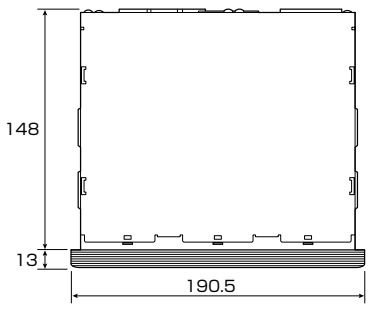

[平面図]

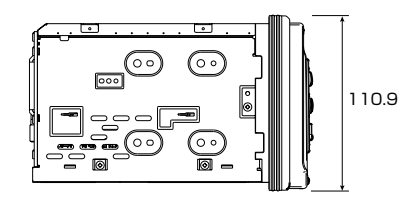

[左側面図]

(単位:mm)

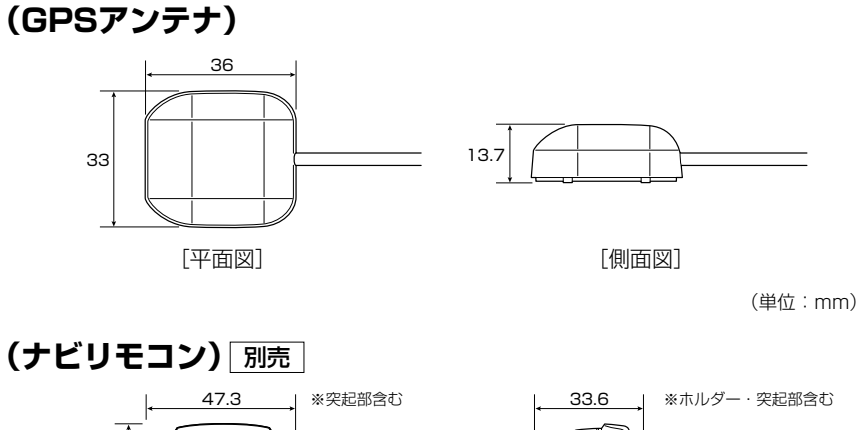

138.2 [平面図]

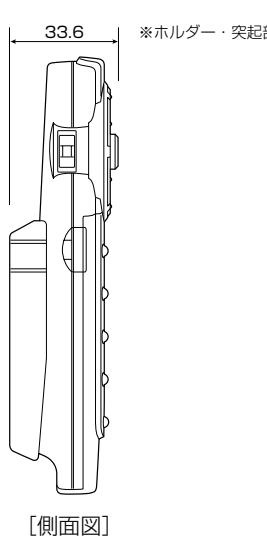

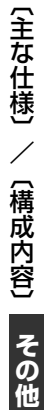

(単位:mm)

### 保証/アフターサービスについて

### ■保証について

●保証書に記載された「販売会社印・お買い上げ日」を確認し、よくお読みのうえ、大切に保管し てください。

### ■アフターサービスについて

- ●調子が悪いとき…………まず、この取扱説明書をもう一度ご覧になってお調べください。
- ●それでも調子が悪いとき………保証規定に従い修理させていただきますので、お買い上げの販売会社に修理を依頼してください。
- ●保証期間中の修理…………保証書の記載内容に基づいて修理いたします。詳しくは保証書 をご覧ください。
- ●保証期間経過後の修理…………修理によって機能が維持できる場合は、ご要望により有料修理 いたします。
- ●補修用性能部品…………製造打ち切り後、最低6年間保有しています。

### 保証書やアフターサービスの詳細、その他ご不明の点は お買い求めの販売店へご相談ください。

# 索引

# 索引(1)

### 数字・アルファベット

| 1ルート/複数ルート探索をする12                          | 7~132 |
|--------------------------------------------|-------|
| 2画面表示にする                                   | 79~81 |
| 3Dビュー                                      | 57    |
| 3Dビューの角度を調整する23                            | 5、236 |
| AUX/VTR                                    |       |
| AUX/VTRモードを切り替える                           | 401   |
| AUX機能/VTR機能を使う39                           | 7~399 |
| 各部の名称とはたらき                                 | 396   |
| 画面のサイズを変更する                                | 400   |
| 時計を表示する                                    | 402   |
| AV SOURCE画面のモードボタンについて                     | 298   |
| CD                                         |       |
| CDモードを終了する                                 | 359   |
| CDを聞く35                                    | 8、359 |
| CDを取り出す                                    |       |
| 各部の名称とはたらき                                 | 356   |
| 再生を一時停止する                                  | 361   |
| スキャン(イントロ)再生をする                            |       |
| 早戻し/早送りをする                                 | 361   |
| 表示部(再生画面)について                              | 357   |
| ランダム(順序不同)再生をする                            | 362   |
| リピート(繰り返し)再生をする                            | 362   |
| ETC                                        |       |
| ETCカードを取り出す                                | 272   |
| ETC情報を見る                                   | 1、222 |
| ETCについて                                    | 271   |
| ETCの基本操作                                   | 272   |
| ETCを起動する                                   | 272   |
| ETCを利用するには27                               | 3、274 |
| 各機能を設定するには26                               | 9、270 |
| 料金通過表示について                                 | 273   |
| 予告案内/警告表示について                              | 274   |
| GPS                                        |       |
| GPS衛星の電波受信と測位                              | 43    |
| iPod                                       |       |
| 1曲ずつ選曲する(トラックを戻す/進める)                      | 422   |
| iPodとは・・・・・・・・・・・・・・・・・・・・・・・・・・・・・・・・・・・・ | 416   |
| iPodを聞く                                    | 421   |
| iPodを再生させるには                               | 418   |
| iPodを終了する                                  |       |
| <br>iPodを本機に接続すると                          | 418   |
| 各部の名称とはたらき                                 | 419   |
| 再生を一時停止する                                  |       |
| シャッフル再生する                                  | 430   |
| 使用上の注意                                     | 416   |
| 選曲モードより選択し、再生させる42                         | 5~429 |
|                                            |       |

| 対応可能なiPod             | 417 |
|-----------------------|-----|
| 時計を表示する               | 431 |
| 早戻し/早送りをする            | 423 |
| 表示部(再生画面)について         | 420 |
| リストより好きなトラックを選び再生させる… | 424 |
| リピート(繰り返し)再生をする       | 430 |

### МРЗ/WMA

| 1ファイルずつ選曲する         |
|---------------------|
| (トラックを戻す/進める)       |
| MP3/WMAディスクを取り出す375 |
| MP3/WMAを聞く          |
| MP3/WMAを終了する375     |
| 各部の名称とはたらき372       |
| 再生を一時停止する           |
| 好きなフォルダを選ぶ          |
| スキャン(イントロ)再生をする     |
| トラックリストより好きなトラックを選び |
| 再生させる               |
| 早戻し/早送りをする          |
| 表示部(再生画面)について373    |
| ランダム(順序不同)再生をする379  |
| リピート(繰り返し)再生をする379  |

### РНОТО

| PHOTOモードを終了する437            |
|-----------------------------|
| 各部の名称とはたらき434               |
| 画像を回転させる440                 |
| 画像を表示させる436、437             |
| 画像を戻す/進める441                |
| 表示部について435                  |
| フォルダを選択し、画像を表示させる439        |
| メディア(USB/SD)を選択する438        |
| QQコールを表示する                  |
| QQコールを利用する                  |
| SDカード/USBメモリデバイスについて …39、40 |
| SDカードから地点を登録218~220         |
| SDカードからルート探索156~158         |
| SDカードの取り扱いかた41              |
| SDカードを入れる/取り出すには48          |
| USBメモリデバイスの                 |
| 音楽再生について404~406             |
| USBメモリデバイスを使う407~415        |
| 1曲ずつ選曲する(トラックを戻す/進める)411    |
| USBメモリデバイスの接続をやめるには410      |
| USBメモリデバイスを聞く409、410        |
| USBメモリデバイスを本機に接続するには409     |
| USBモードを終了する410              |
| 各部の名称とはたらき407               |
| 再生を一時停止する412                |

| 好きなフォルダを選ぶ                  |
|-----------------------------|
| スキャン(イントロ)再生をする415          |
| 早戻し/早送りをする                  |
| 表示部(再生画面)について408            |
| ランダム(順序不同)再生をする415          |
| リストより選曲する412、413            |
| リピート(繰り返し)再生をする414          |
| /ICS                        |
| VICSの項目一覧                   |
| VICS放送局165                  |
| 一般情報とは                      |
| -般情報の内容(番組)について166          |
| 一般情報放送局                     |
| エリア選局                       |
| 緊急情報を見るには176、177            |
| 交通情報(VICS情報)/一般情報の受信に       |
| ついて                         |
| 交通情報(VICS情報)とは ······163    |
| 交通情報(図形情報)を                 |
| 見るには                        |
| 交通情報(文字情報)/一般情報を            |
| 見るには                        |
| 交通情報/一般情報を表示するには169         |
| 自動選局                        |
| 自動選局を止める179                 |
| 受信する情報(交通情報/一般情報)を          |
| 選ぶには                        |
| 手動選局                        |
| 操作画面について                    |
| 表示について163、164、166           |
| プリセットした放送局に上書きする186         |
| プリセットした放送局を呼び出す184、185      |
| 放送局をプリセット(保存)する184~186      |
| マークー覧表                      |
| VICS情報有料放送サービス契約約款 …484、485 |
| VICSの概要482、483              |
| VICS表示の設定                   |

#### ד 行

| 緯度・経度と地点設定241、2  | 42 |
|------------------|----|
| 迂回探索             | 42 |
| 映像の調整のしかた444~4   | 46 |
| エコドライブ情報設定187~1  | 93 |
| グラフ表示            | 92 |
| 履歴を削除            | 91 |
| 履歴を見る            | 90 |
| オプションボタン設定       | 68 |
| オーディオ リモコン スイッチ4 | 50 |

| 主な仕様                  | 2  |
|-----------------------|----|
| 音質/音量バランスの調整をする299、30 | 00 |
| 音声案内について82、8          | 33 |
| 音声案内の音量を調整するには263、26  | 64 |
| 音声はそのままで画面を消すには44     | 17 |
| 音声はそのままでナビゲーション画面を    |    |
| 表示する448、44            | 19 |
| 音量調整                  | 97 |

### カ行

### 各部の名称とはたらき iPod ......419 キー操作音を止めるには ……………………………………………280 軌跡を使う…………………………………………194~198 軌跡を表示 ………………………………………………………195 記録した軌跡を確認 ……………………………………197 基本表示の設定を変える………………………239、240 クイック機能について ……………………………………………69、70 クイックルートを探索する …………………………77、78 現在地を表示するには ……………………………………60 交通情報を受信する ………………………………………316、317 故障かな?と思ったら………………486~497 個人情報の取り扱いについて ………………………465 こんなメッセージが出たときは ………498~501

### サ行

| サ 行                   | 索            |
|-----------------------|--------------|
| 再生できるディスクについて36、37    | 5            |
| 再探索                   | <del>.</del> |
| 市街地図(5m/12m/25mスケール)の | স            |
| 収録エリア・・・・・478~481     | 弓            |

7

# 索引(2)

| 自車マークの種類を変える       | ·262 |
|--------------------|------|
| 自宅を登録する            | 199  |
| 車速連動音量を設定する301、    | 302  |
| 渋滞地点を確認する ・・・・・    | ·155 |
| 渋滞予測ルートを探索152~     | -154 |
| 出発地・経由地・目的地の設定470、 | 471  |
| 初期設定一覧508、         | 509  |
| 自律航法とマップマッチング      | 44   |

### タ 行

| 地図画面の見かた                                     | 57  |
|----------------------------------------------|-----|
| 地図ソフトについて472~4                               | 75  |
| 地図の色を変える                                     | 38  |
| 地図の縮尺レベル・・・・・・・・・・・・・・・・・・・・・・・・・・・・・・・・・・・・ | 58  |
| 地図表示(方位)を切り替える61、                            | 62  |
| 地図を動かす(地図スクロール)                              | 63  |
| 地図を拡大/縮小する                                   | 59  |
| 地図を表示するには                                    | 55  |
| 地方探す                                         |     |
| SDカードで抽占を探す                                  | 21  |
|                                              | 16  |
| 構成 社反し地ボクボタ 「<br>施設のジャン川から地方を探す              | 00. |
|                                              | 00  |
| 白七向辺の地図を衣小りる                                 | 33  |
| 住所で地点を抹り                                     | 90  |
| 同辺にのる肥設から地点を休り100~1                          | 03  |
|                                              | 22  |
| 地名から地点を探9 [50音]                              | 13  |
| 電話番号で地点を探9                                   | 91  |
|                                              | 09  |
| マッノコートで地点を探す                                 | 18  |
| 名称で地点を探す [施設50音]86~                          | 89  |
| 郵便番号で地点を探す                                   | 15  |
| 履歴の中から地点を探す                                  | 11  |
| 地点を登録する                                      | 76  |
| ディスクの取り扱いかた                                  | 38  |
| ディスクを入れる/取り出すには46、                           | 47  |
| ディスプレイ部の角度を調整する                              | 49  |
| データ初期化(消去)する                                 | 82  |
|                                              |     |

### 

### ナ行

|--|

ハ行

| パソコン連携(いつもNAVI)                              |         |
|----------------------------------------------|---------|
| 表示できる施設・・・・・                                 | 104~106 |
| フォルダ名の編集・・・・・・・・・・・・・・・・・・・・・・・・・・・・・・・・・・・・ | 216、217 |
| フロントカメラ/コーナーカメラ映像な                           | Ł       |
| 表示する・・・・・・                                   | 283~289 |
| 映像を表示する                                      | 285     |
| カメラの映像について                                   | 289     |
| 組み合わせて表示する                                   | 285     |
| コーナーカメラガイドの表示                                | 287     |
| コーナーカメラガイドの見かた                               | 288     |
| 設定をする                                        | 283、284 |
| 地点を登録する                                      | 286、287 |
| 平均速度を設定                                      | 226     |
| 別売品(システムアップ)について                             | 510、511 |
| 保証/アフターサービスについて                              | 514     |
| ボタンの照明について                                   | 449     |

### マ行

| 右画面地図表示の内容を設定233、234    |
|-------------------------|
| 見たい地域を探す63~65           |
| メイン画面(地図)の設定を変える231、232 |
| メニュー項目一覧67、68           |
| メニューの基本操作66             |
| メンテナンス情報の設定275~279      |
|                         |

### ヤ行

### ラ行

| ラジオを使う304~        | ~315 |
|-------------------|------|
| FM/AM放送を切り替える     | 308  |
| エリア/プリセット1/       |      |
| プリセット2を選ぶ         | 310  |
| 各部の名称とはたらき304、    | 305  |
| 選局する              | ~313 |
| 表示部について           | 306  |
| プリセット(メモリー)する314、 | 315  |
| ラジオモードを終了する       | 308  |
| ラジオを聞く            | 307  |
| ランドマーク表示設定        | 259  |

| リアカメラの映像を表示する                                                                                                    | ··290~                                                                                                   | ~292                                                                                                    |
|----------------------------------------------------------------------------------------------------|----------------------------------------------------------------------------------------------------|----------------------------------------------------------------------------------------------------|
| 映像を表示する                                                                                                    |                                                                                                    | 290                                                                                                    |
| カメラの映像について                                                                                                    |                                                                                                    | 292                                                                                                    |
| 警告文の位置を下げる                                                                                                    |                                                                                                    | 292                                                                                                    |
| リアカメラガイドの表示                                                                                                    |                                                                                                    | 290                                                                                                    |
| リアカメラガイドの見かた                                                                                                    | ··291、                                                                                                   | 292                                                                                                    |
| リモコンを使う                                                                                                    | 451~                                                                                                    | ~464                                                                                                    |
| ルート案内時の注意点・・・・・・・・・・・・・・・・・・・・・・・・・・・・・・・・・・・・                                                                                                    | 466~                                                                                                    | ~469                                                                                                    |
| ルート案内設定                                                                                                    | ··243~                                                                                                   | ~257                                                                                                    |
| AV画面中案内割り込み設定                                                                                                    | ··256、                                                                                                   | 257                                                                                                    |
| JCTビュー設定                                                                                                    |                                                                                                    | 246                                                                                                    |
| 交差点拡大表示                                                                                                    |                                                                                                    | 247                                                                                                    |
| 交差点情報表示                                                                                                    |                                                                                                    | 248                                                                                                    |
| 合流案内設定                                                                                                    |                                                                                                    | 252                                                                                                    |
| 専用レーン案内設定                                                                                                    |                                                                                                    | 254                                                                                                    |
| 全ルート表示                                                                                                    |                                                                                                    | 244                                                                                                    |
| 盗難多発地点警告設定                                                                                                    | ··255、                                                                                                   | 256                                                                                                    |
| 踏み切り案内設定                                                                                                    |                                                                                                    | 253                                                                                                    |
| 方面看板表示                                                                                                    |                                                                                                    | 250                                                                                                    |
| リアル3D表示                                                                                                    |                                                                                                    | 249                                                                                                    |
| ルート情報表示                                                                                                    |                                                                                                    | 245                                                                                                    |
| ルート色設定                                                                                                    |                                                                                                    | 244                                                                                                    |
|                                                                                                    |                                                                                                    | - · ·                                                                                                    |
| ルート案内をストップ/スタートする …                                                                                                    |                                                                                                    | 143                                                                                                    |
| ルート案内をストップ/スタートする …<br>ルート設定について                                                                                                    |                                                                                                    | ~143<br>~126                                                                                                    |
| ルート案内をストップ/スタートする …<br>ルート設定について                                                                                                    | ··124~<br>··227~                                                                                         | ~143<br>~126<br>~230                                                                                                 |
| ルート案内をストップ/スタートする…<br>ルート設定について<br>ルート探索条件の設定                                                                                                    | ···124~<br>··227~<br>··133~                                                                              | ~143<br>~126<br>~230<br>~140                                                                                         |
| <ul> <li>ルート案内をストップ/スタートする …</li> <li>ルート設定について</li></ul>                                                                                                    | ··124~<br>··227~<br>··133~                                                                               | ~143<br>~126<br>~230<br>~140                                                                                         |
| <ul> <li>ルート案内をストップ/スタートする …</li> <li>ルート設定について …</li> <li>ルート探索条件の設定 …</li> <li>ルート変更をする …</li> <li>経由地/目的地などの入れ替え …</li> <li>経由地の追加 …</li> </ul>                                                                                                    | <b>124</b> ~<br><b>227</b> ~<br><b>133</b> ~                                                             | 143<br>126<br>230<br>140<br>139<br>138                                                                               |
| <ul> <li>ルート案内をストップ/スタートする …</li> <li>ルート設定について …</li> <li>ルート探索条件の設定 …</li> <li>ルート変更をする …</li> <li>経由地/目的地などの入れ替え …</li> <li>経由地の追加 …</li> <li>経由地の変更/削除 …</li> </ul>                                                                                                    | •• <b>124</b> ~<br>•• <b>227</b> ~<br>•• <b>133</b> ~                                                    | 143<br>~126<br>~230<br>~140<br>~139<br>~138<br>~139                                                                  |
| <ul> <li>ルート案内をストップ/スタートする …</li> <li>ルート設定について</li></ul>                                                                                                    | <b>124</b> -<br><b>227</b> -<br><b>133</b> -<br>135-<br>135.                                             | 143<br>126<br>230<br>140<br>139<br>138<br>139<br>134                                                                 |
| ルート案内をストップ/スタートする         ルート設定について         ルート探索条件の設定         ルート変更をする         経由地/目的地などの入れ替え         経由地の追加         経由地の変更/削除         出発地の変更         探索条件の変更                                                                                                    | <b>124</b> ~<br><b>227</b> ~<br><b>133</b> ~<br>135~                                                     | -143<br>-126<br>-230<br>-140<br>-139<br>-138<br>-138<br>-139<br>134<br>-140                                          |
| ルート案内をストップ/スタートする         ルート設定について         ルート探索条件の設定         ルート変更をする         経由地/目的地などの入れ替え         経由地の追加         経由地の変更         川発地の変更         振来条件の変更         目的地の変更                                                                                                    | •• <b>124~</b><br>•• <b>227~</b><br>•• <b>133~</b><br>••135~<br>••133、                                   | -143<br>-126<br>-230<br>-140<br>-138<br>-138<br>-138<br>-138<br>-139<br>-134<br>140<br>135                           |
| ルート案内をストップ/スタートする         ルート設定について         ルート探索条件の設定         ルート変更をする         経由地/目的地などの入れ替え         経由地の追加         経由地の変更/削除         出発地の変更         振索条件の変更         目的地の変更         川ートを編集                                                                                                    | <b>124</b> -<br><b>227</b> -<br><b>133</b> -<br>135-<br>133,                                             | -143<br>-126<br>-230<br>-140<br>-139<br>-138<br>-139<br>134<br>-135                                                  |
| ルート案内をストップ/スタートする…         ルート設定について         ルート探索条件の設定         ルート変更をする         経由地/目的地などの入れ替え         経由地の追加         経由地の変更/削除         出発地の変更         振索条件の変更         目的地の変更         レートを編集         現在のルート削除                                                                                                    | <b>124-</b><br><b>227-</b><br><b>133</b> -<br>135-<br>133,                                               |                                                                                                    |
| ルート案内をストップ/スタートする…         ルート設定について         ルート探索条件の設定         ルート変更をする         経由地/目的地などの入れ替え         経由地の追加         経由地の変更/削除         出発地の変更         振索条件の変更         目的地の変更         ルートを編集         現在のルート削除         現在のルート保存                                                                                                    | <b>124-</b><br><b>227-</b><br><b>133</b> -<br>135-<br>133,                                               |                                                                                                    |
| ルート案内をストップ/スタートする…         ルート設定について         ルート探索条件の設定         ルート変更をする         経由地/目的地などの入れ替え         経由地の追加         経由地の変更/削除         出発地の変更         探索条件の変更         目的地の変更         ルートを編集         現在のルート削除         現在のルートを表示                                                                                                    | <b>124</b> -<br><b>227</b> -<br><b>133</b> -<br>135-<br>133,<br>133,                                     |                                                                                                    |
| ルート案内をストップ/スタートする…         ルート設定について         ルート探索条件の設定         ルート変更をする         経由地/目的地などの入れ替え         経由地の追加         経由地の変更/削除         出発地の変更         出発地の変更         調査のルート削除         現在のルート削除         現在のルート削除         現在のルートや表示         登録ルートの呼び出し/削除                                                                                        | 124-<br>227-<br>133-<br>135-<br>133,<br>133,<br>133,<br>135,<br>135,                                     | -143<br>-126<br>-230<br>-140<br>-139<br>-138<br>-139<br>-138<br>-139<br>-135<br>-149<br>-149<br>-148<br>-145<br>-151 |
| ルート案内をストップ/スタートする…         ルート設定について                                                                                                    | 124-<br>227-<br>133-<br>135-<br>133,<br>133,<br>133,<br>135-<br>135-                                     |                                                                                                    |
| ルート案内をストップ/スタートする         ルート設定について         ルート探索条件の設定         ルート変更をする         経由地/目的地などの入れ替え         経由地の追加         経由地の変更/削除         出発地の変更         振森代の変更         目的地の変更         水中トを編集         現在のルート削除         現在のルート修存         現在のルートを表示         登録ルートの呼び出し/削除                                                                            | 124-<br>227-<br>133-<br>135-<br>133,<br>133,<br>133,<br>135,<br>135-                                     |                                                                                                    |
| <ul> <li>ルート案内をストップ/スタートする …</li> <li>ルート設定について …</li> <li>ルート変更をする …</li> <li>経由地/目的地などの入れ替え …</li> <li>経由地の追加 …</li> <li>経由地の変更 …</li> <li>経由地の変更 …</li> <li>課案条件の変更</li> <li>目的地の変更 …</li> <li>加ートを編集</li> <li>現在のルート削除 …</li> <li>現在のルート削除 …</li> <li>現在のルート修存 …</li> <li>現在のルートを表示 …</li> <li>登録ルートの呼び出し/削除 …</li> <li>ワンセグを使う …</li> </ul> | 124-<br>227-<br>133-<br>135-<br>133,<br>133,<br>133,<br>135-<br>135-<br>135-<br>135-<br>135-<br>         |                                                                                                    |
| ルート案内をストップ/スタートする …         ルート設定について …         ルート変更をする …         ルート変更をする …         経由地/目的地などの入れ替え …         経由地の追加 …         経由地の変更 が削除 …         出発地の変更 …         探索条件の変更 …         目的地の変更 …         現在のルート削除 …         現在のルート削除 …         現在のルートを表示 …         登録ルートの呼び出し / 削除 …         ワンセグを使う …         「ワンセグ」について …                      | 124-<br>227-<br>133-<br>135-<br>133,<br>133,<br>133,<br>135-<br>135-<br>135-<br>135-<br>135-<br>135-<br> |                                                                                                    |
| ルート案内をストップ/スタートする         ルート設定について         ルート変更をする         ルート変更をする         経由地/目的地などの入れ替え         経由地の追加         経由地の変更/削除         出発地の変更         振在のルート削除         現在のルート削除         現在のルート削除         夏右のルートや表示         登録ルートの呼び出し/削除         ワンセグを使う         「ワンセグ」について…         「ワンセグ」の画像について…                                               | 124-<br>227-<br>133-<br>135-<br>133,<br>133,<br>133,<br>135-<br>135-<br>135-<br>135-<br>135-<br>         |                                                                                                    |

アンテナ電源の設定をする ………………………351

エリアスキャンをする ………………………………………332 エリア変更を自動に戻すには …………………331

| 各部の名称とはたらき323~325        |
|--------------------------|
| 基本的な操作のながれ               |
| 視聴エリアの変更(地方/県域の設定)を      |
| する                       |
| 受信可能な放送局(チャンネル)および受信レベルを |
| 確認する                     |
| スキャンについて                 |
| 設定を初期化する352、353          |
| 選局する                     |
| チャンネルリスト/プリセットリストを       |
| 初期化する                    |
| 中継・系列局サーチをする345          |
| テレビのアナログ放送からデジタル放送への     |
| 移行についてのお知らせ322           |
| 時計表示設定/中継·系列局            |
| サーチ設定                    |
| 番組表を見る                   |
| プリセットメモリーをする341、342      |
| ワンセグモードにする               |

(索引) 索 引